Takara Bio USA, Inc.

# SMART-Seq® ICELL8® Application Kit User Manual

Cat. Nos. 640000, 640219, 640220 & 640221 (021225)

 Takara Bio USA, Inc.

 2560 Orchard Parkway, San Jose, CA 95131, USA

 U.S. Technical Support: <a href="mailto:technical\_support@takarabio.com">technical\_support@takarabio.com</a>

| United States/Canada | Asia Pacific    | Europe             | Japan              |
|----------------------|-----------------|--------------------|--------------------|
| 800.662.2566         | +1.650.919.7300 | +33.(0)1.3904.6880 | +81.(0)77.565.6999 |

Page 1 of 65

# Table of Contents

| I.   | Introduction                                                                       |   |
|------|------------------------------------------------------------------------------------|---|
| II.  | List of Components                                                                 | 9 |
| III. | Additional Materials Required                                                      | 9 |
| IV.  | General Considerations                                                             |   |
|      | A. SMART-Seq ICELL8 Indexing Primer Set                                            |   |
|      | B. Sample Recommendations                                                          |   |
|      | C. Protocol Best Practices                                                         |   |
|      | D. Safety                                                                          |   |
|      | E. ICELL8 MSND Application Notes                                                   |   |
|      | F. ICELL8 Imaging System and CellSelect Software                                   |   |
|      | G. ICELL8 250v Chip                                                                |   |
| V.   | Protocols                                                                          |   |
|      | A. Protocol: Stain Cells                                                           |   |
|      | B. Protocol: Dilute and Dispense Cells (1 <sup>st</sup> Dispense)                  |   |
|      | C. Protocol: Image Cells                                                           |   |
|      | D. Protocol: Analyze Nanowells with CellSelect Software                            |   |
|      | E. Protocol: Full-Length cDNA Synthesis by RT-PCR (2 <sup>nd</sup> Dispense)       |   |
|      | F. Protocol: Forward Indexing Primers (3 <sup>rd</sup> Dispense)                   |   |
|      | G. Protocol: Tagmentation (4 <sup>th</sup> Dispense)                               |   |
|      | H. Protocol: Reverse Indexing Primers (5 <sup>th</sup> Dispense) and Library PCR 1 |   |
|      | I. Protocol: Library Extraction from the Chip                                      |   |
|      | J. Protocol: Purification of the Extracted Library                                 |   |
|      | K. Protocol: Library Amplification (Library PCR 2)                                 |   |
|      | L. Protocol: Purification of the Sequencing-Ready Library                          |   |
|      | M. Protocol: Library Validation and Quantification                                 |   |
| Арр  | bendix A: Forward and Reverse Indexing Primers                                     |   |
| App  | bendix B: RT-PCR Cycling Guidelines                                                |   |
| App  | pendix C: Guidelines for Library Sequencing                                        |   |
|      | A. Final Sequencing Library Structure                                              |   |
|      | B. Compatible Illumina Platforms                                                   |   |
|      | C. Recommendations for Library Sequencing                                          |   |
| App  | bendix D: Demultiplexing and Data Analysis                                         |   |

# **Table of Figures**

| Figure 1. Complete SMART-Seq ICELL8 Application Kit workflow                                             | 7     |
|----------------------------------------------------------------------------------------------------|-------|
| Figure 2. Protocols in the SMART-Seq ICELL8 Application Kit workflow.                                    | 8     |
| Figure 3. Filling the pressure reservoir                                                                 | 14    |
| Figure 4. ICELL8 MSND Stage Module.                                                                      | 15    |
| Figure 5. MSND 384-Well Source Plate in the Plate Nest.                                                  | 15    |
| Figure 6. Chip seated in the Dispensing Platform                                                         | 15    |
| Figure 7. ICELL8 250v Chip features                                                                      | 16    |
| Figure 8. ICELL8 Chip Holder.                                                                            | 19    |
| Figure 9. Setting up the MSND 384-Well Source Plate for dispensing cell samples and controls.            | 22    |
| Figure 10. Using the ICELL8 MSND software to dispense cells into the ICELL8 250v Chip.                   | 23    |
| Figure 11. Blot the chip with Blotting Paper and Blotter                                                 | 23    |
| Figure 12. Sealing the blotted chip                                                                      | 24    |
| Figure 13. Centrifuge Chip Spinner                                                                       | 24    |
| Figure 14. Seating the chip on the microscope holding platform                                           | 26    |
| Figure 15. Moving the motorized stage to Position 0                                                      | 26    |
| Figure 16. Setting the illumination channel to Texas Red                                                 | 26    |
| Figure 17. Multiwell images including fiducial-containing nanowells                                      | 27    |
| Figure 18. Adjusting the focus on cells                                                                  | 28    |
| Figure 19. Adjusting camera depth and image contrast                                                     | 29    |
| Figure 20. Converting image stack                                                                        | 30    |
| Figure 21. Confirming the chip ID                                                                        | 30    |
| Figure 22. Adding a description for the chip                                                             | 30    |
| Figure 23. Loading the settings file                                                                     | 31    |
| Figure 24. Defining fiducials.                                                                           | 31    |
| Figure 25. Inspecting and adjusting fiducial                                                             | 32    |
| Figure 26. Image Viewer toolbar icons                                                                    | 32    |
| Figure 27. File menu                                                                                     | 33    |
| Figure 28. Loading the barcode file for the chip                                                         | 33    |
| Figure 29. Having the software find cells based on parameters defined in Settings                        | 34    |
| Figure 30. Viewing the results list after reading the image stack                                        | 35    |
| Figure 31. Specifying sample names.                                                                      | 35    |
| Figure 32. Sorting the candidate column to consolidate all selected nanowells to the top of the table    | 36    |
| Figure 33. Arrangement of CellSelect Software windows                                                    | 37    |
| Figure 34. Choosing Downselect from the Actions menu                                                     | 37    |
| Figure 35. Downselecting nanowells for the filter file                                                   | 38    |
| Figure 36. Aliquot 50 µl of RT-PCR Master Mix to the colored source wells                                | 40    |
| Figure 37. Load the PredispensedFilter.csv file into the ICELL8 MSND software and choose [RT PCR buffer] | 41    |
| Figure 38. Preparing and adhering the RC film                                                            | 41    |
| Figure 39. SMART-Seq ICELL8 forward indexing primers                                                     | 43    |
| Figure 40. Load the PredispensedFilter.csv file into the ICELL8 MSND software and choose [Index 1]       | 44    |
| Figure 41. Add Tagmentation Master Mix to the source plate wells shown in blue                           | 45    |
| Figure 42. Load the PredispensedFilter.csv file into the ICELL8 MSND software and choose [Tagmentation   | ı].46 |
| Figure 43. SMART-Seq ICELL8 reverse indexing primers                                                     | 47    |
| Figure 44. Load the PredispensedFilter.csv file into the ICELL8 MSND software and choose [Index 2]       | 48    |

| Figure 45. Assembling the collection module                                                                       | . 49 |
|----------------------------------------------------------------------------------------------------|------|
| Figure 46. Removing the RC Film from the chip. Start from one corner and apply even pressure to pull              | . 50 |
| Figure 47. Placing the chip into the collection module                                                            | 50   |
| Figure 48. Securing the collection module with Collection Film                                                    | . 50 |
| Figure 49. Removing the Collection Tube containing the eluate                                                     | . 51 |
| Figure 50. An electropherogram example from a library prepared from K-562 nuclei and quantified using the Agilent |      |
| 2100 Bioanalyzer                                                                                                  | 55   |
| Figure 51. The structure of a final sequencing library                                                            | 62   |

# **Table of Tables**

| Table 1. Available SMART-Seq ICELL8 Application Kit contents.                                          | 9  |
|----------------------------------------------------------------------------------------------------|----|
| Table 2. ICELL8 Single-Cell System components.                                                         | 9  |
| Table 3. Sample preparation guidelines.                                                                | 20 |
| Table 4. SMART-Seq ICELL8 Indexing Primer Set – A and SMART-Seq ICELL8 Indexing Primer Set – B forward |    |
| indexing primers 1-72.                                                                                 | 56 |
| Table 5. SMART-Seq ICELL8 Indexing Primer Set – A reverse indexing primers 1–72                        | 58 |
| Table 6. SMART-Seq ICELL8 Indexing Primer Set – B reverse indexing primers 73–144                      | 60 |
| Table 7. Sequencing depth recommendations                                                              | 63 |
| Table 8. Sequencing run parameters.                                                                    | 63 |

## I. Introduction

## High-throughput full-length analysis of single cells

The SMART-Seq ICELL8 Application Kit (Cat. Nos. 640219, 640220 & 640221) protocol enables Illumina® sequencing and full-length transcriptome analysis of single cells isolated on the ICELL8 Single-Cell System (Cat. No. 640000).

The kit workflow (Figure 1, below) begins with staining and dilution of cell samples and the preparation of positive and negative controls, followed by the dispensing of the cells and controls into the 5,184 nanowells of the ICELL8 250v Chip using the ICELL8 MultiSample NanoDispenser (ICELL8 MSND). As many as eight different samples can be analyzed in a single run, and the dispensing process is completed in approximately 15 min. During this time, cells are maintained in the humidity- and temperature-controlled environment provided by the ICELL8 MSND.

Following the dispensing of the samples and controls, the ICELL8 Imaging System and Micro-Manager software are used to acquire images of the 5,184 nanowells with both Hoechst and Texas Red filters, enabling visualization of Hoechst 33342 and propidium iodide staining, respectively. (Hoechst staining is used to visualize and identify candidate cells based on size/morphology criteria, while propidium iodide staining is used to identify dead cells). Following image acquisition, images are analyzed either automatically or manually using CellSelect® Software, which identifies nanowells containing single, viable cells that meet user-defined criteria. Upon identification and selection of candidate nanowells, CellSelect Software generates a file that will be used to direct the dispensing of RT-PCR reagents to selected nanowells for downstream cDNA synthesis and amplification steps.

After freezing the ICELL8 chip, the chip is returned to the ICELL8 MSND and RT-PCR reagents are distributed to nanowells selected by the software. The ICELL8 chip is then transferred to the ICELL8 Chip Cycler, which is programmed to perform first-strand synthesis and amplification of cDNA in a single run. First-strand cDNA is synthesized by the oligo dT primer (SMART-Seq ICELL8 CDS) and is followed by the template-switching oligo (SMART-Seq ICELL8 Oligonucleotide) and addition of an adapter to the 3' ends of full-length cDNAs.

The first-strand cDNA is used as template for 2nd-strand cDNA synthesis, in which the added adapter serves as a priming site, allowing for unbiased amplification of full-length cDNA. The full-length cDNA is tagmented by TDE1 (Illumina Tagment DNA Enzyme), and then the tagmented cDNA is amplified using forward and reverse indexing primers. The resulting library is extracted, purified, and amplified to yield the final sequencing-ready library. Following subsequent purification, and validation steps, libraries are ready for sequencing on Illumina platforms.

By leveraging the capabilities of the ICELL8 Single-Cell System along with SMART® (Switching Mechanism At 5' end of RNA Template) technology, this protocol provides an efficient, cost-effective solution for high-throughput full-length transcriptome analysis of single cells.

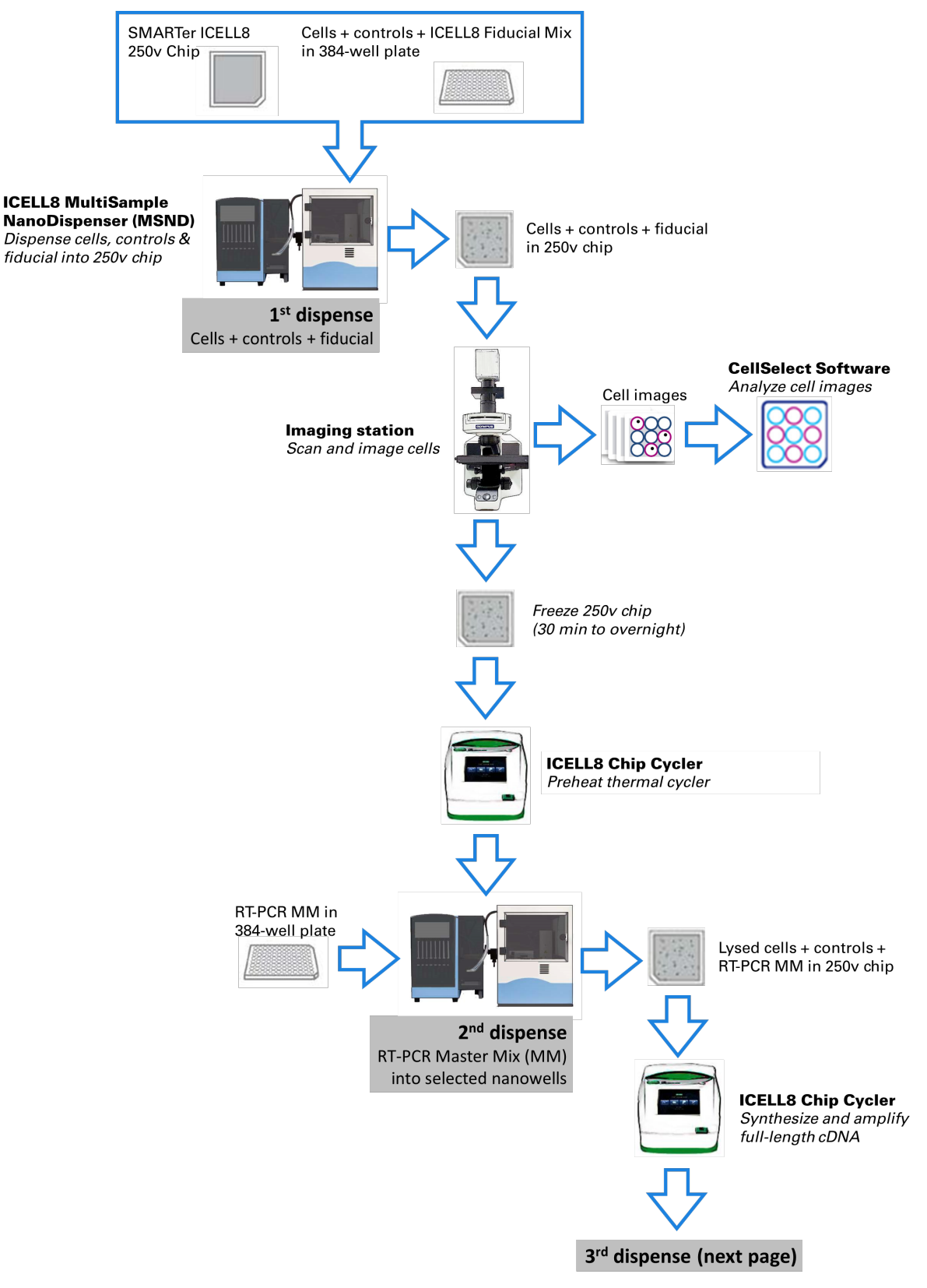

Figure 1. Complete SMART-Seq ICELL8 application kit workflow (continues on next page).

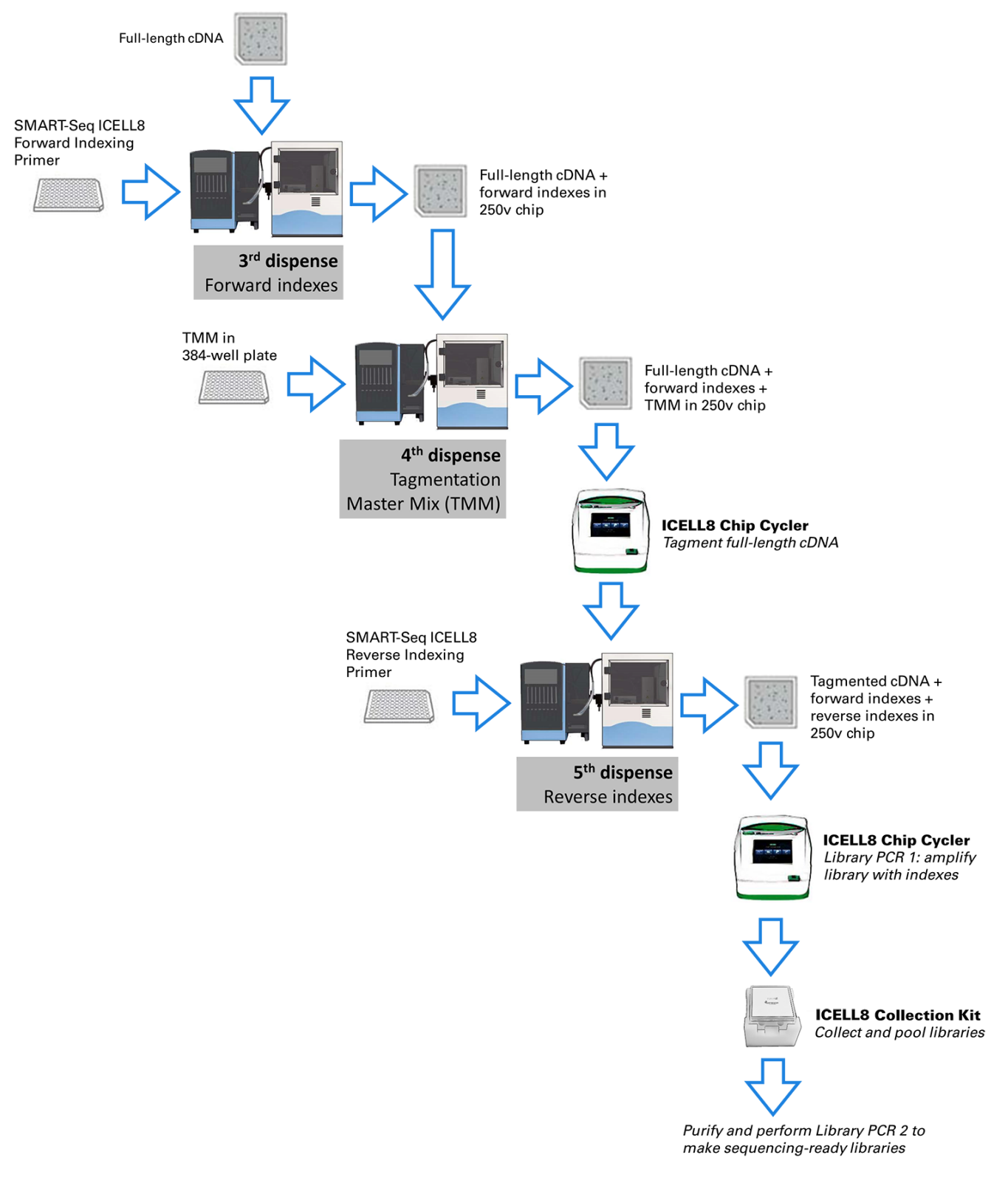

Figure 1. Complete SMART-Seq ICELL8 Application Kit workflow (continues from previous page).

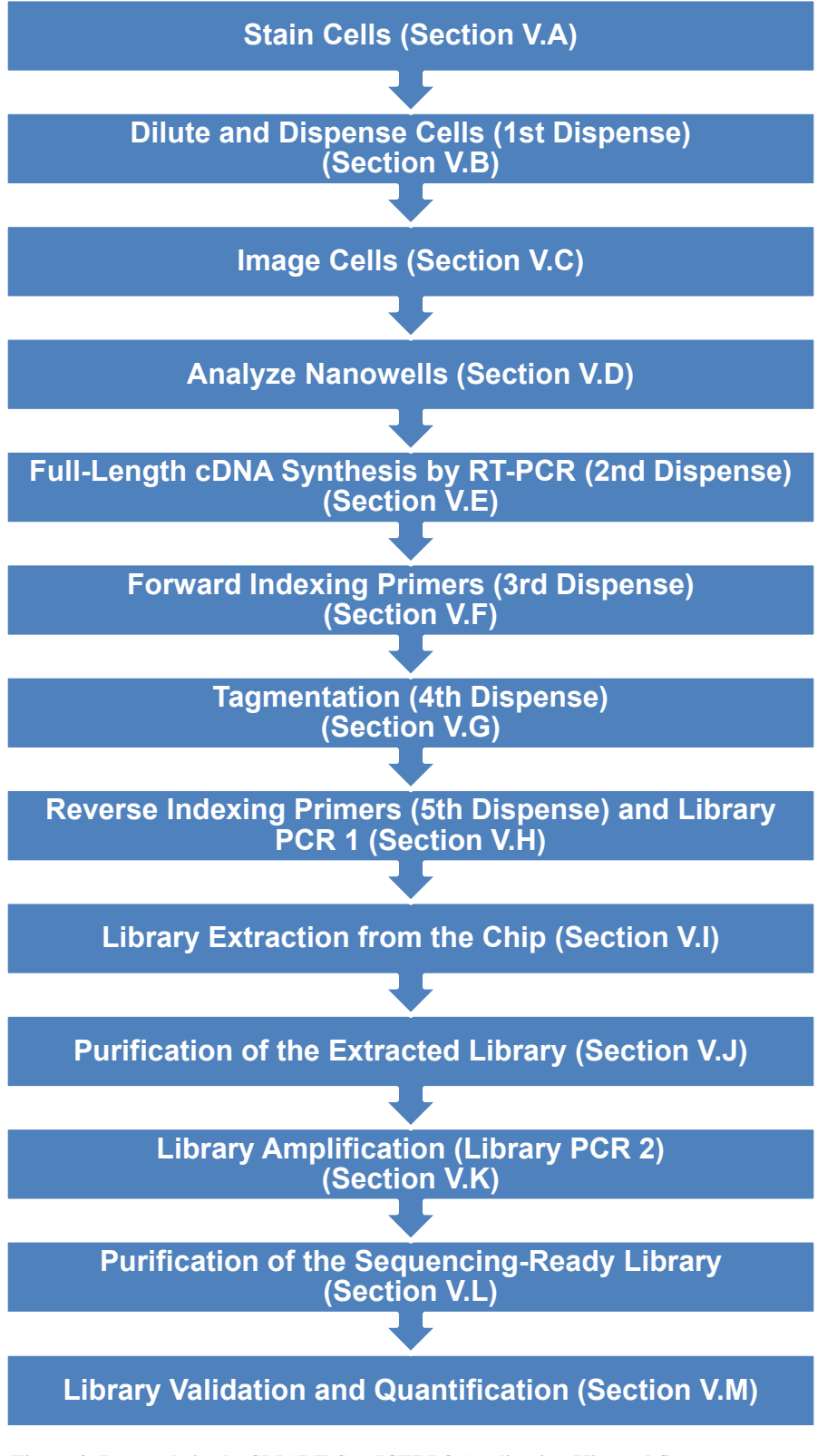

Figure 2. Protocols in the SMART-Seq ICELL8 Application Kit workflow.

## II. List of Components

## **Required products**

The following SMART-Seq ICELL8 Application Kits can be used for the workflow:

- SMART-Seq ICELL8 Application Kit 1 Chip (Cat. No. 640219)
- SMART-Seq ICELL8 Application Kit 3 Chip (Cat. No. 640220)
- SMART-Seq ICELL8 Application Kit 5 Chip (Cat. No. 640221)

Each kit contains the necessary chip(s), reagents, and consumables required to run a total of 1, 3, or 5 experiments (respectively) of single-cell, full-length transcriptome analysis.

 Table 1. Available SMART-Seq ICELL8 Application Kit contents.

| SMART-Seq ICELL8 application kits                                       | 640219<br>(1 Chip) | 640220<br>(3 Chip) | 640221<br>(5 Chip) |
|-------------------------------------------------------------------------|--------------------|--------------------|--------------------|
| Box 1 (ships at room temperature)                                       |                    |                    |                    |
| ICELL8 250v Chip* (Cat. No. 640183)                                     | 1                  | 3                  | 5                  |
| ICELL8 Collection Kit – L <sup>*†</sup> (Cat. No. 640212)               | 1                  | 3                  | 5                  |
| ICELL8 Loading Kit – B <sup>*</sup> (Cat. No. 640206)                   | 1                  | 3                  | 5                  |
| Box 2 (ships at –70°C)                                                  |                    |                    |                    |
| SMART-Seq ICELL8 Reagent Kit <sup>*</sup> (Cat. No. 640202)             | 1                  |                    |                    |
| SMART-Seq ICELL8 Reagent Kit <sup>*</sup> (Cat. No. 640203)             |                    | 1                  |                    |
| SMART-Seq ICELL8 Reagent Kit <sup>*</sup> (Cat. No. 640204)             |                    |                    | 1                  |
| SMART-Seq ICELL8 Indexing Primer Set – A <sup>*</sup> (Cat. No. 640205) | 1                  | 2                  | 3                  |
| SMART-Seq ICELL8 Indexing Primer Set – B <sup>*</sup> (Cat. No. 640218) |                    | 1                  | 2                  |

\*Component can also be purchased separately.

†Using the ICELL8 Collection Kit – L requires the ICELL8 Extraction Fixture – L (Cat. No. 640217), purchased separately. Please contact Customer Service (<u>takarabio.com/service</u>) at 800.662.2566, Option 1 to obtain one, if needed.

# III. Additional Materials Required

## ICELL8 Single-Cell System

This protocol requires use of an ICELL8 Single-Cell System (Takara Bio, Cat. No. 640000). The ICELL8 system consists of the following components:

Table 2. ICELL8 Single-Cell System components.

| ICELL8 Single-Cell System (Cat. No. 640000) |                     |
|---------------------------------------------|---------------------|
| Component                                   | Quantity per system |
| ICELL8 Single-Cell Instrument               | 1                   |
| ICELL8 150v Chip*                           | 3                   |
| ICELL8 3' DE Chip <sup>*</sup>              | 3                   |
| ICELL8 3' DE for UMI Reagent Kit*           | 6                   |
| ICELL8 Collection Kit                       | 6                   |
| ICELL8 Loading Kit                          | 6                   |
| MSND 384-Well Source Plate and Seals        | 1 (pack of 20)      |
| ICELL8 Imaging Station Installation Kit     | 1                   |
| ICELL8 Imaging Film                         | 1                   |
| ICELL8 Chip Holder                          | 2                   |

\*These chips are not compatible with the SMART-Seq ICELL8 application kit workflow. An ICELL8 250v Chip must be purchased to perform the protocols detailed in this user manual.

## General lab supplies

- Personal protective equipment (PPE): powder-free gloves, safety glasses, lab coat, sleeve protectors, etc.
- Film Sealing Roller for PCR Plates (Bio-Rad, Cat. No. MSR0001)
- PCR thermal cycler compatible with 0.2 ml tubes
- Minicentrifuges for 1.5 ml tubes and 0.2 ml tubes or strips
- 384-well plate orbital shaker
- Vortex mixer
- Centrifuges and rotors for conical tubes and plates. Recommended:
  - Eppendorf 5810R with swinging plate buckets
  - Kubota 3740 with rotor SF-240 for cell preparation (Kubota)
- MSND 384-Well Source Plates and Seals (20 Pack) is included with the instrument; additional plates/seals in various sizes can be ordered separately (Takara Bio, Cat. Nos. 640192, 640018, or 640037)
- Nuclease-free 0.2 ml PCR tubes
- Nuclease-free LoBind 1.5 ml microcentrifuge tubes (Eppendorf)
- Conical tubes, 50 ml and 15 ml sizes
- 5 ml flip-cap tubes
- Single-channel pipettes: 10 µl, 20 µl, 200 µl, and 1,000 µl
- Filter pipette tips: 2 µl, 20 µl, 200 µl, and 1,000 µl
- Wide-bore pipette tips: 200 µl and 1,000 µl
- Serological pipettes and controller
- Two pairs of tweezers for handling chips during imaging
- Nuclease-decontamination solution
- Exhaust hood system with UV

#### For ICELL8 MSND general operation

- Deionized water (for pressure reservoir and humidifier)
- Freshly mixed 0.2% sodium hypochlorite solution
- Helium (>99.9% purity)

**NOTE:** The ICELL8 MSND has been qualified to work with either helium (preferred) or argon gas if helium is unavailable. References to 'noble gas' in this document should be interpreted to mean whichever of these two are being used in your system.

**IMPORTANT:** Other noble gases (neon, krypton, etc.) should NOT BE USED.

#### For staining and dispensing cells

- ICELL8 Chip Holder (Takara Bio, Cat. No. 640008); two chip holders are included with the instrument, and additional chip holders can be ordered separately.
- 1X PBS (no Ca<sup>2+</sup>, Mg<sup>2+</sup>, phenol red, or serum, pH 7.4; Thermo Fisher Scientific, Cat. No. 10010-023)
- ReadyProbes Cell Viability Imaging Kit, Blue/Red (contains Hoechst 33342 and propidium iodide; Thermo Fisher Scientific, Cat. No. R37610)
- Appropriate cell culture medium\*
- TrypLE Express (Thermo Fisher Scientific, Cat. No. 12604-021)<sup>\*</sup> \*Required only if performing dissociation of adherent cells.

#### For tagmentation

• Illumina Tagment DNA TDE1 Enzyme and Buffer Small Kit (Illumina, Cat. No. 20034197) or Illumina Tagment DNA TDE1 Enzyme and Buffer Large Kit (Illumina, Cat. No. 20034198).

#### **NOTES:**

- Illumina Tagment DNA TDE1 Enzyme and Buffer Kits include Tagment DNA Enzyme (TDE1) and Tagment DNA Buffer (TD).
  - The Small Kit includes 0.17 mL (1 tube) of TDE1 and 1.24 mL (1 tube) of TD.
  - The Large Kit includes 0.65 mL (1 tube) of TDE1 and 1.24 mL (2 tubes) of TD.
- SMART-Seq ICELL8 Application Kit requires only TDE1. Do not use TD.

#### For library purification and validation

- SMARTer-Seq® Magnetic Separator PCR Strip (Takara Bio, Cat. No. 635011)
- Agencourt AMPure XP PCR purification system (5 ml; Beckman Coulter, Cat. No. A63880)

#### NOTES:

- Agencourt AMPure XP beads need to come to room temperature before the container is opened. Therefore, we strongly recommend aliquoting the beads into 1.5 ml tubes upon receipt, and then refrigerating the aliquots. Individual tubes can be removed for each experiment, allowing them to come to room temperature more quickly (~30 min). This aliquoting process is also essential for minimizing the chances of bead contamination.
- Immediately prior to use, vortex the beads until they are well dispersed. The color of the liquid should appear homogeneous. Confirm that there is no remaining pellet of beads at the bottom of the tube. Mix well to disperse before adding the beads to your reactions. The beads are viscous, so pipette them slowly.
- 80% ethanol: prepared fresh from anhydrous ethanol for each experiment
- Bioanalyzer instrument (Agilent) or similar
- Agilent High Sensitivity DNA Kit (110 samples; Agilent, Cat. No. 5067-4626)

**NOTE:** Alternatively, the libraries can be quantified by qPCR using the NGS Library Quantification Kit (Takara Bio, Cat No. 638324).

- Qubit Fluorometer or similar (Thermo Fisher Scientific) or similar
- Qubit dsDNA HS Assay Kit (100 assays; Thermo Fisher Scientific, Cat. No. Q32851)

#### For cell counting

 Recommended: MOXI Z Mini Automated Cell Counter Kit (ORFLO, Cat. No. MXZ001) with MOXI Z Cell Count Cassettes, Type M (25 pack; ORFLO, Cat. No. MXC001) or MOXI Z Cell Count Cassettes, Type S (25 pack; ORFLO, Cat. No. MXC002)

#### **NOTES:**

- Refer to a Moxi Z user manual for guidance in selecting an appropriate cassette size for the cells being analyzed.
- Alternatively, you may use a hemocytometer or any preferred cell counter with demonstrated, accurate cell counting.

## **IV. General Considerations**

## A. SMART-Seq ICELL8 Indexing Primer Set

**IMPORTANT:** Prepare the 384-well plates containing indexing primers before starting the experiment.

- If processing one chip, do the following steps for either SMART-Seq ICELL8 Indexing Primer Set A or SMART-Seq ICELL8 Indexing Primer Set – B.
- If processing two chips for sequencing together, do the following steps for each of SMART-Seq ICELL8 Indexing Primer Set – A and SMART-Seq ICELL8 Indexing Primer Set – B.
- 1. Take the 384-well plate out of the -80°C freezer and seal it using a film applicator immediately before thawing the plate. (Do not open the sealing foil.)

**IMPORTANT:** The sealing foil is securely sealed when manufactured. However, the foil might get partly opened during shipment. Therefore, it is important to seal it completely to avoid index contamination among wells.

- 2. Without opening the sealing foil, thaw the frozen indexes at room temperature and seal again using a film applicator.
- 3. Centrifuge the plate at 3,220g (minimum 2,600g) for 3 min between 4°C and room temperature.
- 4. Shake the plate with a 384-well plate shaker for 1 min at room temperature.
- 5. Centrifuge the plate at 3,220g (minimum 2,600g) for 3 min between 4°C and room temperature. If centrifuging at 4°C, bring the plate back to room temperature prior to the dispense.

**IMPORTANT:** If you observe that the sealing foil is not securely sealed, please contact TBUSA Technical Support at <u>technical support@takarabio</u>.com or 800.662.2566.

## **B.** Sample Recommendations

This protocol is typically performed with several milliliters of healthy cell culture suspension as starting material. We recommend maintaining a cell density between 1 x  $10^5$  and 7.5 x  $10^6$  cells/ml prior to starting the protocol.

## C. Protocol Best Practices

- Perform all experimental procedures in sterile environments with the proper personal protective equipment (PPE). Use designated UV hoods with proper ventilation for manipulating cells and setting up molecular biology reactions. Decontaminate gloves with nuclease decontamination solution, water, and ethanol. Change gloves routinely.
- Minimize the exposure time of unsealed chips, reservoirs, reagents, and other consumables to the open air. Wearing laboratory sleeve protectors may reduce the likelihood of introducing contaminants from exposed hands and arms.
- The assay is very sensitive to variations in pipette volume, etc. Please make sure that all pipettes are calibrated for reliable reagent delivery and that nothing adheres to the outsides of the tips when dispensing liquids.
- All lab supplies related to cDNA synthesis need to be stored in a DNA-free, closed cabinet. Ideally, reagents for cDNA synthesis should be stored in a freezer/refrigerator that has not previously been used to store PCR amplicons.

- Use nuclease-free, molecular biology- or PCR-grade reagents to set up all molecular biology reactions.
- Add enzymes to reaction mixtures last and thoroughly incorporate them by gently pipetting the reaction mixture up and down.
- Do not change the amount or concentration of any of the components in the reactions; they have been carefully optimized for the protocol.
- Because of the large volume or viscosity of mixtures subject to purification using AMPure beads, each round of purification requires a very strong magnet. Place the samples on the magnetic separation device for ~5 min or longer, until the liquid appears completely clear, and there are no beads left in the supernatant.
- Use deionized (e.g., Milli-Q) water for the ICELL8 MSND pressure bottle and humidifier; clean these reservoirs routinely. Use nuclease-free molecular biology-grade water for the ICELL8 MSND wash bottle.
- UV treat reagent reservoirs, seals, pipettes, filter tips, and compatible reagents prior to use.

## D. Safety

Refer to safety guidelines in the user manuals for all equipment used in this protocol.

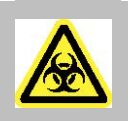

**WARNING:** Perform all experimental procedures in sterile environments with the proper personal protective equipment (PPE). Use designated UV hoods with proper ventilation for manipulating cells and setting up molecular biology reactions. Decontaminate gloves with nuclease decontamination solution, water, and ethanol. Change gloves routinely.

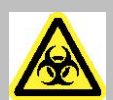

**WARNING:** Use of equipment and reagents for cell preparation and isolation with ICELL8 single-cell systems may cause exposure to toxic or biohazardous chemicals, thereby presenting a hazard. Always wear appropriate personal protective equipment (PPE), which should at minimum include gloves, eye protection, and a lab coat, when handling equipment and reagents and operating instruments.

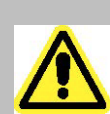

Note and heed all warning labels on the instruments used in this protocol.

# E. ICELL8 MSND Application Notes

Refer to the "ICELL8 MultiSample Nanodispenser User Manual" for full details. Included below are general reminders.

- Before operating the instrument, check the water level in the pressure reservoir. Refill the pressure reservoir if the weighing scale below the pressure reservoir displays a value  $\leq 4 \text{ kg}$  ( $\leq 8 \text{ lbs}$ ).
- Add deionized water (e.g., Milli-Q water) to the reservoir as indicated in the following steps, and in Figure 3 (below):
  - a. Close the helium (or argon) in-line stopcock and open the vent stopcock.
  - b. Fill the pressure reservoir with deionized water to the fill line (top of the protective cover rim). The weighing scale below the pressure reservoir should display a value of ~4 kg.

- c. Reattach the cap and let sit for ~20 min to degas. Make sure that the cap is properly threaded and securely fastened to prevent the noble gas from leaking out.
- d. Close the system by opening the noble gas in-line stopcock and closing the vent stopcock.

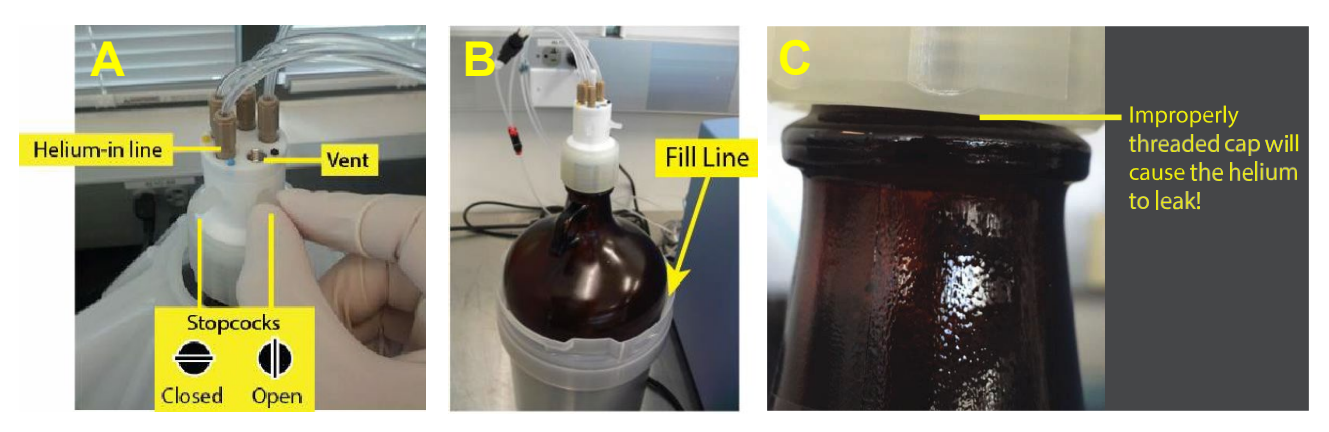

**Figure 3. Filling the pressure reservoir. Panel A.** Close the noble gas in-line stopcock and open the vent stopcock. **Panel B.** Add Milli-Q water to the fill line of the pressure reservoir. **Panel C.** Make sure that the cap on the pressure reservoir is properly attached.

- Check the water level in the humidifier and fill if needed. Clean the humidifier regularly.
- Check the pressure on the noble gas tank. The regulator should be set to a supply input of >500 psi (3.5 MPa) and an output of 30–40 psi. If the tank pressure drops to <500 psi, replace it with a full tank.
- Check the sodium hypochlorite level in the wash bottle. If it is <25% full or 3–4 days old, replace it with 500 ml of freshly made 0.2% sodium hypochlorite solution prepared from reagent-grade sodium hypochlorite in deionized, filtered water (e.g., Milli-Q, ELGA system, or equivalent with 0.2-μm filtration).</li>
- Check the waste container. If full, dispose the liquid waste appropriately and replace with an empty container.
- All dispensing steps in the ICELL8 MSND Stage Module should be performed with the MSND 384-Well Source Plate oriented with the A1 well positioned at the top-right corner of the 384-well Plate Nest, and the chip oriented with the chamfered (notched) corner positioned towards the lower-right corner of the Dispensing Platform (Figures 4–6, below).

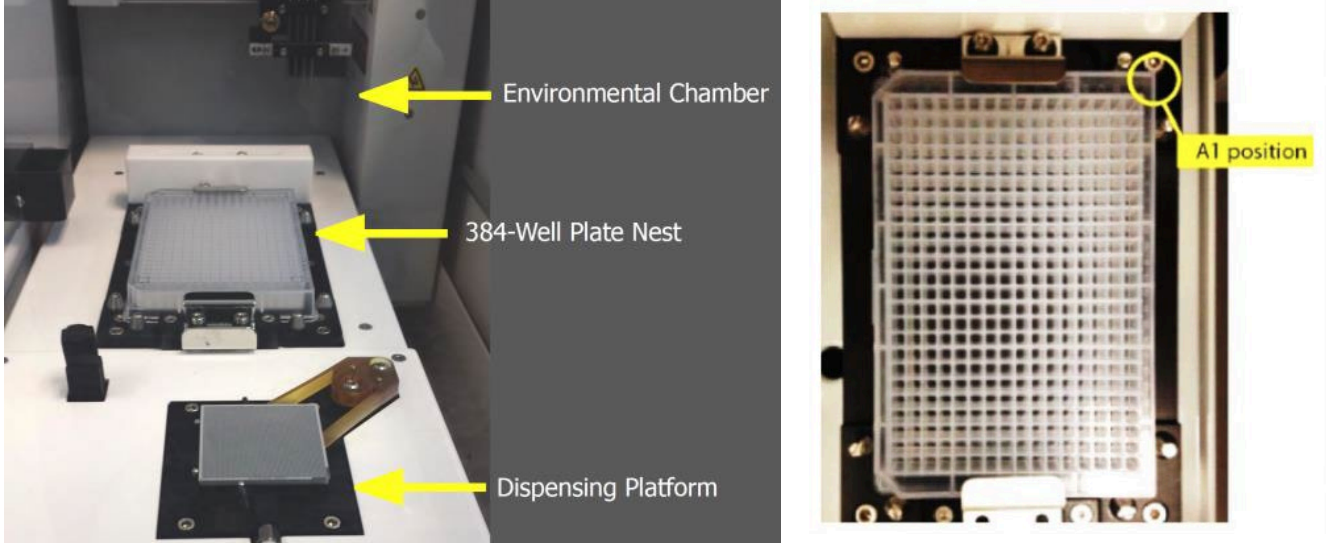

Figure 4. ICELL8 MSND Stage Module.

Figure 5. MSND 384-Well Source Plate in the Plate Nest.

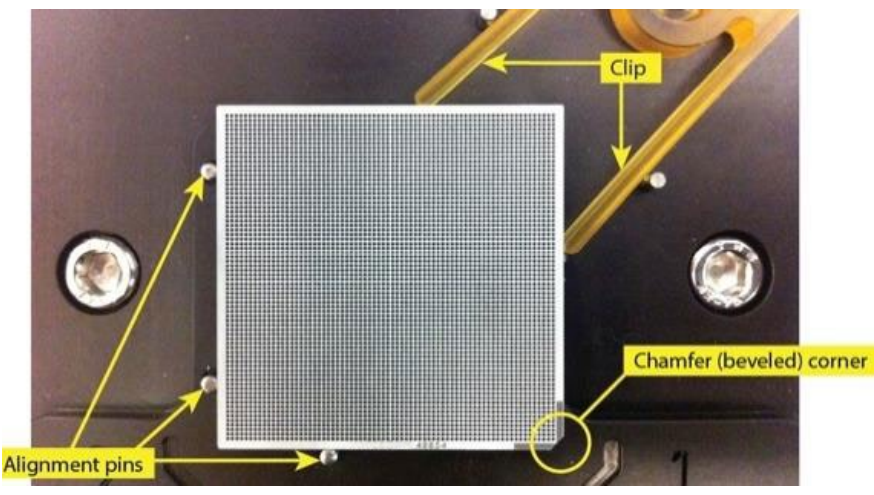

**Figure 6.** Chip seated in the Dispensing Platform. Stretch the arms of the clip apart and angle the chip onto the Dispensing Platform with the chamfered (notched) corner of the chip oriented towards the lower-right corner of the Dispensing Platform. The edges of the chip should be pressed against the three alignment pins.

**IMPORTANT:** Make sure that the entire chip lies perfectly flat and sits squarely on the Dispensing Platform. Make sure that the alignment pins do not improperly catch on the side walls of the chip.

## F. ICELL8 Imaging System and CellSelect Software

Included below are instructions for using the ICELL8 Imaging System and CellSelect Software to perform the protocol described in this user manual. Please refer to the ICELL8 Imaging System User Manual and the CellSelect Software User Manual for more detailed information.

## G. ICELL8 250v Chip

• Each ICELL8 250v Chip is engraved with a unique number (Figure 7). You can use this number to link your chip images and other experimental record files.

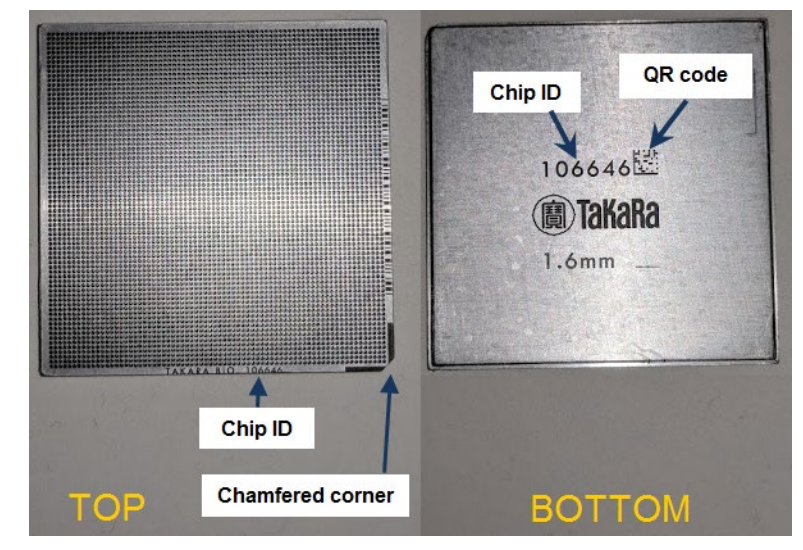

**Figure 7. ICELL8 250v Chip features. TOP.** In addition to the 5,184 nanowells, note the chamfered (notched) corner at the bottom right. The "TaKaRa" logo and the chip ID (unique to each chip) are engraved on the chip border, near the chamfered corner. **BOTTOM.** The chip ID is also engraved on the other side of the chip with a corresponding QR code that can be scanned by a barcode reader, allowing for the chip ID to be easily entered into the software.

# V. Protocols

# A. Protocol: Stain Cells

In this protocol, sample cells are stained with Hoechst 33342 and propidium iodide dyes that enable imaging, analysis, and selection of candidates suitable for downstream analysis following dispensation into the ICELL8 250v Chip. If starting from a nonadherent suspension culture, like human K-562 cells, use Procedure 1 (below); if starting from an adherent culture, use Procedure 2 (below), then stain the trypsinized cell suspension using Procedure 1.

## **Cell handling notes**

- This protocol requires several milliliters of healthy cell culture suspension with a cell density between 1 x 10<sup>5</sup> and 7.5 x 10<sup>6</sup> cells/ml. Some cell lines may require trypsinization to achieve a single-cell suspension.
- Keep cells at 37°C with 5% CO<sub>2</sub> in a cell culture incubator when not performing manipulations.
- Perform all wash steps in an exhaust UV hood. Avoid exposing the cell culture to ambient air to reduce the likelihood of contamination.
- Treat cells gently; do not vortex. Minimize bubble formation and frothing.
- Wear nitrile or powder-free gloves to reduce imaging artifacts.
- Centrifugation speed and time may need to be modified for different cell types.

## Before you start

- Perform a once-a-day warmup: initialize the ICELL8 MSND; from the *Startup* tab, complete each step in the Daily Checklist, and then click the [Daily Warmup] button. After this process is complete, go to the *Advanced* tab and execute the **Wash Prime** function followed by **Tip Clean**. Refer to the "ICELL8 MultiSample Nanodispenser User Manual" for more details.
- Prefreeze ICELL8 Chip Holder(s) at -80°C.
- Set the chip centrifuge to 22°C.
- Start the ICELL8 Imaging System by turning on system components in the following order: the fluorescence light source, the camera, the controllers for the microscope imaging filters and stage, and then the computer. Please note that the fluorescence light source requires a warmup period of ~5 min. Refer to the ICELL8 Imaging System User Manual for detailed setup instructions before first use.
- Thaw Second Diluent (100X; light blue cap) and ICELL8 Fiducial Mix (1X) on ice. Once thawed, keep on ice for the remainder of the protocol.
- Prewarm 1X PBS (Ca<sup>2+</sup> and Mg<sup>2+</sup> free, pH 7.4), TrypLE Express\*, and cell culture medium\* at 37°C. \*Required only if performing dissociation of adherent cells.
- Dilute Control K-562 RNA (1 µg/µl; yellow cap) to 10 ng/µl for use in the next protocol (Section <u>V.B</u>, Table 3) as indicated in the following steps and keep the dilution on ice:
  - 1. Dilute Control K-562 RNA to 50 ng/ $\mu$ l by mixing 38  $\mu$ l of Nuclease-Free Water (white cap) with 2  $\mu$ l of Control K-562 RNA (1  $\mu$ g/ $\mu$ l) in a sterile nuclease-free microcentrifuge tube.
  - Dilute Control K-562 RNA to 10 ng/μl by mixing 8 μl of Nuclease-Free Water with 2 μl of Control K-562 RNA (50 ng/μl) in a sterile nuclease-free microcentrifuge tube.

#### **NOTES:**

- Return Control K-562 RNA (50 ng/µl) stock solution to storage at -70°C.
- Diluted Control K-562 RNA should be kept on ice at all times.

## 1. Staining cells in suspension

Prepare a 1:1 mixture of Hoechst 33342 and propidium iodide. Combine 80 µl of each dye
per ml of cells to be stained. An example using 2 ml of cells is described below (e.g., prepare
320 µl of premixed dye solution).

#### NOTE: Protect this mixture from light until ready for use.

- 2. Transfer  $\sim$ 2.1 ml of suspension cells to a fresh 5 ml tube.
- 3. Determine cell concentration using a Moxi automated cell counter and Moxi Z cassette or your preferred method (e.g., use Moxi Z cassette MF-M for K-562 cells; refer to a Moxi Z user manual for guidance in selecting an appropriate cassette size for the cells being analyzed). Use a pipette to transfer 75 µl of cell suspension to one end of the loading platform. Take a reading and record the cell concentration.
- 4. Add 320 μl of the premixed Hoechst 33342 and propidium iodide dye mix to the cells. Mix gently by inverting the tube 5 times. Do not vortex or overagitate the cells.
- 5. Incubate cells at 37°C for 20 min.
- 6. Add an equal volume of 1X PBS (prewarmed to 37°C) to stained cells. For the example described here, 2 ml of prewarmed 1X PBS is added to the 5 ml tube containing the stained cell suspension.

- 7. Mix the stained cell suspension and PBS by gently inverting the tube 5 times. Do not vortex or overagitate the cells.
- 8. Pellet the cells by centrifugation at 100g for 3 min at room temperature. Avoid overcentrifugation or pelleting into a firm pellet or clump.

**NOTE:** Optimal centrifugation speed and time may vary depending on the cell type being analyzed. Examples:

- K-562 or 3T3 cells: 100g for 3 min.
- PBMCs or similarly sized cells: 500g for 3 min.
- 9. Gently remove tube from the centrifuge without disturbing the cell pellet.
- 10. Carefully decant the supernatant without disturbing the cell pellet.
- 11. Wipe remaining fluid from the tube top using a fresh Kimwipe such that the last remaining drop on the tilted tube top is gently removed.
- 12. Gently add 1 ml of 1X PBS (prewarmed to 37°C) to the tube side wall.
- 13. Use a wide-bore 1 ml pipette tip to gently mix the cell suspension by slowly pipetting up and down ~5 times. Do not vortex or overagitate the cells.
- 14. Count the cells using a Moxi automated cell counter and an appropriate cassette (or your preferred method). Take two readings for each stained cell sample and average the results. The recommended concentration range of stained cell suspension is  $1.2-5.0 \times 10^5$  cells/ml. If you end up with a concentration lower than  $1.2 \times 10^5$  cells/ml, repellet the stained cell suspension and resuspend in a lower volume of 1X PBS to achieve a concentration in the recommended range.
- 15. Proceed to the next protocol (Section V.B).

## 2. Preparing adherent cell types from a 75-cm culture flask\*

\*Adjust volumes accordingly for different-sized flasks.

1. To a 75-cm flask containing adherent cells, exchange cell media with 10 ml of 1X PBS prewarmed to 37°C by dispensing the PBS on the side walls of flask.

**NOTE:** Do not pour PBS directly on cells.

- 2. Wash the cells by tilting the flask gently. Do not mix by pipetting.
- 3. Remove the PBS from the cells using a standard large-bore tissue culture pipette.
- 4. Add 3 ml of TrypLE Express prewarmed to 37°C to the flask to dissociate the cells.
- 5. The efficiency of cell dissociation from the flask surface may vary with cell type. Monitor the process visually using a microscope.
- Once cell dissociation has occurred, neutralize the trypsinization reaction by gently adding 7 ml of complete media (containing 10% serum; prewarmed to 37°C). Do not vortex or overagitate cells.
- 7. Follow the procedure "Staining cells in suspension" (Section V.A), starting from Step 1.

## B. Protocol: Dilute and Dispense Cells (1<sup>st</sup> Dispense)

In this protocol, sample cells and controls are diluted and aliquoted into a MSND 384-Well Source Plate and dispensed into the ICELL8 250v Chip using the ICELL8 MSND. Refer to the "ICELL8 MultiSample Nanodispenser User Manual" for detailed information about instrument setup and operation.

## Before you start

- Confirm that initialization and setup procedures for the ICELL8 MSND and ICELL8 Imaging System have been completed (see "Before you start" in Section V.A, above).
- Prefreeze the empty ICELL8 Chip Holder (Figure 8, below) at -80°C.
- Aliquot 300–500  $\mu$ l of 1X PBS (Ca<sup>2+</sup> and Mg<sup>2+</sup> free, pH 7.4) on ice for positive and negative control.
- This protocol requires an MSND 384-Well Source Plate (with seal) and the following components: Control K-562 RNA (diluted to 10 ng/µl in the previous protocol), Second Diluent (100X; light blue cap), BSA (1%; red cap), ICELL8 Fiducial Mix, RNase Inhibitor (40 U/µl; white cap), SMART-Seq ICELL8 CDS (blue cap)—all from the SMART-Seq ICELL8 Reagent Kit—plus Blotting Paper and Optical Imaging Film (from the ICELL8 Loading Kit – B).
- Thaw Second Diluent (100X), BSA (1%), ICELL8 Fiducial Mix (1X), and SMART-Seq ICELL8 CDS on ice. Once thawed, keep on ice for the remainder of the protocol.
- Use the concentration of stained cell suspension measured at the end of the previous protocol (Section V.A.1) and the information in Table 3 (below) to calculate the volumes of stained cell suspension and 1X PBS that should be combined for a final concentration of 1 cell/35 nl in a total volume of 1 ml.

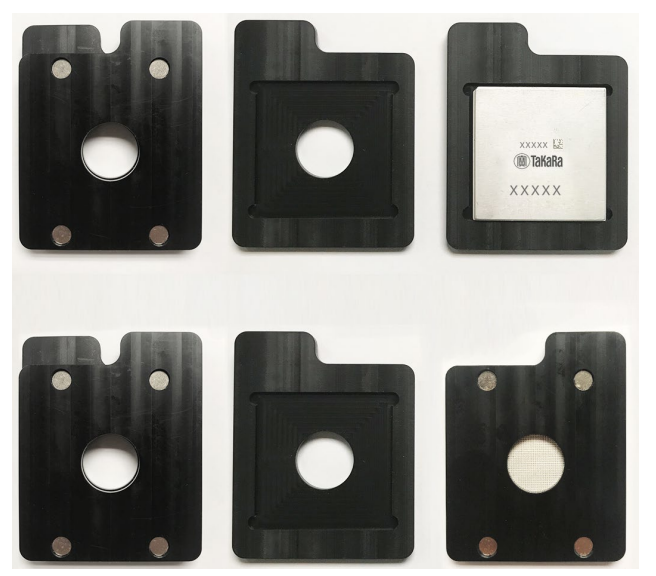

Figure 8. ICELL8 Chip Holder.

## Procedure

## Prepare diluted stained cell suspension

- 1. Vortex Second Diluent, RNase Inhibitor, BSA (1%), and SMART-Seq ICELL8 CDS and spin the tubes briefly to collect contents at the bottom.
- 2. In a 1.5 ml microcentrifuge tube, combine the volumes of prewarmed 1X PBS, RNase Inhibitor, Second Diluent, BSA (1%), and SMART-Seq ICELL8 CDS indicated in the corresponding column of

Table 3 (below). Mix the combined reagents by vortexing, then spin the tubes briefly to collect contents at the bottom.

**NOTE:** The amount of 1X PBS added will depend on the starting concentration of stained cell suspension.

3. To the 1.5 ml microcentrifuge tube from the previous step (containing 1X PBS, RNase Inhibitor, Second Diluent, BSA (1%), and SMART-Seq ICELL8 CDS), add the calculated volume of stained cell suspension that will yield a final concentration of 1 cell/35 nl in a total volume of 1 ml (refer to the ICELL8 Cell Dilution Tool spreadsheet provided by the Field Application Specialist during training). DO NOT use a pipette to mix at this step.

## **NOTES:**

- Before obtaining the sample, mix the stained cell suspension gently by inverting the tube several times.
- Take the required volume of stained cell suspension from the center of the tube using a 20 μl or 200 μl pipette tip and add it slowly to the tube containing the other reagents.
- Work quickly to avoid settling of cells.

## Prepare positive and negative controls

4. Prepare negative and positive controls in separate 1.5 ml microcentrifuge tubes using the volumes indicated in Table 3 (below).

## NOTES:

- Keep the positive control sample on ice.
- Mix well, but do not vortex the positive and negative control samples.
- The final concentration of Control K-562 RNA should be 10 pg/35 nl (equivalent to the total RNA content from 1 cell).

| Components                                             | Cap<br>color  | Negative<br>Control | Positive<br>Control | Diluted Stained<br>Cell Suspension | For 8 samples<br>(volume per<br>sample) |
|--------------------------------------------------------|---------------|---------------------|---------------------|------------------------------------|-----------------------------------------|
| Second Diluent (100X)                                  | Light<br>blue | 1.00 µl             | 1.00 µl             | 10.00 µl                           | 1.00 µl                                 |
| BSA (1%)                                               | Red           | 1.00 µl             | 1.00 µl             | 10.00 µl                           | 1.00 µl                                 |
| RNase Inhibitor (40 U/µI)                              | White         | 1.00 µl             | 1.00 µl             | 10.00 µl                           | 1.00 µl                                 |
| SMART-Seq ICELL8 CDS                                   | Blue          | 1.92 µl             | 1.92 µl             | 19.20 µl                           | 1.92 µl                                 |
| Control K-562 RNA<br>(10 ng/µl)                        | -             | -                   | 2.86 µl             | -                                  | -                                       |
| Stained cell suspension                                | -             | _                   | _                   | Dilute to 1 cell/35 nl*            | Dilute to 1 cell/35 nl*                 |
| 1X PBS<br>(Ca <sup>2+</sup> and Mg <sup>2+</sup> free) | -             | 95.08 µl            | 92.22 µl            | Up to 1,000.00 µl                  | Up to 100 µl                            |
| Total                                                  |               | 100.00 µl           | 100.00 µl           | 1,000.00 µl†                       | 100.00 µl‡                              |
|                                                        |               |                     |                     |                                    |                                         |

#### Table 3. Sample preparation guidelines.

\*Sufficient stained-cell suspension should be included such that the final concentration in the 1,000 µl volume of diluted stained cell suspension is 1 cell/35 nl (i.e., 28,600 cells/ml).

†The 1,000 μl total volume of diluted stained cell suspension is sufficient for distributing 80 μl of cell suspension in each of eight source wells (see Figure 9, below).

‡The 100 μl total volume of diluted stained cell suspension is sufficient for distributing 80 μl of cell suspension into a single source well. Multiply appropriately for the number of source wells used for each sample type.

#### Prepare cell dispense source plate

Refer to the "ICELL8 MultiSample Nanodispenser User Manual" for detailed information about instrument setup and operation.

5. Using a wide-bore 1 ml pipette tip, gently mix the diluted stained cell suspension prepared in Step 3 (above) by slowly pipetting up and down ~5 times. Do not vortex or overagitate the cells.

**IMPORTANT:** Proceed to the next step quickly to avoid settling of cells.

 Using a wide-bore 200 μl pipette tip, slowly and carefully load 80 μl of cell suspension into wells A1, A2, B1, B2, C1, C2, D1, and D2 of an MSND 384-Well Source Plate as indicated in Figure 9 (below).

#### NOTES:

- Make sure to take each aliquot from the center of the tube containing the diluted stained cell suspension.
- Be careful not to splash liquid into neighboring wells.
- Make sure not to introduce bubbles when adding the cell suspension to the MSND 384-Well Source Plate.
- Do not vortex or spin down the MSND 384-Well Source Plate.
- Do not tap plate. If any bubbles are present, remove using a pipette tip.
- 7. Add positive control, negative control, and ICELL8 Fiducial Mix (1X) to the MSND 384-Well Source Plate as indicated in the following steps and in Figure 9 (below):
  - Add 25 µl of prepared positive control to well P24.
  - Add 25 µl of prepared negative control to well A24.
  - Add 25 µl of ICELL8 Fiducial Mix (1X) to well P1.

#### **NOTES:**

- Be careful not to splash liquid into neighboring wells.
- Do not introduce bubbles when adding reagents to the MSND 384-Well Source Plate.
- Do not vortex or spin down the MSND 384-Well Source Plate.
- Do not tap plate. If any bubbles are present, remove using a pipette tip.

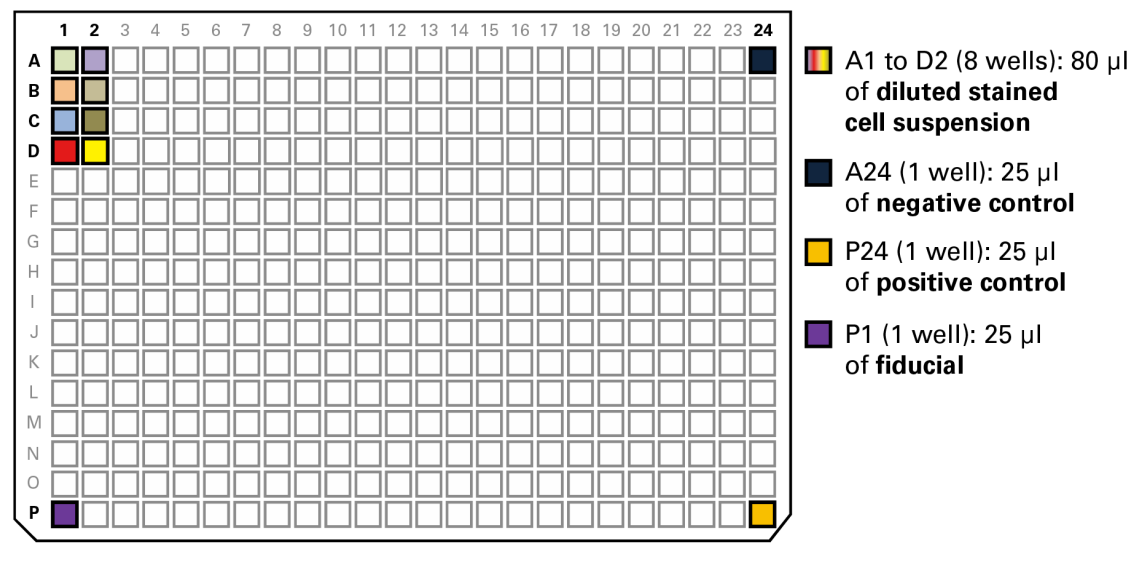

Figure 9. Setting up the MSND 384-Well Source Plate for dispensing cell samples and controls.

- 8. Seal the MSND 384-Well Source Plate with the provided Plate Seal. Do not centrifuge the plate.
- 9. Open the packet containing the ICELL8 250v Chip.
- 10. On the ICELL8 MSND software screen, click the *FLA* tab and then click the box under the "ChipID" field. Scan the barcode on the back of the chip or enter the chip ID into the text field.

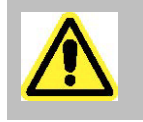

**CAUTION:** Be sure to avert your eyes from the scanner light emitted by the Barcode Reader.

11. Place the chip on the chuck of the Dispensing Platform in the ICELL8 MSND with the chamfered (notched) corner of the chip at the lower right corner of the Dispensing Platform, aligned with the chamfered corner of the chuck (see Figure 6, above).

**IMPORTANT:** The edges of the chip should be pressed against the three alignment pins; **make sure that the chip is flat on the chuck from all sides and is in the correct orientation** (see Figure 6, above).

- Place the MSND 384-Well Source Plate in the ICELL8 MSND with the A1 corner positioned at the top-right corner of the Plate Nest (see Figures 4 and 5, above). The beveled corners of the MSND 384-Well Source Plate should be on the left side.
- 13. Gently remove the seal from the MSND 384-Well Source Plate and lock the plate into position then close the ICELL8 MSND environmental chamber doors.
- 14. On the ICELL8 MSND Software screen, under the *FLA* tab, click [Dispense cells] (Figure 10, below) then click [OK] after carefully going through all questions prompted. The ICELL8 MSND will start dispensing 35 nl of cell suspension, positive/negative control, or fiducial to the appropriate nanowells.

| Startup | Single Cell / TCR | FLA | FLA no filter | Advanced |
|---------|-------------------|-----|---------------|----------|
| Chip    | ID                |     |               |          |
|         |                   |     | 106762        |          |
|         |                   |     |               |          |
| -Cell d | lispense          |     |               |          |
|         |                   |     | Dispense ce   |          |

Figure 10. Using the ICELL8 MSND software to dispense cells into the ICELL8 250v Chip.

15. After dispensing is completed, remove the chip from the Dispensing Platform and gently blot for two seconds with a fresh piece Blotting Paper (provided in the ICELL8 Loading Kit – B) and Blotter.

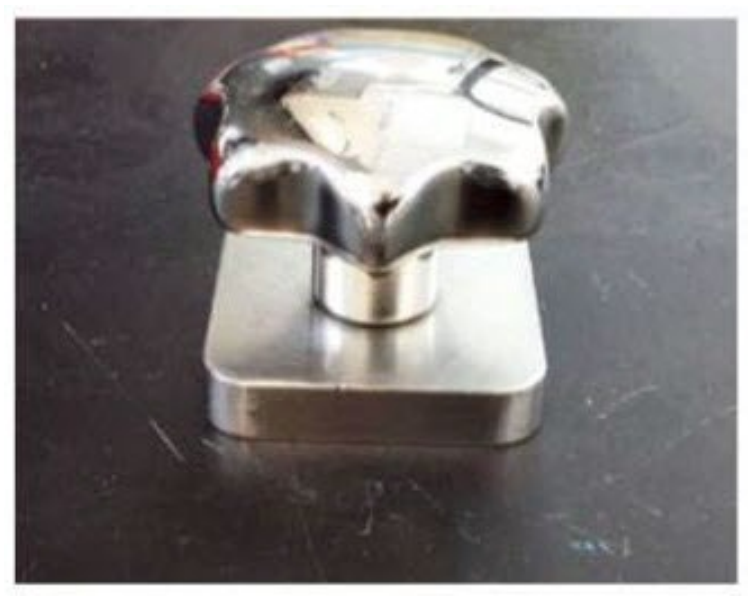

Figure 11. Blot the chip with Blotting Paper and Blotter. A Blotter is provided with the ICELL8 Single-Cell System.

- 16. Remove the liner from **only one side** of an Optical Imaging Film and apply the exposed sticky side of the imaging film to the blotted chip (Figure 12, below).
- 17. Use a film applicator (left panel of Figure 12) to make sure chip is securely sealed to avoid well-towell contamination. Note the orientations of the chamfered corner and the imaging film tab (right panel of Figure 12).

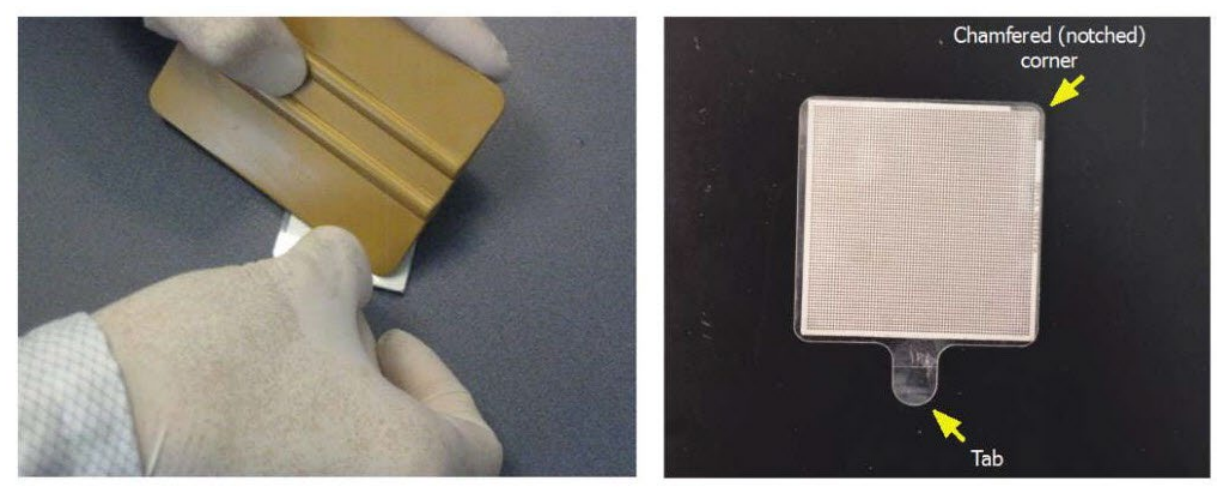

Figure 12. Sealing the blotted chip. Seal the blotted chip using a film applicator (left). The tab of the film should be oriented downward relative to the chamfered corner of the chip (right).

18. Place the sealed chip on a Chip Spinner and centrifuge the sealed chip at 300g for 5 min at room temperature with full acceleration and full brake (Figure 13, below). If you have one chip, balance the centrifuge with the supplied Balance Chip or a blank chip. Proceed to the next protocol (Section V.C) once the centrifugation is complete.

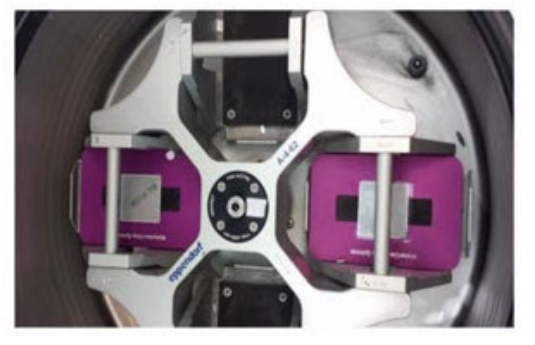

Figure 13. Centrifuge Chip Spinner.

## C. Protocol: Image Cells

In this protocol, images of all 5,184 nanowells of the ICELL8 250v Chip are acquired. Refer to the ICELL8 Imaging System User Manual for detailed information about instrument setup and operation.

## **ICELL8 Imaging System notes**

- The light source requires a warm-up period of ~5 min. A blue light should be visible indicating that the burner is ready.
- The bulb has a life span of ~2,000 hours. Please contact Takara Bio Field Support for assistance with changing the bulb. After a new bulb is installed, let it run for 1 hour before normal operation.
- After the burner is turned on, please allow at least 30 min before turning it off.
- Wait for at least 30 min before turning on a previously turned-off burner.
- Do not turn the burner on and off more than 4 times a day; it should be left on if you plan to use it frequently throughout the day.

• Allow the imaging system's camera to warm up for fifteen seconds (green light is on and has stopped blinking) before starting the Micro-Manager software.

**NOTE:** Failure to allow the camera to warm up before starting the software could result in a hardware configuration error. If the error occurs, close the software and restart the camera.

• Micro-Manager software application should remain closed until all other pieces of hardware are turned on.

## Procedure

### Start software and input chip information

- 1. Start the Micro-Manager software. Ensure that the manual shutter is in the Open position.
- 2. Click Live in the *Main* window to open a window showing a live image from the camera.
- 3. Click **Multi-D** Acq. to open the *Multi-Dimensional Acquisition* window.
- 4. Make sure that the Multiple positions (XY) box is checked.
- 5. Click Load Chip type and load the configuration file 72.72.pos (if it is not preloaded).
- 6. Position the cursor so that it resides in the "Chip Number" field. Input the chip ID or use the barcode scanner to scan the two-dimensional barcode on the back of the chip WITHOUT inverting the chip.

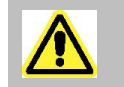

**CAUTION:** Be sure to avert your eyes from the scanner light emitted by the Barcode Reader.

7. Enter a short experimental name and the chip number in the file name prefix (%PATH%\WafergenData\<experiment name\_chip number>). The image files will be saved under this named folder.

#### Position chip on microscope

**NOTE:** The chip should be centrifuged prior to imaging.

8. Place the chip on the microscope Holding Platform with the chamfered (notched) corner facing the upper right corner (Figure 14, below).

**NOTE:** Ensure that the chip is sitting flat on the chuck from all sides and is in the correct orientation (Figure 6, above).

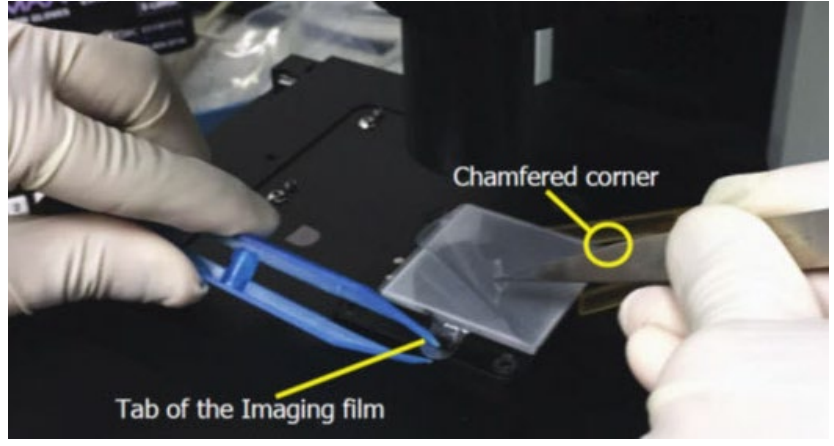

Figure 14. Seating the chip on the microscope holding platform.

9. Ensure the chip is perfectly flat and seated square relative to the pins before removing the second release liner. Peel off the top layer release liner of the Optical Imaging Film using tweezers (Figure 14, above). The chip will remain sealed by the double-sided intermediate film layer.

**IMPORTANT:** Save the release liner for reapplication in Step 20.

- 10. Move the objective over the chip. Ensure that the objective is vertical and centered (you should hear/feel a slight click).
- 11. Select the row "Pos0" in the *Stage Position List* window (Figure 15), and then click the [Go to] button.

| Stage Position List C:\Use | ers\Microscope-1\Wafergen\72x72.pos |
|----------------------------|-------------------------------------|
| Label                      | Position [um]                       |
| Current                    | XYStage(80,7 )                      |
| Pos0                       | XYStage(80                          |
| Pos1                       | XYStage(77,                         |
| Pos2                       | XYStage(74,                         |
| Pos3                       | XYStage(71,                         |
| Pos4                       | XYSta Moves stage to currently se   |

Figure 15. Moving the motorized stage to Position 0.

12. In the *Main* window, under "Configuration settings", select **Texas Red** as the illumination channel for examination of fiducial-containing nanowells (Figure 16).

| 🖌 Micro-Manager 1.4.20-W1 - C:\Program Files\Micro-Manager-1.4\MMConfig_Waferg                                                                                                    |                                                            |          |                   |                      |           |  |
|----------------------------------------------------------------------------------------------------|------------------------------------------------------------|----------|-------------------|----------------------|-----------|--|
| File Tools Plugins Help                                                                                                    |                                                            |          |                   |                      |           |  |
| C Snap                                                                                                    | Camera settings                                            | 3        | Configuration set | ttings               | Save      |  |
| Live                                                                                                    | Exposure [ms]                                              | 300.1913 | Group             | Preset               |           |  |
| Album                                                                                                    | Binning                                                    | 1x1 🔻    | Illumination      | 3-Texas Red          | <b></b> ] |  |
| Multi-D Acq.                                                                                                    | Shutter                                                    | •        |                   | 0-Block<br>1-Hoechst |           |  |
| 🥏 Refresh                                                                                                    | Auto shutter 📝                                             | Close    |                   | 2-FITC               |           |  |
| Please cite Micro-Ma                                                                                                    | Please <u>cite Micro-Manager</u> so funding will continue! |          |                   |                      |           |  |
| ROI       Zoom       Profile Autofocus         Image info (fram experience)       Image info (fram experience)       Image info (fram experience)         Image info (fram experience)       2048 X 2 (absorbit)       Image info (fram experience) |                                                            |          |                   |                      |           |  |
| I Image into (trom camera): 2048 X 2048 X 2, Intensity range: 16 bits, 0nm/pix, XY=(44920.00,-57175.00)um                                                                                                    |                                                            |          |                   |                      |           |  |

Figure 16. Setting the illumination channel to Texas Red.

13. Confirm that five fiducial-containing wells are present, forming an "X" shape at Pos0 (Figure 17). There are four fields of view across an entire chip that include fiducial-containing nanowells (Pos0, Pos11, Pos132, and Pos143). Each field of view includes 36 nanowells (a 6 x 6 grid).

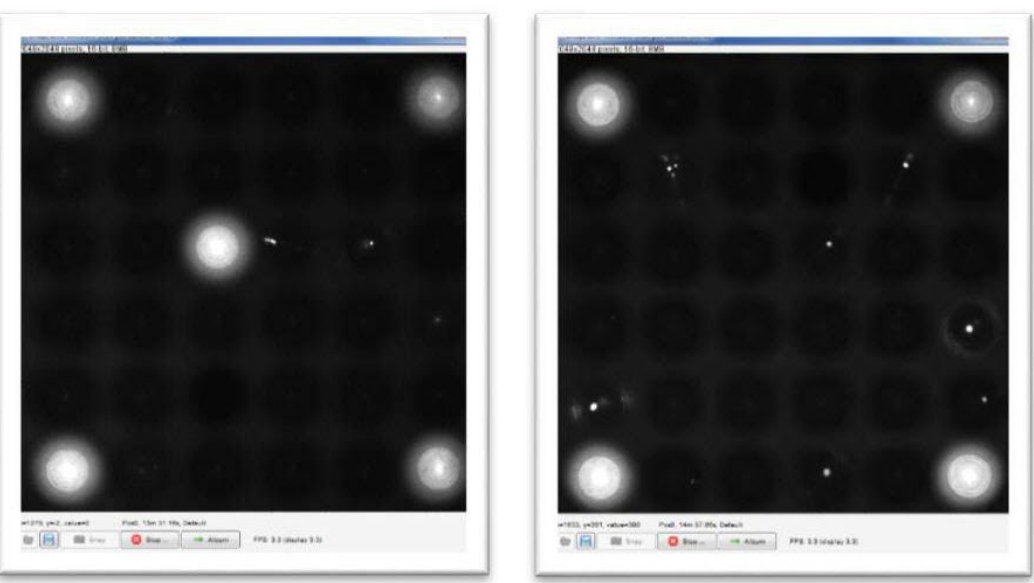

Pos0 field of view

Pos143 field of view

Figure 17. Multiwell images including fiducial-containing nanowells.

14. Select "Pos143" in the *Stage Position List* window and confirm that all 36 nanowells are properly captured in the image. There will be four fiducial-containing nanowells in the shape of a square, as shown in Figure 17 (above). Pos143 is located at the lower right corner of the stage fixture.

#### **Optimize image focus**

- 15. Adjust image contrast and focus settings for optimal visualization of single cells (refer to the "ICELL8 Imaging System User Manual" available from the <u>takarabio.com</u> website for more details):
  - a. In the *Main* window, under "Configuration settings," select **Hoechst**—the name of the illumination channel for examination of Hoechst-stained cells.
  - b. Use the microscope's manual focus to achieve the optimal Z-plane focal depth to visualize a field of single cells.
  - c. Use the zoom function to zoom in on a well containing one or a few cells that are off center (i.e., not in the center of a well).
  - d. Adjust the fine contrast knob back and forth to find the optimal focal point for a cell (smallest, sharpest view) or the optimal focal point between two cells on the Z-plane (blue box in Figure 18, below).
  - e. Zoom out to view all 36 nanowells at Pos143 and confirm that the focus is optimal.

**NOTE:** If the cells are still out of focus after these steps, ensure that the chip is perfectly flat on the Dispense Platform.

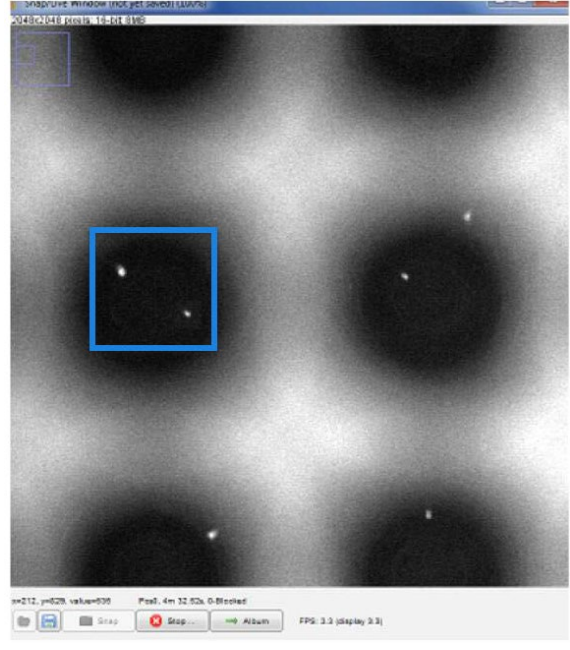

Figure 18. Adjusting the focus on cells.

16. Close the Stage Position List window.

## Acquire images

- In the "Channels" table of the *Multi-Dimensional Acquisition* window, the following two
  preconfigured channels should be preselected: Hoechst (exposure: 200) and Texas Red (exposure:
  300). The channel named "Hoechst" enables visualization of Hoechst staining, while the channel
  named "Texas Red" is used for visualization of propidium iodide staining.
- 18. Click [Acquire!] and accept the prompt to create a new folder based on the current date. The camera will acquire TIFF images from 144 fields of view (Pos0–Pos143) using Hoechst and Texas Red channels, respectively, with each field of view including 36 nanowells in a 6 x 6 grid. Following acquisition, the entire image folder should contain a total of 288 TIFF files comprising the 144 fields of view in both the Hoechst and Texas Red channels.
  - a. In the *Main* window, select the *Contrast* tab and ensure that "Camera Depth" menu is set to 12 bit (0-4095) for Hoechst and 10 bit (0-1023) bit for Texas Red (in the purple box in Figure 19, below).
  - b. Next, confirm that the [Autostretch] and [Ignore] boxes are selected, and that the percentage value is in the range of **1–3%** for **Ignore** (blue box in Figure 19. If this does not provide optimal contrast, drag the ends of the diagonal line (see arrows in Figure 19) closer to the range of the histogram peaks and zoom out when satisfied with the focus in the Z-plane.

| Contrast Metadata Comments                            |            |
|-------------------------------------------------------|------------|
| Scale Bar Top-Left  White  Sync channels  Slow hist   |            |
| Display mode: Composite  V Autostretch V ignore % 3 - | ] Log hist |
| V 1-Hoechst                                           |            |
| Hist. range:                                          |            |
| 12bit (0-4095)                                        |            |
| Min: 252 Max: 1,624                                   | 4095       |
|                                                       |            |
| Full Auto                                             |            |
| Hist. range: 🔍 🔍                                      |            |
| 10bit (0-1023) 👻                                      |            |
| Min: 98 Max: 451                                      |            |
| 160                                                   | 1023       |

Figure 19. Adjusting camera depth and image contrast.

19. After imaging is complete, the software will provide the prompt "Run CellSelect with images from: C:\Wafergen\WafergenData For Chip: <Chip ID>?". If proceeding to the next protocol (Section V.D, below), click Yes. This will launch the CellSelect Software. If you plan to analyze the images later, click No and close the Micro-Manager software.

**NOTE:** The directory will be different if users select to save the data elsewhere.

- 20. Reapply the peeled release liner (from Step 9) onto the top side of the double-sided intermediate film layer on the chip.
- 21. Place the imaged chip into an empty ICELL8 Chip Holder prechilled at -80°C (Figure 8, above). Make sure that the Optical Imaging Film is well sealed over the chip. The chip holder should click closed and should close evenly, indicating a proper magnetic seal.
- 22. Freeze cells at -80°C for a minimum of 30 min before proceeding to Preheat and RT-PCR (Section V.E, below).
- 23. Turn off the controllers for the microscope imaging filters and stage, the camera, and the fluorescence light source when the imaging is completed.

**SAFE STOPPING POINT:** The chip can be frozen in the chip holder at -80°C overnight.

## D. Protocol: Analyze Nanowells with CellSelect Software

In this protocol, CellSelect Software is used to analyze the images of the ICELL8 250v Chip in order to identify nanowells containing viable single cells that are suitable for further processing and analysis. Refer to the CellSelect Software User Manual for detailed information about using the software.

#### Procedure

#### Load images

 If continuing from the previous protocol (Section V.C, above) skip to Step 2. Otherwise, start the CellSelect Software by clicking the CellSelect icon below and import the chip folder by clicking the File > Open chip folder menu option.

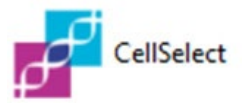

2. Click [Yes] when prompted to convert the detected Micro-Manager image stack.

| 🙀 Micro manager image | stack detected |    | 23     |
|-----------------------|----------------|----|--------|
| Do you want           | to convert it? |    |        |
|                       | Yes            | No | Cancel |

Figure 20. Converting image stack.

**NOTE:** This prompt will only display the first time that chip images are loaded into the CellSelect Software.

3. Check the chip number when prompted for Chip ID.

| Confirm chip         | D                |    |  |  |  |  |
|----------------------|------------------|----|--|--|--|--|
| The chip ID is 72030 |                  |    |  |  |  |  |
| Is this correct?     | Is this correct? |    |  |  |  |  |
|                      | Yes              | No |  |  |  |  |

Figure 21. Confirming the chip ID.

4. Add a description, if helpful, when prompted.

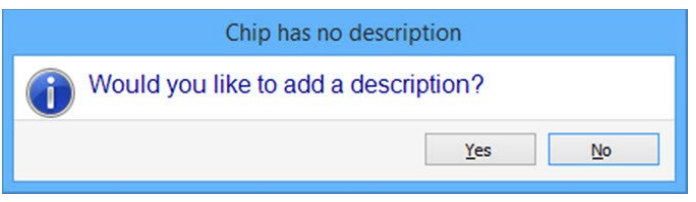

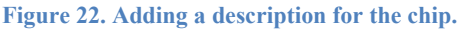

5. Load the settings file, StandardCellSettings-V5.1.xml, shown below.

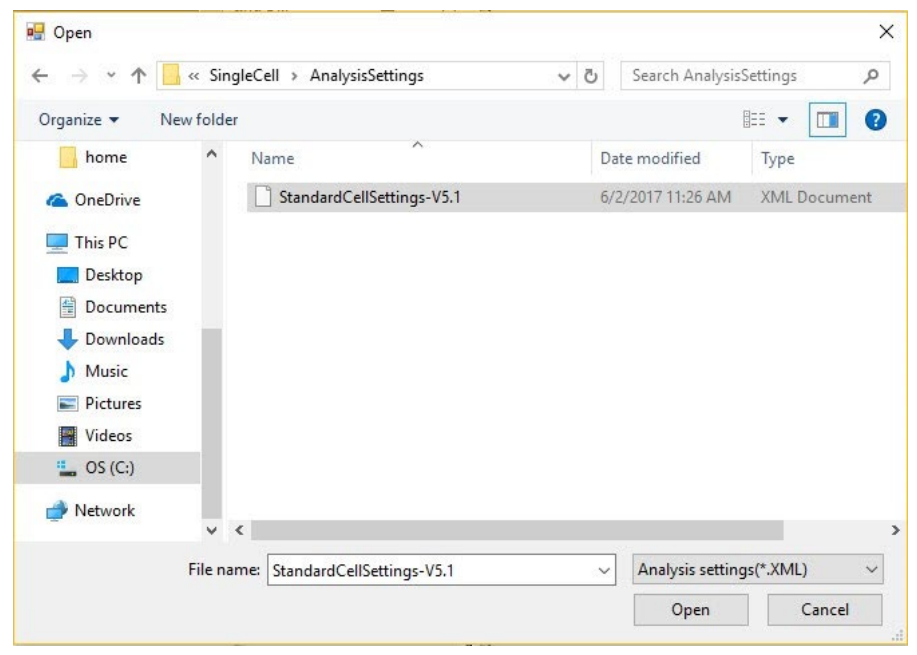

Figure 23. Loading the settings file.

#### **Define fiducials**

6. The software will automatically detect fiducials and prompts you with four consecutive fiducial images. The [Define fiducials] box in the top-left portion in the *Main* window will be highlighted as this process occurs (see Figure 24). The first fiducial image (Pos0) shows five green circles, while the other three fiducial images (Pos11, Pos132, Pos143) show four green circles. The green circles highlight the centers of the nanowells (Figure 24).

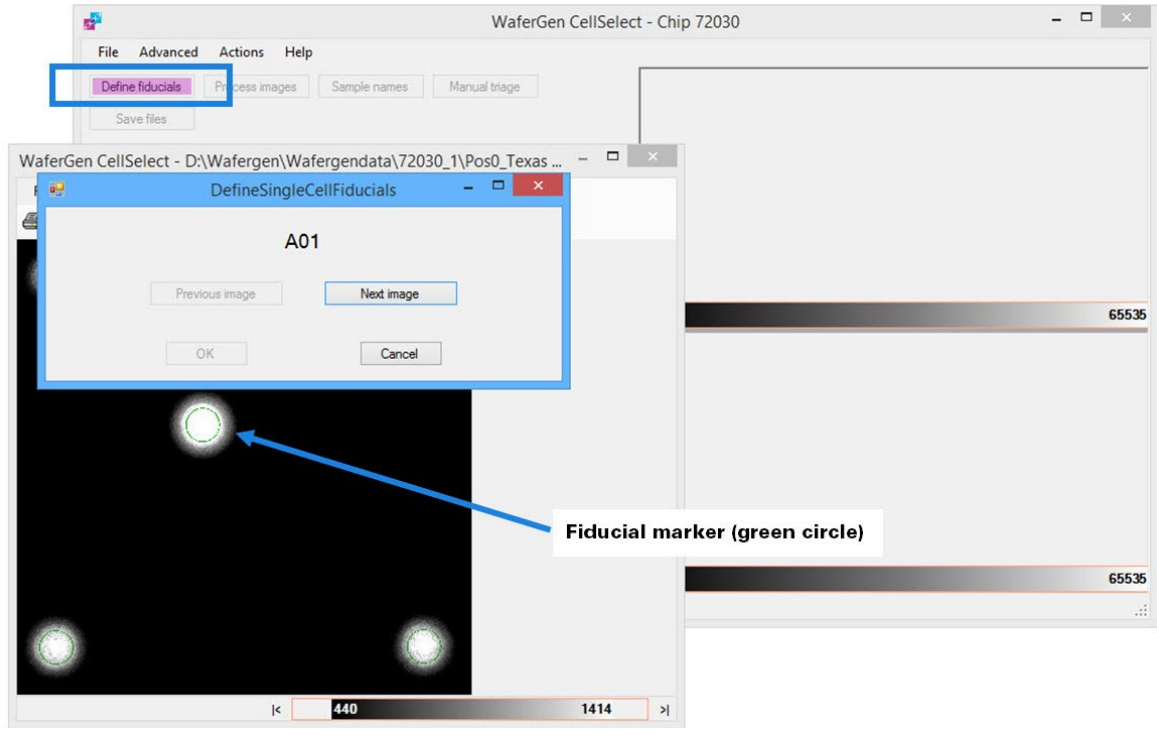

Figure 24. Defining fiducials.

- 7. Inspect the fiducials in each fiducial image for proper positioning.
  - a. Click and drag the *DefineSingleCellFiducials* prompt window to the side to view the fiducials image (see Figure 25, below).

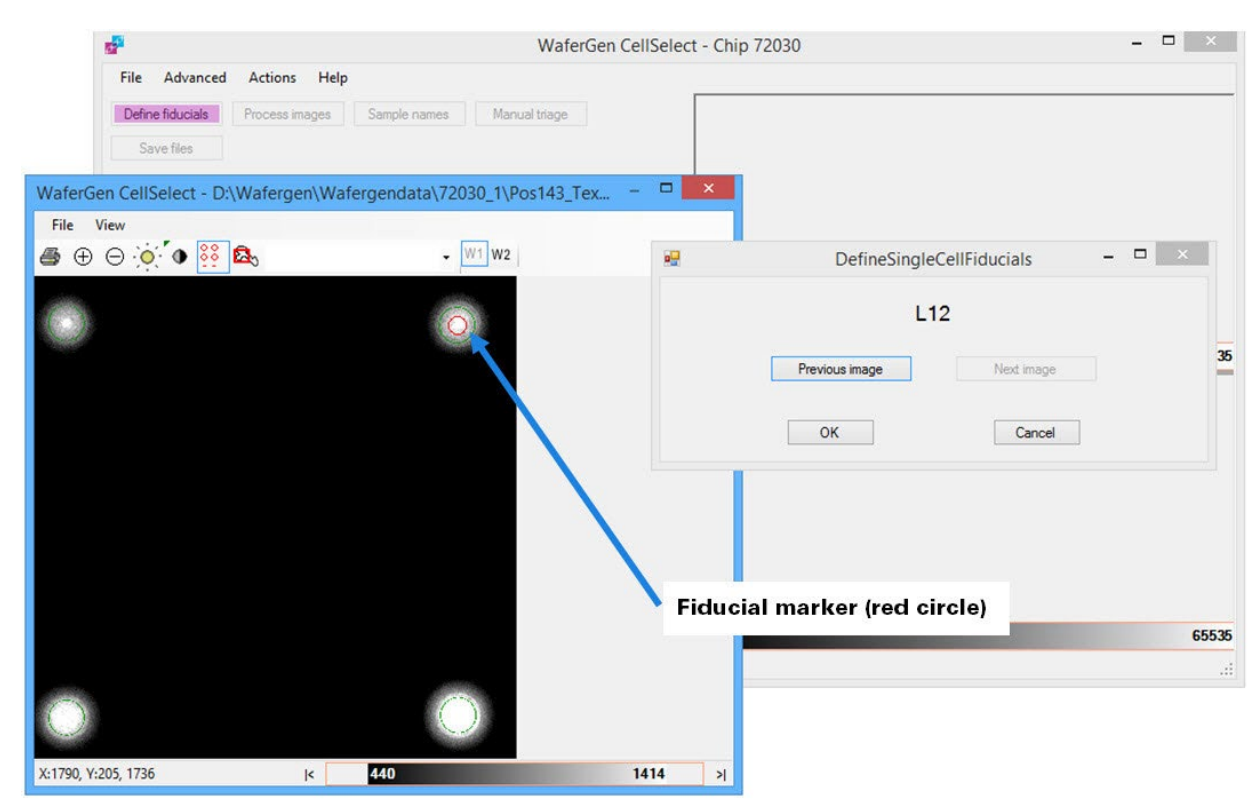

Figure 25. Inspecting and adjusting fiducials.

- b. If the green circles are not centered properly, click on the nanowell centers with the mouse pointer (changes to red circle; see Figure 25, above).
- c. If necessary, resize the fiducial image to view a 6 x 6 grid (36 nanowells). Use the following tools in the *Image Viewer* toolbar to check and correct fiducials: Zoom in/Zoom out, Image contrast, Auto contrast, Well overlay, Wavelength 1 or 2 (W1, W2). Figure 26 provides a legend for the *Image Viewer* toolbar icons.

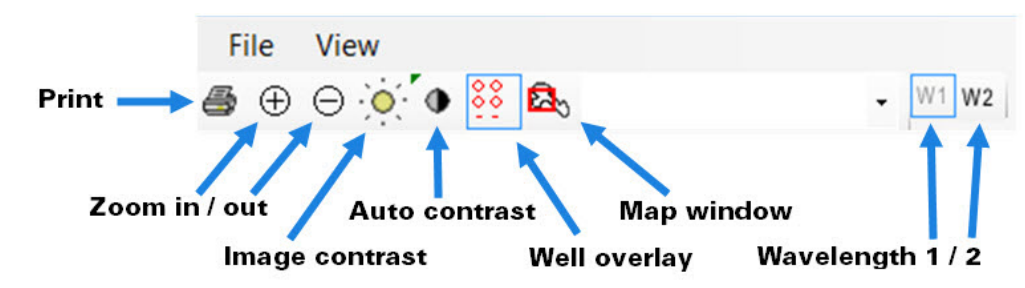

Figure 26. Image Viewer toolbar icons.

d. Click through all four fiducial images and confirm that the chip was oriented correctly for dispensing samples. The image for the Pos0 field of view should show five fiducial-containing nanowells, while the images for the Pos11, Pos132, and Pos143 fields of view should each show four fiducial-containing nanowells. If the layout of fiducial-containing nanowells is correct, click [OK] and close the last fiducial image. If the layout of fiducial-containing nanowells is incorrect, contact Technical Support.

#### Load barcode file

8. In the *Main* window, select the **File > Load barcode file** menu option.

| File | Advanced        | Actions    | Help |
|------|-----------------|------------|------|
| (    | Open result fil | e          |      |
| 5    | ave files       |            |      |
| (    | Doen chip fold  | der        |      |
| L    | oad barcode     | file       |      |
| S    | ave filter file | - downsele | ect  |

Figure 27. File menu.

 From the pop-up window of the barcode file, select the preloaded file: SMART-seq\_SetA.xml or SMART\_seq\_SetB.xml.

| Open                | _      |                              |                                                                        |       |             |       | X      |
|---------------------|--------|------------------------------|------------------------------------------------------------------------|-------|-------------|-------|--------|
| 🕤 💭 🗢 📜 « Local I   | Disk ( | C:) • ProgramData • Wafergen | <ul> <li>SingleCell          <ul> <li>AssayMaps</li> </ul> </li> </ul> | • • • | Search Assa | yMaps | Q      |
| Organize • New fo   | lder   |                              |                                                                        |       |             | •     | 0      |
| 눆 Favorites         | -      | Name                         | Date modified                                                          | Туре  |             | Size  |        |
| 💻 Desktop           |        | FL_IndexedBarcodes           | 6/9/2018 5:09 AM                                                       | XML   | Document    |       | 484 KB |
| 🔈 Downloads         |        | 3'DE                         | 7/23/2018 3:16 PM                                                      | XML   | Document    |       | 455 KB |
| Secent Places       | =      | TCR                          | 7/23/2018 3:16 PM                                                      | XML   | Document    |       | 291 KB |
| ConeDrive Libraries |        |                              |                                                                        |       |             |       |        |
| Documents           |        |                              |                                                                        |       |             |       |        |
| 🜛 Music             |        |                              |                                                                        |       |             |       |        |
| S Pictures          |        |                              |                                                                        |       |             |       |        |
| JUDE Videos         |        |                              |                                                                        |       |             |       |        |
|                     |        |                              | III                                                                    |       |             |       | •      |
| File                | name   | : FL_IndexedBarcodes         | •                                                                      | Ass   | aymap files |       | •      |
|                     |        |                              |                                                                        | -     | Open        | Canc  | el     |

Figure 28. Loading the barcode file for the chip.

#### **Process images**

10. Click [Process Images]. The software will analyze two sets of 144 multi-well images taken using the Hoechst and Texas Red channels, respectively, and automatically identify and select all nanowells that contain viable, single cells (i.e., "candidates") and controls based on the parameters defined in *Settings*.

**NOTE:** For each image, the following criteria must be satisfied for the software to identify a cell as being a candidate for downstream analysis:

- The cell must appear in the Hoechst channel and NOT in the Texas Red channel.
- No other cells are visible in the well.
- The cell must satisfy the size/shape parameters specified in Settings.

| e                                                                                                    | WaferGen CellSelect - Chip 72030 | - 🗆 × |
|----------------------------------------------------------------------------------------------------|----------------------------------|-------|
| File Advanced Actions Help<br>Define fiducials Process images Samp<br>Save files<br>Total usable wells: 0 candidates Hide contro<br>Wells Summary Settings Map<br>Findit<br>159 of 288 | I wels                           |       |
| No.                                                                                                    | ance data                        | 65535 |
| No                                                                                                    | data 0                           | 65535 |
| D:\Wafergen\Wafergendata\72030_1 (not save                                                                                                    | d)                               |       |

Figure 29. Having the software find cells based on parameters defined in Settings.

- 11. After processing is complete, the software will provide a prompt for saving results. Click [Yes] and input a file name prefixed with the chip number (<Chip ID>\_<Date>.wcd). The software will then do the following:
  - Select wells among all those that are checked under Candidate according to the best parameters defined in the *Settings* tab.
  - Save the result file under the specified name (<Chip ID>\_<Date>.wcd). The result file will contain the selected nanowells and setting parameters.
  - Automatically generate the filter file for dispensing RT reagents (<Chip ID>\_FilterFile.csv). The selected wells in the filter file will be displayed in the *For Dispense* tab.
- 12. Load the results along with the settings from the saved WCD file (Figure 30, below). During the 3<sup>rd</sup> and 5<sup>th</sup> dispenses, a unique combination of barcodes will be dispensed into each selected well in the chip, as shown in the Barcode column. The software uses the following legend when examining nanowells:
  - **Teal circle around nanowell** = candidate well
  - **Pink circle around nanowell** = non-candidate well
  - **Green circle around nanowell** = control well
  - **Green outline around object** = a live cell
  - **Yellow outline around object** = artifact, ignored
  - **Blue circle around object** = a reflection artifact
  - Green dot in center of nanowell = marks the center of the well; not a cell

Refer to the CellSelect Software User Manual for more information.

| Define fiducials       Process images       Sample names       Manual triage       Save files         Total usable wells:       1402 candidates 93 controls       Hide control wells         Wells       summary       Settings       Map         Row Col Candidate       For dispense       Sample       AACCGGTT+TTGACTAT       MultipleCells       3       0         0       1       no       no       sample       AACCGGTT+TCACTAT       MultipleCells       3       0       0         0       2       no       no       sample       AACCGGTT+CATCAGG       NoCells       0       0       0       0       0       0       0       0       0       0       0       0       0       0       0       0       0       0       0       0       0       0       0       0       0       0       0       0       0       0       0       0       0       0       0       0       0       0       0       0       0       0       0       0       0       0       0       0       0       0       0       0       0       0       0       0       0       0       0       0       0       0                                                                                                    | Eile |          | ivanced      | Actions       | eln      |                          |                                      | -      | -      |          | -         |            |
|----------------------------------------------------------------------------------------------------|------|----------|--------------|---------------|----------|--------------------------|--------------------------------------|--------|--------|----------|-----------|------------|
| Define fiducials         Process images         Sample names         Manual triage         Save files           otal usable wells:         1402 candidates 93 controls         Hide control wells           fells         Summary         Settings         Map           Row         Col         Candidate         For dispense         Sample         AACCGGTT+TGACTAT         MultipleCells         3         0           0         1         no         no         sample         AACCGGTT+TCGCTAGG         NoCells         0         0           0         3         no         no         sample         AACCGGTT+CATCAGG         NoCells         0         0           0         4         yes         yes         sample         AACCGGTT+CATCAGG         NoCells         0         0           0         6         no         no         sample         AACCGGTT+CATATAGT         MultipleCells         2         0           0         7         no         no         sample         AACCGGTT+CATATAGT         MultipleCells         0         0           0         10         yes         yes         sample         AACCGGTT+CATATG         Mocells         0         0           0         10                                                                                                    |      |          | avanceu      |               |          |                          |                                      |        |        |          |           |            |
| otal usable weils:         14/2 candidates 93 control wells           Vells         Summary         Settings         Map           Vells         Summary         Settings         Map           Row         Col         Candidate         For dispense         Sample         AACCGGTT+TGACTAT         MultipleCells         3         0           0         1         no         no         sample         AACCGGTT+CGACTAG         NoCells         0         0         0         0         0         0         0         0         0         0         0         0         0         0         0         0         0         0         0         0         0         0         0         0         0         0         0         0         0         0         0         0         0         0         0         0         0         0         0         0         0         0         0         0         0         0         0         0         0         0         0         0         0         0         0         0         0         0         0         0         0         0         0                                                                                                    | D    | efine fi | ducials      | Process ima   | ages     | Sample names Ma          | anual triage Save files              |        |        |          |           |            |
| Summary         Settings         Map           Rew         Col         Condidate         Ford ispense         Sample         State         Cells1         Cells1 <td>oto</td> <td>luoob</td> <td>lo wollo: 1</td> <td>402 condidate</td> <td></td> <td>otrolo 🔲 Uida anatasi wa</td> <td></td> <td></td> <td></td> <td></td> <td></td> <td></td> | oto  | luoob    | lo wollo: 1  | 402 condidate |          | otrolo 🔲 Uida anatasi wa |                                      |        |        |          |           |            |
| Summary         Summary         Summary         Settings         Map           Row         Col         Candidate         For dispense         Sample         Barcode         State         Cells1         Cells2         Cells2         Cells2         Cells2         Cells2         Cells2         Cells2         Cells2         Cells2         Cells2         Cells2         Cells2         Cells2         0         0         0         0         0         0         0         0         0         0         0         0         0         0         0         0         0         0         0         0         0         0         0         0         0         0         0         0         0         0         0         0         0         0         0         0         0         0         0         0         0         0         0         0         0         0         0         0         0         0         0         0         0         0         0         0         0         0         0         0         0         0         0         0         0         0         0         0         0         0         0         0         0                                                                                                    | otta | - usub   | ie weils.    |               | 63 00 00 | The control we           | 115                                  |        |        |          |           |            |
| Row         Col         Candidate         For dispense         Sample         Barcode         State         Cells1         Cells1         Cells1         Cells2           0         1         no         no         sample         AACCGGTT+TGACTAT         MultipleCells         3         0           0         2         no         no         no         sample         AACCGGTT+CGCTAGG         NoCells         0         0           0         4         yes         yes         sample         AACCGGTT+CATCACAGC         NoCells         0         0           0         4         yes         yes         sample         AACCGGTT+CATCAAGT         Moccells         0         0           0         7         no         no         sample         AACCGGTT+CATAAGT         Moclells         0         0           0         8         yes         yes         sample         AACCGGTT+CCATAGT         Good         1         0           0         11         no         no         sample         AACCGGTT+CCATTAG         NoCells         0         0           11         no         no         sample         AACCGGTT+CATTGG         NoCells         0         0                                                                                                    | /ell | s Sum    | nmary Settin | ngs Map       |          |                          |                                      |        |        |          |           |            |
| 0         1         no         no         sample         AACCGGTT+TGACTAT         MultipleCells         3         0           0         2         no         no         sample         AACCGGTT+TGGTAGG         NoCells         0         0           0         3         no         no         sample         AACCGGTT+CGTAGG         NoCells         0         0           0         4         yes         yes         sample         AACCGGTT+GTCACAG         NoCells         0         0           0         6         no         no         sample         AACCGGTT+GTCAGATAC         Good         1         0           0         8         yes         yes         sample         AACCGGTT+GTCAGATAC         Good         1         0           0         10         yes         yes         sample         AACCGGTT+CCATAG         NoCells         0         0           0         11         no         no         no         sample         AACCGGT+ACTATG         MoCells         0         0           0         12         no         no         sample         AACCGGT+ACTTGG         MoCells         0         0         0           14                                                                                                    | Ro   | N Col    | Candidate    | For dispense  | Sample   | Barcode                  | State                                | Cells1 | Cells2 | Signal1  | Signal2   | Confidence |
| 0         2         no         no         sample         AACCGGTT+TCGCTAGG         NoCells         0         0           0         3         no         no         sample         AACCGGTT-CATCAAGC         NoCells         0         0           0         4         yes         yes         sample         AACCGGTT-CATCAAGC         NoCells         0         0           0         6         no         no         sample         AACCGGTT-TACTAAT         Good         1         0           0         7         no         no         sample         AACCGGTT-TACTAT         Multiplecells         2         0           0         9         no         no         sample         AACCGGTT-TCCATAG         Good         1         0           0         10         yes         yes         sample         AACCGGTT-TCCATAG         NoCells         0         0           0         12         no         no         sample         AACCGGTT-CCATTGG         NoCells         0         0           113         no         no         sample         AACCGGTT-CATTGC         NoCells         0         0         0           14         no         no                                                                                                    | 0    | 1        | no           | no            | sample   | AACCGGTT+TTGACTAT        | MultipleCells                        | 3      | 0      | orginari | orginaliz | 1.00       |
| a         no         no         sample         AACCGGTT+CATCACAG         NoCells         0         0           0         4         yes         yes         sample         AACCGGTT+CATCACACT         Good         1         0           0         4         yes         yes         sample         AACCGGTT+GTTCACACT         Good         1         0           0         7         no         no         sample         AACCGGTT+ACTAAGT         MultipleCells         2         0           0         8         yes         yes         sample         AACCGGTT+ACATAGT         MultipleCells         2         0           0         9         no         no         sample         AACCGGTT+ACATAGA         NoCells         0         0           0         10         yes         yes         sample         AACCGGT+ACTATAG         NoCells         0         0           11         no         no         sample         AACCGGT+ACTATAG         NoCells         0         0         0           12         no         no         sample         AACCGGT+CATTAG         NoCells         0         0         0         0         0         0         0         0 <td>0</td> <td>2</td> <td>no</td> <td>00</td> <td>sample</td> <td>AACCGGTT+TCGCTAGG</td> <td>NoCells</td> <td>0</td> <td>0</td> <td></td> <td></td> <td>1.00</td>                                                                                                    | 0    | 2        | no           | 00            | sample   | AACCGGTT+TCGCTAGG        | NoCells                              | 0      | 0      |          |           | 1.00       |
| o         1         1         1         1         0         0         1         0         0         0         0         0         0         0         0         0         0         0         0         0         0         0         0         0         0         0         0         0         0         0         0         0         0         0         0         0         0         0         0         0         0         0         0         0         0         0         0         0         0         0         0         0         0         0         0         0         0         0         0         0         0         0         0         0         0         0         0         0         0         0         0         0         0         0         0         0         0         0         0         0         0         0         0         0         0         0         0         0         0         0         0         0         0         0         0         0         0         0         0         0         0         0         0         0         0         0                                                                                                    | 0    | 3        | 00           |               | sample   | AACCGGTT+CATCAAGC        | NoCells                              | 0      | 0      |          |           | 1.00       |
| o         f         foo         foo                                                                                                    | 0    | 4        | Ves          | Ves           | sample   | AACCGGTT+GTTCAACT        | Good                                 | 1      | 0      | 327      |           | 1.00       |
| 0         0         0         0         0         0         0         0         0         0         0         0         0         0         0         0         0         0         0         0         0         0         0         0         0         0         0         0         0         0         0         0         0         0         0         0         0         0         0         0         0         0         0         0         0         0         0         0         0         0         0         0         0         0         0         0         0         0         0         0         0         0         0         0         0         0         0         0         0         0         0         0         0         0         0         0         0         0         0         0         0         0         0         0         0         0         0         0         0         0         0         0         0         0         0         0         0         0         0         0         0         0         0         0         0         0         0                                                                                                            | 0    | 6        | ,00          | ,00           | camplo   | AACCGGTT+TACTAAGT        | NoCells                              | 0      | 0      | 527      |           | 1.00       |
| 0         7         100         100         sample         AACCGGTT+CACATAC         Multiplecells         2         0           0         8         yes         yes         sample         AACCGGTT+CCAATAC         Good         1         0           0         9         no         no         sample         AACCGGTT+CCAATAC         Good         1         0           0         10         yes         yes         sample         AACCGGTT+CCAATAC         Good         1         0           0         11         no         no         sample         AACCGGT+ACATAC         NoCells         0         0           0         12         no         no         sample         AACCGGT+CAATTCGG         MultipleCells         3         0           0         14         no         no         sample         AACCGGT+CAATCGG         NoCells         0         0         0         0         0         16         no         no         sample         AACCGGT+CAATCGG         NoCells         0         0         0         0         0         0         0         0         0         0         0         0         0         0         0         0         0 </td <td>0</td> <td>7</td> <td>10</td> <td>10</td> <td>sample</td> <td>AACCOGTT+ACCATTAT</td> <td>MultipleColle</td> <td>2</td> <td>0</td> <td></td> <td></td> <td>1.00</td>                                                                                                    | 0    | 7        | 10           | 10            | sample   | AACCOGTT+ACCATTAT        | MultipleColle                        | 2      | 0      |          |           | 1.00       |
| 0         0         0         9         yes         yes         sample         AACCGGT1+TCAGAA         ABCCGIS         0         0           0         10         yes         yes         sample         AACCGGT1+TCAGAA         NoCells         0         0           0         11         no         no         sample         AACCGGT1+TCAGAA         NoCells         0         0           0         11         no         no         sample         AACCGGT1+TCATTT         Good         1         0         0           0         12         no         no         sample         AACCGGT1+CATTGG         NoCells         0         0         0           0         13         no         no         sample         AACCGGT1+ACTTAC         NoCells         0         0           0         15         no         no         sample         AACCGGT1+ACTATAC         NoCells         0         0           0         16         no         no         sample         AACCGGT1+CAATAGC         NoCells         0         0           0         18         no         no         sample         AACCGGT1+ACGGTC         NoCells         0         0                                                                                                    | 0    | ,        | 110          | 110           | sample   | AACCOGTT+ACCATTAT        | Card                                 |        | 0      | 070      |           | 1.00       |
| 0         9         no         no         sample         AACCGGT1+CGTIATA         NoCells         0         0           0         10         yes         sample         AACCGGT1+CCTTATT         Good         1         0           0         11         no         no         sample         AACCGGT1+CCTTATT         Good         0           0         12         no         no         sample         AACCGGT1+CATTGG         NoCells         0         0           0         13         no         no         sample         AACCGGT1+CATTGG         MultipleCells         3         0           0         14         no         no         sample         AACCGGT1+CATTGTCC         NoCells         0         0           0         15         no         no         sample         AACCGGT1+CATTATC         NoCells         0         0           0         16         no         no         sample         AACCGGT1+CATATC         NoCells         0         0           17         no         no         sample         AACCGGT1+TAGGCACCT         NoCells         0         0           0         20         no         no         sample         AACCGGT                                                                                                    | 0    | 0        | yes          | yes           | sample   | AACCGGTT+TCAGATAC        | Good                                 | 1      | 0      | 0/0      |           | 1.00       |
| 0         10         yes         yes         sample         AACCGG11+ICC11A11         Good         1         0           0         11         no         no         sample         AACCGG11+ICC11A11         Good         1         0         0         0         1         no         no         sample         AACCGG11+CCATIGG         NoCells         0         0         0         0         0         1         no         no         sample         AACCGG11+CATICGG         MultipleCells         3         0         0         0         1         no         no         sample         AACCGG11+CATICTCG         NoCells         0         0         0         0         0         0         0         0         0         0         0         0         0         0         0         0         0         0         0         0         0         0         0         0         0         0         0         0         0         0         0         0         0         0         0         0         0         0         0         0         0         0         0         0         0         0         0         0         0         0         0                                                                                                    | 0    | 9        | no           | no            | sample   | AACCGGTT+GTTCAGAA        | NoCells                              | 0      | 0      |          |           | 1.00       |
| 0         11         no         sample         AACCGG11+ICCATIGG         NoCells         0         0           0         12         no         no         sample         AACCGG11+ACATTACC         NoCells         0         0           0         13         no         no         sample         AACCGG1T+ACTTACC         NoCells         0         0           0         14         no         no         sample         AACCGG1T+ACTCCG         NoCells         0         0           0         14         no         no         sample         AACCGG1T+CAATGTCC         NoCells         0         0           0         16         no         no         sample         AACCGG1T+CAATGCC         NoCells         0         0           0         17         no         no         sample         AACCGG1T+CACTGATA         NoCells         0         0           0         18         no         no         sample         AACCGG1T+CACGGTT         NoCells         0         0           0         20         no         no         sample         AACCGG1T+AGGCTC         NoCells         0         0           0         21         no         no                                                                                                    | 0    | 10       | yes          | yes           | sample   | AACCGGTT+TCCTTATT        | Good                                 | 1      | 0      | 386      |           | 1.00       |
| 0         12         no         no         sample         AACCGGTT-AACTTAAC         NoCells         0         0           0         13         no         no         sample         AACCGGTT-AATTAGC         MultipleCells         3         0           0         14         no         no         sample         AACCGGTT-CAATTAGC         MultipleCells         0         0           0         15         no         no         sample         AACCGGTT-CAATTAGC         NoCells         0         0           0         16         no         no         sample         AACCGGTT-CAATAGC         HasDeadCells, Cluster, LowConfidence         2         1           0         17         no         no         sample         AACCGGTT-TAGCACGT         NoCells         0         0           0         18         no         no         sample         AACCGGTT-TAGGCTC         NoCells         0         0           0         20         no         no         sample         AACCGGTT-AGAACGC         NoCells         0         0           0         21         no         no         sample         AACCGGTT-CAGAACGC         NoCells         0         0           0                                                                                                    | 0    | 11       | no           | no            | sample   | AACCGGTT+TCCATTGG        | NoCells                              | 0      | 0      |          |           | 1.00       |
| 0         13         no         no         sample         AACCGGT1+CAATICGG         MultipleCells         3         0           0         14         no         no         sample         AACCGGT1+CAATICTCCG         NoCells         0         0           0         15         no         no         sample         AACCGGT1+CAATAGTC         NoCells         0         0           0         16         no         no         sample         AACCGGT1+CAATAGTC         NoCells         0         0           0         17         no         no         sample         AACCGGT1+CCAATAGTC         NoCells         0         0         0         0         0         0         0         0         0         0         0         0         0         0         0         0         0         0         0         0         0         0         0         0         0         0         0         0         0         0         0         0         0         0         0         0         0         0         0         0         0         0         0         0         0         0         0         0         0         0         0         0<                                                                                                    | 0    | 12       | no           | no            | sample   | AACCGGTT+AACTTAAC        | NoCells                              | 0      | 0      |          |           | 0.83       |
| 0         14         no         no         sample         AACCGGTT+AGTCTCCG         NoCells         0         0           0         15         no         no         sample         AACCGGTT+CAATAGTC         NoCells         0         0           0         16         no         no         sample         AACCGGTT+CAATAGTC         HasDeadCalls, Cluster, LowConfidence         2         1           0         17         no         no         sample         AACCGGTT+CAATAGTC         HasDeadCalls, Cluster, LowConfidence         2         1           0         17         no         no         sample         AACCGGTT+CAGCTTA         NoCells         0         0           0         18         no         no         sample         AACCGGTT+AGGCTC         NoCells         0         0           0         19         yes         yes         sample         AACCGGTT+AGGCTC         NoCells         0         0           0         21         no         no         sample         AACCGGTT+GTAGC         MultipleCells         2         0           0         23         no         no         sample         AACCGGTT+CGTAGT         MultipleCells         2         0                                                                                                    | 0    | 13       | no           | no            | sample   | AACCGGTT+CAATTCGG        | MultipleCells                        | 3      | 0      |          |           | 1.00       |
| 0         15         no         no         sample         AACCGG11+CAAIAGIC         NoCells         0         0           0         16         no         no         sample         AACCGG11+CAAIAGIC         HasDeadCells, Cluster, LowConfidence         2         1           0         17         no         no         sample         AACCGG11+CGACGTATCC         HasDeadCells, Cluster, LowConfidence         2         1           0         17         no         no         sample         AACCGG11+CGACGTA         NoCells         0         0           0         18         no         no         sample         AACCGG11+TAGGCCT         NoCells         0         0           0         20         no         no         sample         AACCGG11+CAGACCG         NoCells         0         0           0         21         no         no         sample         AACCGG11+CAATCAC         MultipleCells         2         0           0         22         no         no         sample         AACCGG11+CAATCA         MultipleCells         3         0           24         no         no         sample         AACCGG11+CCAATCTG         MultipleCells         2         0                                                                                                    | 0    | 14       | no           | no            | sample   | AACCGGTT+AGTCTCCG        | NoCells                              | 0      | 0      |          |           | 1.00       |
| 0         16         no         no         sample         AACCGGTT+CGATATCC         HasDeadCalls, Cluster, LowConfidence         2         1           0         17         no         no         sample         AACCGGTT+CCACGTTA         NoCells         0         0           0         18         no         no         sample         AACCGGTT+TAGGCTCT         NoCells         0         0           0         19         yes         yes         sample         AACCGGTT+TAGGCCG         Good         1         0         0         0         0         0         0         0         0         0         0         0         0         0         0         0         0         0         0         0         0         0         0         0         0         0         0         0         0         0         0         0         0         0         0         0         0         0         0         0         0         0         0         0         0         0         0         0         0         0         0         0         0         0         0         0         0         0         0         0         0         0                                                                                                    | 0    | 15       | no           | no            | sample   | AACCGGTT+CAATAGTC        | NoCells                              | 0      | 0      |          |           | 1.00       |
| 0         17         no         sample         AACCGG11+CGACG11A         NoCells         0         0           0         18         no         no         sample         AACCGG11+CGACG11A         NoCells         0         0           0         19         yes         yes         sample         AACCGG11+AGGC1CT         NoCells         0         0           0         20         no         no         sample         AACCGG11+AGACCGC         NoCells         0         0           0         21         no         no         sample         AACCGG11+ATACAC         MultipleCells         2         0           0         22         no         no         sample         AACCGG11+CTGAG1         MultipleCells         2         0           0         23         no         no         sample         AACCGG11+CCGAG1         MultipleCells         2         0           0         24         no         no         sample         AACCGG11+CATCGAG1         MultipleCells         2         0           0         25         no         no         sample         AACCGG11+CATCGAG1         MultipleCells         2         0           0         27                                                                                                    | 0    | 16       | no           | no            | sample   | AACCGGTT+CGATATCC        | HasDeadCells, Cluster, LowConfidence | 2      | 1      | 653      | 256       | 0.53       |
| 0         18         no         no         sample         AACCGGT1+TAGCCT         NoCells         0         0           0         19         yes         sample         AACCGGT1+TAGCGG         Good         1         0           0         20         no         no         sample         AACCGGTT+AAGCGG         Good         1         0           0         21         no         no         sample         AACCGGTT+AATTACCA         MultipleCells         2         0           0         22         no         no         sample         AACCGGTT+CTGAGTT         NoCells         0         0           0         22         no         no         sample         AACCGGTT+CTGAGTT         NoCells         0         0           0         24         no         no         sample         AACCGGTT+CTGAGACT         MultipleCells         2         0           0         25         no         no         sample         AACCGGTT+CTGAGACT         MultipleCells         2         0           0         26         yes         sample         AACCGGTT+CTGGCGGTT         MultipleCells         2         0           0         27         no         no                                                                                                    | 0    | 17       | no           | no            | sample   | AACCGGTT+CGACGTTA        | NoCells                              | 0      | 0      |          |           | 0.98       |
| 0         19         yes         yes         sample         AACCGGT1+1TAGGCGG         Good         1         0           0         20         no         no         sample         AACCGGT1+ACAACCGC         NoCells         0         0           0         21         no         no         sample         AACCGGT1+AATTACCA         MultipleCells         2         0           0         22         no         no         sample         AACCGGT1+CTGACTT         NoCells         0         0           0         22         no         no         sample         AACCGGT1+CTGACTT         NoCells         0         0           0         24         no         no         sample         AACCGGT1+CAGACT         MultipleCells         2         0           0         25         no         no         sample         AACCGGT1+CAGACT         Good         1         0           0         26         yes         sample         AACCGGT1+CAGACT         Good         1         0           0         27         no         no         sample         AACCGGT1+CTGAGCGT         MultipleCells         2         0           0         28         no                                                                                                    | 0    | 18       | no           | no            | sample   | AACCGGTT+TAGGCTCT        | NoCells                              | 0      | 0      | 170      |           | 1.00       |
| 0         20         no         no         sample         AACCGGT1+AGAACUGC         NoCells         0         0           0         21         no         no         sample         AACCGGT1+AGAACUGC         MultipleCells         2         0           0         22         no         no         sample         AACCGGT1+ATTACCA         MultipleCells         2         0           0         23         no         no         sample         AACCGGT1+CGTGT         MultipleCells         3         0           0         24         no         no         sample         AACCGGT1+CCAGACT         MultipleCells         2         0           0         25         no         no         sample         AACCGGT1+CATCTG         MultipleCells         2         0           0         25         yes         sample         AACCGGT1+ATTGAAC         Good         1         0           0         27         no         no         sample         AACCGGT1+CTCATGT         MultipleCells         2         0           0         28         no         no         sample         AACCGGT1+CTCATTG         NoCells         0         0           0         28                                                                                                    | 0    | 19       | yes          | yes           | sample   | AACCGGTT+TTAGGCGG        | Good                                 | 1      | 0      | 4/5      |           | 1.00       |
| 0         21         no         no         sample         AACCGG1+AATIACCA         MultipleCells         2         0           0         22         no         no         sample         AACCGG1+CTGAGTT         NoCells         0         0           0         23         no         no         sample         AACCGGTT-TCTGAGTT         MultipleCells         3         0           0         24         no         no         sample         AACCGGTT+CCAGACT         MultipleCells         2         0           0         25         no         no         sample         AACCGGTT+CAATCTTG         MultipleCells         2         0           0         26         yes         sample         AACCGGTT+TATTGAAC         Good         1         0           0         27         no         no         sample         AACCGGTT+CTGGCGGTT         MultipleCells         2         0           0         28         no         no         sample         AACCGGTT+CTCGTGTG         NoCells         0         0           0         28         no         no         sample         AACCGGTT+CTCTGTG         NoCells         0         0                                                                                                    | 0    | 20       | no           | no            | sample   | AACCGGTT+AGAACCGC        | NoCells                              | 0      | 0      |          |           | 1.00       |
| 0         22         no         no         sample         AACCGG11+C11GAG11         NoCells         0         0           0         23         no         no         sample         AACCGG11+C11GAG11         MultipleCells         3         0           0         24         no         no         sample         AACCGG1T+CCAGACT         MultipleCells         2         0           0         25         no         no         sample         AACCGG1T+CAATCTTG         MultipleCells         2         0           0         26         yes         yes         sample         AACCGG1T+CAATCTTG         Good         1         0           0         27         no         no         sample         AACCGG1T+CTGG1T         MultipleCells         2         0           28         no         no         sample         AACCGG1T+CTCGTTG         NoCells         0         0           29         no         no         sample         AACCGG1T+CTCGTTG         NoCells         0         0                                                                                                    | 0    | 21       | no           | no            | sample   | AACCGGTT+AATTACCA        | MultipleCells                        | 2      | 0      |          |           | 1.00       |
| 0         23         no         no         semple         AACCGG11+CG1C1G31         MultipleCells         3         0           0         24         no         no         semple         AACCGG11+CG1C1G31         MultipleCells         2         0           0         25         no         no         semple         AACCGG1T+CATCTTG         MultipleCells         2         0           0         25         yes         yes         semple         AACCGG1T+CATCTTG         MultipleCells         2         0           0         26         yes         yes         semple         AACCGG1T+TGGAAC         Good         1         0           0         27         no         no         semple         AACCGG1T+CTGGCGG1T         MultipleCells         2         0           0         28         no         no         semple         AACCGG1T+CTCGTTG         NoCells         0         0           0         28         no         no         semple         AACCGG1+CTCTCATTG         NoCells         0         0                                                                                                    | 0    | 22       | no           | no            | sample   | AACCGGTT+CTTGAGTT        | NoCells                              | 0      | 0      |          |           | 1.00       |
| 0         24         no         no         sample         AACCGGT1+ICCAGACI         MultipleCells         2         0           0         25         no         no         sample         AACCGGT1+CAATCTTG         MultipleCells         2         0           0         26         yes         yes         sample         AACCGGT1+ATGAAC         Good         1         0           0         27         no         no         sample         AACCGGTT+TGGCGGTT         MultipleCells         2         0           0         28         no         no         sample         AACCGGTT+CCTGTTG         NoCells         0         0           0         29         no         sample         AACCGGTT+CCTGTTG         NoCells         0         0                                                                                                    | 0    | 23       | no           | no            | sample   | AACCGGTT+GGTCTGGT        | MultipleCells                        | 3      | 0      |          |           | 1.00       |
| 0         25         no         no         sample         AACCGG11+CAATCTIG         MultipleCells         2         0           0         26         yes         sample         AACCGG11+TATTGAAC         Good         1         0           0         27         no         no         sample         AACCGG1T+TGGCGGTT         MultipleCells         2         0           0         28         no         no         sample         AACCGGTT+CTCGTTG         NoCells         0         0           0         28         no         no         sample         AACCGGTT+CTCGTTG         NoCells         0         0                                                                                                    | 0    | 24       | no           | no            | sample   | AACCGGTT+TCCAGACT        | MultipleCells                        | 2      | 0      |          |           | 1.00       |
| 0         2b         yes         yes         sample         AACCGGT1+TATIGAAC         Good         1         0           0         27         no         no         sample         AACCGGTT+GGCGGTT         MultipleCells         2         0           0         28         no         sample         AACCGGTT+GGCGGTT         MultipleCells         2         0           0         28         no         no         sample         AACCGGTT+CCTGTTG         NoCells         0         0           0         20         no         sample         AACCGGTT+TTGAACCC         NoCells         0         0                                                                                                    | 0    | 25       | no           | no            | sample   | AACCGGTT+CAATCTTG        | MultipleCells                        | 2      | 0      |          |           | 1.00       |
| 0         27         no         no         sample         AACCGG11+FGGC3G11         MultipleCells         2         0           0         28         no         no         sample         AACCGGTT+CCTCGTTG         NoCells         0         0           29         no         no         sample         AACCGGTT+CCTCGTTG         NoCells         0         0                                                                                                    | 0    | 26       | yes          | yes           | sample   | AAUUGGII+IAIIGAAC        | Good                                 | 1      | 0      | 422      |           | 1.00       |
| U 28 no no sample AACCGG11+CC1CG11G NoCells 0 0                                                                                                    | 0    | 27       | no           | no            | sample   | AACCGGTT+TGGCGGTT        | MultipleCells                        | 2      | 0      |          |           | 1.00       |
| 0 129 no 1 nomini 0.072737141120.0200 NoCollo                                                                                                    | 0    | 28       | no           | no            | sample   | AACCGGTT+CCTCGTTG        | NoCells                              | 0      | 0      |          |           | 1.00       |
|                                                                                                    | 0    | 29       | no           | no            | sample   | AACCGGTT+TTCAAGCC        | NoCells                              | 0      | 0      | 057      |           | 1.00       |

Figure 30. Viewing the results list after reading the image stack.

#### Specify sample names

 Click [Sample names] and enter the sample description; enter one sample name for all samples (Figure 31, below), or multiple sample names based on the source plate configuration layout in Figure 9, Section V.B (above).

| 🌄 Tak                                                                                                 | araBi                      | io CellSele | ct - Chip 1019 | 82 |                 |              |            |            |                    |
|----------------------------------------------------------------------------------------------------|----------------------------|-------------|----------------|----|-----------------|--------------|------------|------------|--------------------|
| File Advanced Actions Help                                                                            |                            |             |                |    |                 |              |            |            |                    |
| Define fiducials         Process images         Sample names         Manual triage         Save files |                            |             |                |    |                 |              |            |            |                    |
| Total usable wells: 1402 candidates V Hide control wells                                              |                            |             |                |    |                 |              |            |            |                    |
|                                                                                                    |                            |             |                |    |                 |              |            |            |                    |
| Wells                                                                                                 | Wells Summary Settings Map |             |                |    |                 |              |            |            |                    |
| Row                                                                                                   | Col                        | Candidate   | For dispense   | Sa | mple Barcode    | State        | 9          | Cells1     | Cells2 Signal1 S 🔺 |
| 0                                                                                                    | 1                          | no          | no             | sa | Source plate sa | amples layou | ıt         |            |                    |
| 0                                                                                                    | 2                          | no          | no             | sa |                 |              | 1000       |            |                    |
| 0                                                                                                    | 3                          | no          | no             | sa |                 |              |            |            |                    |
| 0                                                                                                    | 4                          | yes         | yes            | sa | C               | ) One sample | e 🥥 Multip | le samples |                    |
| 0                                                                                                    | 6                          | no          | no             | sa |                 |              |            |            |                    |
| 0                                                                                                    | 7                          | no          | no             | sa | One sample      | е            |            |            |                    |
| 0                                                                                                    | 8                          | yes         | yes            | sa | Camala na       |              |            |            |                    |
| 0                                                                                                    | 9                          | no          | no             | sa | Sample na       | me           |            |            |                    |
| 0                                                                                                    | 10                         | yes         | yes            | sa |                 |              |            |            |                    |
| 0                                                                                                    | 11                         | no          | no             | sa | Multiple sar    | nples        |            | -          |                    |
| 0                                                                                                    | 12                         | no          | no             | sa |                 |              | 1          | 2          |                    |
| 0                                                                                                    | 13                         | no          | no             | sa | A               |              | Cell1      | sample     |                    |
| 0                                                                                                    | 14                         | no          | no             | Sa | В               |              | Cell2      | sample     |                    |
| 0                                                                                                    | 15                         | no          | no             | Sa | С               |              | sample     | sample     |                    |
|                                                                                                    | 10                         | no          | no             | sa | D               |              | sample     | sample     |                    |
|                                                                                                    | 18                         | 0           | 10             | 50 |                 |              |            |            |                    |
| 0                                                                                                    | 19                         | ves         | ves            | Sa |                 |              |            |            |                    |
| 0                                                                                                    | 20                         | no          | no             | Sa |                 |              |            |            |                    |
| •                                                                                                    |                            |             |                |    |                 |              |            |            | Þ                  |
|                                                                                                    |                            |             |                |    |                 |              |            | Load       | Save               |

Figure 31. Specifying sample names. For the One sample option, "Test" is repeated down the "Sample" column. Control and fiducial wells are identified automatically.

#### **Review images**

14. Click the *Wells* tab and sort the nanowell statistics in the "Candidate" column by clicking the **Candidate** heading (see Figure 32, below). The software will sort and consolidate all selected nanowells (i.e., "candidates") to the top of the table.

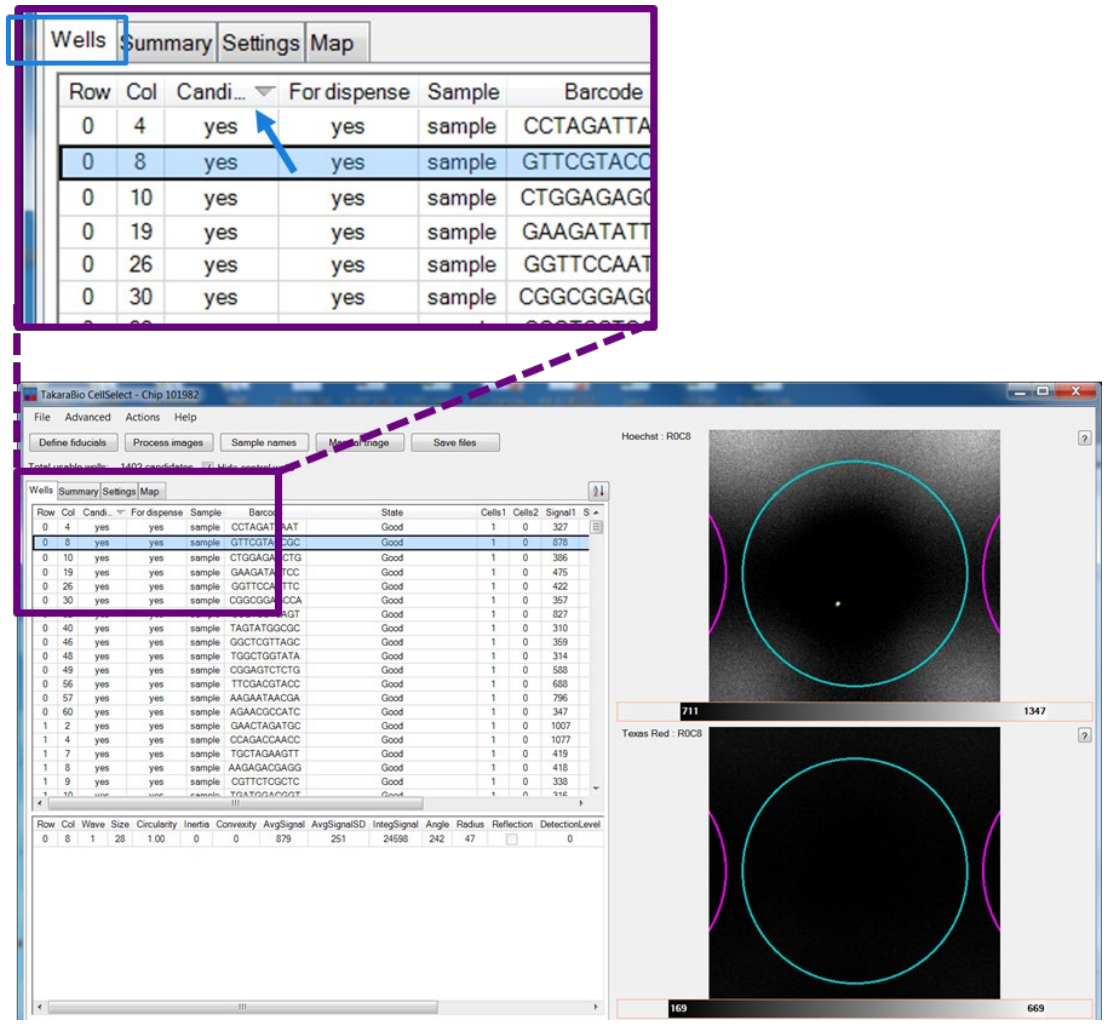

Figure 32. Sorting the candidate column to consolidate all selected nanowells to the top of the table.

- 15. If desired, manually inspect the selected nanowells. Click any row for closeup views of the selected nanowell in both the Hoechst and Texas Red channels (top and bottom single-well images, respectively, in Figure 32, above).
- 16. Selected nanowells can also be viewed in the context of the corresponding multi-well image via the *Image Viewer* window: click the **Advanced > Image viewer** menu item (Figure 33, below). A multi-well image highlighting the nanowell selected in the results table (on the *Wells* tab) will appear.
- 17. Arrange the windows as demonstrated in Figure 33 (below). When you click on any of the Candidate rows in the results table (on the *Wells* tab), the software will present corresponding single-well images, and display the corresponding multi-well image in the *Image Viewer* window.
- 18. To manually exclude one or more candidate wells, right-click the highlighted rows on the *Wells* tab and select **Exclude selected wells**. To exclude several candidate wells, consider using the [Manual

triage] function. Refer to the corresponding section of the CellSelect Software User Manual for more information.

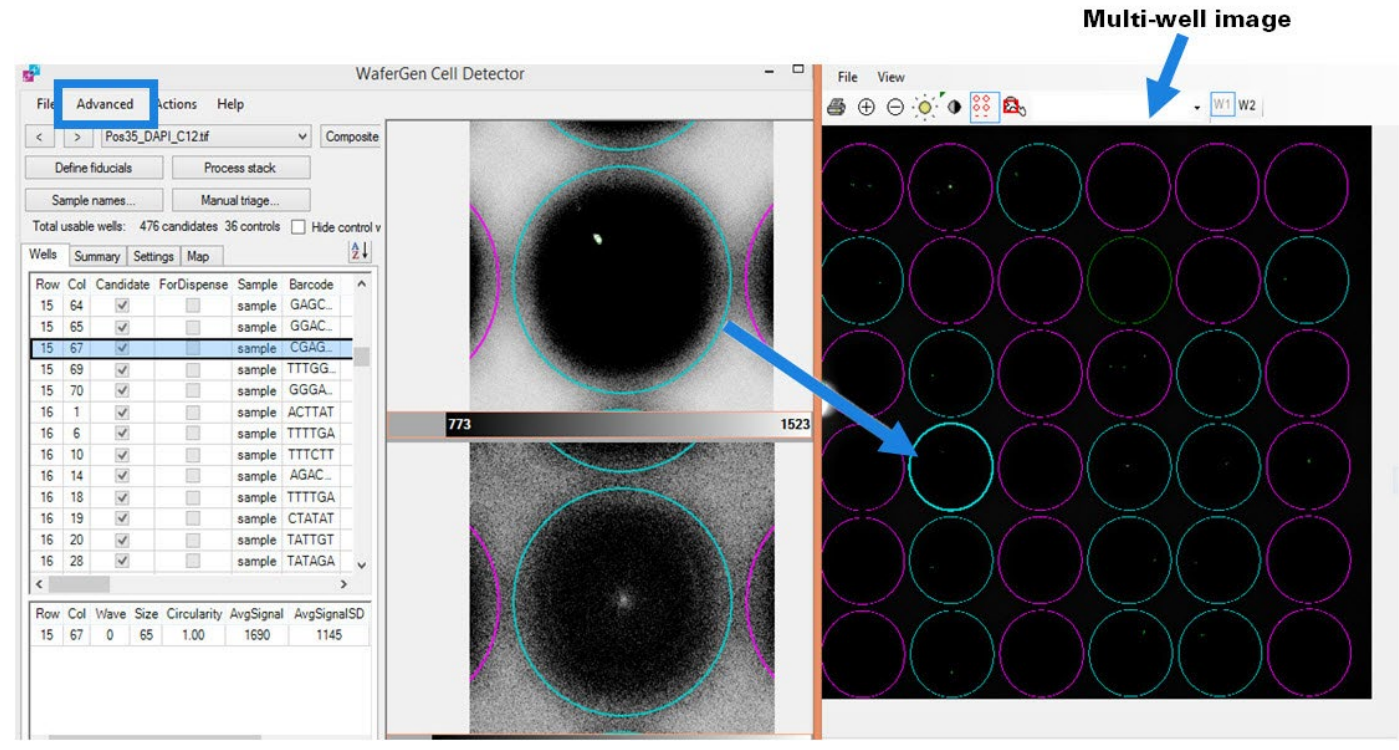

Figure 33. Arrangement of CellSelect Software windows. The image on the far right is the multi-well image. The horizontally split images in the center show a single cell in a nanowell stained by Hoechst 33342 (top) and the absence of propidium iodide stain in the corresponding position (dead-cell stain; bottom). In the bottom image, the green dot in the center (if seen) marks the bottom of the nanowell and is probably not from a dead cell because it does not match the location of the Hoechst-stained cell.

#### Save files

19. Click the File > Save Files to save any changes you have made to the results file. We strongly recommend using a new file name to avoid overwriting the original results file. The file is saved with the .wcd file extension and stored in the C:\Users\ICELL8\WafergenData folder.

**NOTE:** If the image files were saved in a folder or directory other than the default (C:\Users\ICELL8\WafergenData), the CellSelect Software will save to the same directory used where the images were saved.

- 20. Select the *Summary* tab to view the number of wells selected for dispensing of RT-PCR Master Mix in the next protocol.
- Depending on your experimental aims, you may wish to "downselect," or reduce the number of wells that are processed further. If you would like to downselect nanowells, click the Actions > Downselect.

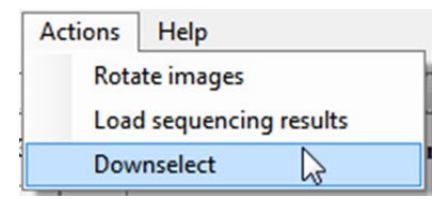

Figure 34. Choosing Downselect from the Actions menu.

22. Enter the desired number of control and sample wells to be included (Figure 35, below).

**NOTE:** If you enter numbers much greater than the number of wells checked under the "Candidate" column, the software will automatically select the maximum possible number of candidate wells (this is a quick and easy way to select all candidate wells, especially when working with multiple different samples).

| Neg Ctrl | þ 🔶 Max: 43   |
|----------|---------------|
| Pos Ctrl | 0 🔹 Max: 44   |
| sample   | 0 💠 Max: 1423 |
|          |               |
|          |               |
|          |               |
|          |               |
|          |               |

Figure 35. Downselecting nanowells for the filter file.

- 23. Save the filter file after downselecting the number of wells. A 72 x 72 grid of the entire chip will be saved as a .csv file automatically named as <Chip ID>.csv, in which nanowells to be included in subsequent dispensations are marked with a 1, and nanowells to be excluded are marked with a 0.
- 24. Copy the filter file (.csv) and bring it with you to the ICELL8 MSND. It will be used for dispensing the RT-PCR reaction mix in the next protocol (Section V.E, below).

## E. Protocol: Full-Length cDNA Synthesis by RT-PCR (2<sup>nd</sup> Dispense)

First-strand cDNA is synthesized by the oligo dT primer (SMART-Seq ICELL8 CDS) and followed by the template switching oligo (SMART-Seq ICELL8 Oligonucleotide) for template switching at the 5' end of transcripts. The first-strand cDNA is used as template for 2<sup>nd</sup> strand-cDNA synthesis and the amplification during PCR.

#### Before you start

• If needed, perform a once-a-day warmup: initialize the ICELL8 MSND; from the *Startup* tab, complete each step in the Daily Checklist, and then click the [Daily Warmup] button. After this process is complete, go to the *Advanced* tab and execute the **Wash Prime** function followed by **Tip Clean**, and then repeat the **Tip Clean** function 2–3 more times.

- Prefreeze the chip Cold Block at -80°C.
- Set the centrifuge(s) used for spinning the chip and MSND 384-Well Source Plate to 4°C.
- Preprogram the thermal cycler with Preheat (Step 1) and RT-PCR (Step 6) before the experiments.
- Run and hold the programs before the reactions.
- This protocol requires a 384-Well Source Plate (with seal) and the following components: Nuclease-Free Water (white cap), SMART-Seq ICELL8 RT-PCR Buffer (red cap), SMART-Seq ICELL8 Oligonucleotide (orange cap), RNase Inhibitor (white cap), Terra PCR Direct Polymerase Mix (pink cap), and SMARTScribe Reverse Transcriptase (purple cap)—all from the SMART-Seq ICELL8 Reagent Kit—plus Blotting Paper and RC Film (from the ICELL8 Loading Kit – B).
- Thaw all reagents on ice except for the enzymes. Remove the enzymes from -20°C storage just prior to use and keep them on ice at all times. Gently vortex and spin down all thawed reagents and enzymes.
- Remove the ICELL8 Chip Holder containing the ICELL8 250v Chip from the -80°C freezer. Thaw the chip in the chip holder until it reaches room temperature (about 10 min) to lyse cells. Take the chip out of the chip holder, use a Kimwipe to dry any liquid on the chip surface, and then centrifuge the chip at 3,220g (minimum 2,600g) for 3 min at 4°C. Keep the chip on ice until ready for Preheat.

## Procedure

1. Run and hold the Preheat program below. Place the ICELL8 250v Chip into the ICELL8 Chip Cycler that has been preheated to 76°C and a heated-lid temperature of 72°C. Resume the following Preheat program:

| 76°C | 5 sec |
|------|-------|
| 72°C | 3 min |

- 2. After the 3 min incubation at 72°C, immediately place the chip on a chip Cold Block on ice at least for 2 min.
- 3. Centrifuge the chip at 3,220g (minimum 2,600g) for 3 min at 4°C and keep the chip on chip Cold Block on ice until ready for RT-PCR dispense.
- 4. Run and hold the program for RT-PCR with a heated lid.
- 5. Mix all components except for SMARTScribe Reverse Transcriptase in the order listed in Step 6, and then vortex it briefly.
- 6. Add the SMARTScribe Reverse Transcriptase to the Master Mix immediately prior to use. Mix it by vortexing gently.

**IMPORTANT:** Remove the reverse transcriptase and PCR polymerase from the freezer, gently tap the tubes to mix, and add to the RT-PCR reaction mix. Mix by gently vortexing for 1–2 seconds and spin the tube briefly in a minicentrifuge to collect contents.

| 83.6 µl  | Nuclease-Free Water (white)                          |
|----------|------------------------------------------------------|
| 105.6 µl | SMART-Seq ICELL8 RT-PCR Buffer (red)                 |
| 8.8 µl   | SMART-Seq ICELL8 Oligonucleotide (orange)            |
| 4.4 µl   | RNase Inhibitor (white)                              |
| 8.8 µl   | Terra PCR Direct Polymerase Mix (pink)               |
| 8.8 µl   | SMARTScribe Reverse Transcriptase (200 U/µl; purple) |
| 220.0 µl | Total volume                                         |

7. Bring the RT-PCR Master Mix to room temperature and pipette 50 μl of RT-PCR Master Mix into the 384-plate source wells (A3, B3, C3, and D3) highlighted in the figure below.

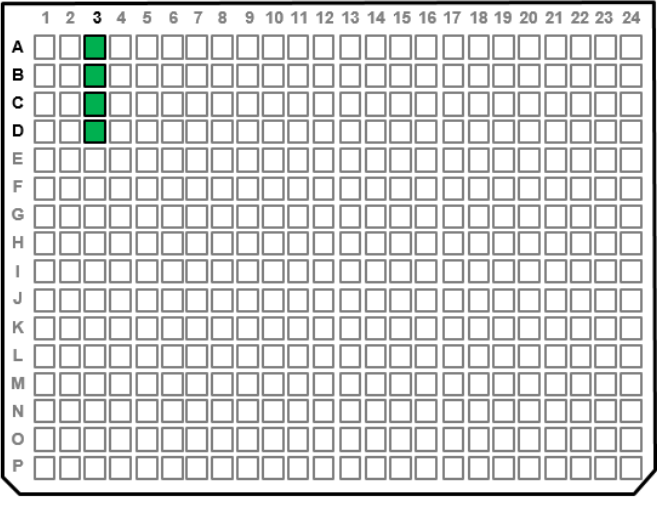

A3 to D3: add 50 μl of RT-PCR Master Mix per well

Figure 36. Aliquot 50 µl of RT-PCR Master Mix to the colored source wells.

- 8. Seal the MSND 384-Well Source Plate with a MSND 384-well plate seal.
- 9. Centrifuge the chip in the Chip Spinner and the source plate separately at 3,220g (minimum 2,600g) for 3 min at 4°C.
- 10. Remove the seal and place the MSND 384-Well Source Plate in the ICELL8 MSND.
- 11. Peel off the imaging film from the chip and place it on the Dispensing Platform. Make sure that the chamfered corner is facing the bottom right.

**IMPORTANT:** The edges of the chip should be pressed against the three alignment pins; **make sure that the chip is flat on the chuck from all sides and is in the correct orientation** (see Section IV.E, Figure 6, above).

- 12. On the ICELL8 MSND software screen, under the *FLA* tab, type or scan the chip number in the "Chip ID" field.
- 13. Under the *FLA* tab, click the browse button next to the Filter file field to load the <Chip Number>.CSV filter file (Figure 37).

| Startup | Single Cell / TCR   | FLA      | FLA no filter | Advanced                                                                                                    |
|---------|---------------------|----------|---------------|----------------------------------------------------------------------------------------------------|
| Chip    | ID                  |          |               |                                                                                                    |
|         |                     |          | 106762        |                                                                                                    |
|         |                     |          |               |                                                                                                    |
| Cell d  | ispense             |          |               |                                                                                                    |
| Cell C  | арспас              |          |               |                                                                                                    |
|         |                     |          | Dispanse ce   | lle                                                                                                    |
|         |                     |          | ызренае се    | ano -                                                                                                    |
|         |                     |          |               |                                                                                                    |
| Filtere | ed dispense         |          |               |                                                                                                    |
| Filter  | file: 106762_Filter | File.csv |               |                                                                                                    |
| Chip    | ID: 106762          |          |               |                                                                                                    |
|         |                     |          |               |                                                                                                    |
|         |                     |          | RT PCR buff   | fer The second second se |
|         |                     |          |               |                                                                                                    |
|         |                     |          | Index 1       |                                                                                                    |
|         |                     |          | Index I       |                                                                                                    |
|         |                     |          | _             |                                                                                                    |
|         |                     |          | Tagmentatio   | on                                                                                                    |
|         |                     |          |               |                                                                                                    |
|         |                     |          | Index 2       |                                                                                                    |
|         |                     |          |               |                                                                                                    |

Figure 37. Load the PredispensedFilter.csv file into the ICELL8 MSND software and choose [RT PCR buffer].

- 14. Click [RT PCR buffer] and carefully go through all questions prompted and then click **OK**. The ICELL8 MSND will dispense 35 nl of RT-PCR Master Mix into each nanowell.
- 15. After dispensation is completed, remove the chip from the Dispensing Platform and gently blot for two seconds with a fresh Blotting Paper and a Blotter (Section V.B, Figure 11).
- 16. Seal the blotted chip with a RC Film using a Film Sealing Roller (Figure 38, below).NOTE: RC Film is nonadhesive and can easily peel off. Be careful when handling.

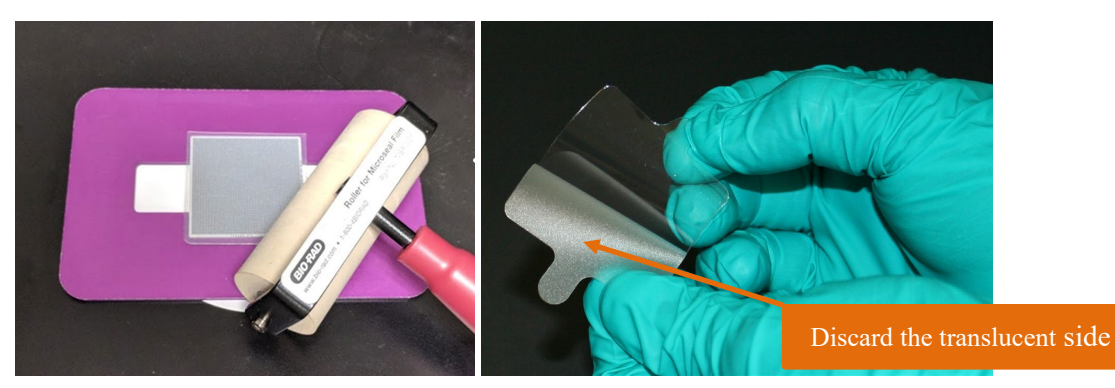

**Figure 38. Preparing and adhering the RC film.** RC film is composed of two layers. One layer is clear, and the other layer is translucent. **Left panel.** When sealing a chip, remove the translucent layer and discard it, and then put the remaining layer on the chip. **Right Panel.** Tightly adhere the film using the film sealing roller. Make sure that the chip is securely sealed to avoid well-to-well contamination and evaporation.

17. On the ICELL8 MSND, perform the Tip Clean procedure 3-4 times.

- 18. Centrifuge the sealed chip at 3,220g (minimum 2,600g) for 3 min at 4°C.
- 19. Place the chip into the ICELL8 Chip Cycler with a heated-lid temperature of 72°C, and hold the RT-PCR program at the first step (Section V.E, Step 4).
- 20. Resume the RT-PCR program:

| 42.3°C                   | 5 sec   |
|--------------------------|---------|
| 36.6°C                   | 3 hours |
| 99°C                     | 9 sec   |
| 95.5°C                   | 1 min   |
| 14 cycles <sup>*</sup> : |         |
| 100°C                    | 5 sec   |
| 99°C                     | 7 sec   |
| 59°C                     | 5 sec   |
| 64°C                     | 30 sec  |
| 69.5°C                   | 5 sec   |
| 67.5°C                   | 6 min   |
|                          |         |
| 4°C                      | forever |

\*See Appendix B for cycling guidelines.

#### SAFE STOPPING POINT: The chip can be left in the ICELL8 Chip Cycler at 4°C overnight.

## F. Protocol: Forward Indexing Primers (3<sup>rd</sup> Dispense)

72 forward indexing primers are dispensed from the prealiquoted 384-well plate (stored at  $-70^{\circ}$ C), which is used for Library PCR 1.

#### Before you start

- If needed, perform a once-a-day warmup: initialize the ICELL8 MSND; from the *Startup* tab, complete each step in the Daily Checklist, and then click the [Daily Warmup] button. After this process is complete, go to the *Advanced* tab and execute the **Wash Prime** function followed by **Tip Clean**, and then repeat the **Tip Clean** function 2–3 more times.
- Set the centrifuge(s) used for spinning the chip and MSND 384-Well Source Plate to 4°C.
- This protocol requires the 384-well plate containing 72 forward indexing primers (stored at -70°C), a Plate Seal Applicator, a film sealing roller, and the following components: Blotting Paper and RC Film (from the ICELL8 Loading Kit B).
- Prepare the 384-well plate containing 72 forward indexing primers:

#### IMPORTANT: Steps a)-e) should be performed before you begin the entire experiment.

a. Take the 384-well plate out of the -80°C freezer and seal it using a film applicator immediately before thawing the plate. (Do not open the sealing foil.)

**IMPORTANT:** The sealing foil is securely sealed when manufactured. However, the foil might get partly opened during shipment. Therefore, it is important to seal it again to avoid index contamination among wells.

- b. Without opening the sealing foil, thaw the frozen indexes at room temperature and seal again using a film applicator.
- c. Centrifuge the plate at 3,220g (minimum 2,600g) for 3 min between 4°C and room temperature.
- d. Shake the plate with a 384-well plate shaker for 1 min at room temperature.
- e. Centrifuge the plate at 3,220g (minimum 2,600g) for 3 min between 4°C and room temperature. If centrifuging at 4°C, bring the plate back to room temperature prior to dispensing.

|    | 1         | 2         | 3         | 4         | 5 | 6 | 7 | 8 | 9 | 10 | 11 | 12 | 13 | 14 | 15        | 16        | 17 | 18        | 19        | 20        | 21 | 22 | 23 | 24 |
|----|-----------|-----------|-----------|-----------|---|---|---|---|---|----|----|----|----|----|-----------|-----------|----|-----------|-----------|-----------|----|----|----|----|
| А  |           |           |           |           |   |   |   |   |   |    |    |    |    |    |           |           |    |           |           |           |    |    |    |    |
| в  |           |           |           |           |   |   |   |   |   |    |    |    |    |    |           |           |    |           |           |           |    |    |    |    |
| с  |           |           |           |           |   |   |   |   |   |    |    |    |    |    |           |           |    |           |           |           |    |    |    |    |
| D  |           |           |           |           |   |   |   |   |   |    |    |    |    |    |           |           |    |           |           |           |    |    |    |    |
| E  |           |           |           |           |   |   |   |   |   |    |    |    |    |    |           |           |    |           |           |           |    |    |    |    |
| F  |           |           |           |           |   |   |   |   |   |    |    |    |    |    |           |           |    |           |           |           |    |    |    |    |
| G  |           |           |           |           |   |   |   |   |   |    |    |    |    |    |           |           |    |           |           |           |    |    |    |    |
| н  | Ц         | Ц         | Ц         | Ц         |   |   |   |   | 닏 | 느  | Ц  | Ц  | Ц  | Ц  | Ц         | Ц         | Ц  | Ц         | 닏         | Ц         | L  |    |    | Ц  |
| 1  | $\square$ | $\square$ | $\square$ | $\square$ |   |   |   |   | 니 |    | 브  | Ц  | Ц  | Ц  | $\square$ | $\square$ | Ц  | $\square$ | $\square$ | $\square$ | L  |    |    |    |
| J  | Ц         | 닏         | 닏         | 닏         |   |   |   |   | 닏 | 느  | 닏  | Ц  | 닏  | 닏  | 닏         | 닏         | Ц  | Ц         | 닏         | Ц         | L  |    |    | Ц  |
| к  | Ц         | 닏         | 닏         | 닏         |   |   |   |   | 닏 | 닏  | Ц  | Ц  | Ц  | Ц  | 닏         | 닏         | Ц  | Ц         | 닏         | Ц         | L  |    |    | Ц  |
| L  | 닏         | 닏         | 닏         | 닏         |   |   |   |   | 닏 | 닏  | 닏  | 닏  | 님  | 님  | 닏         | 닏         | 닏  | 닏         | 닏         | 닏         | Ļ  |    |    | Ц  |
| м  | Ц         | 닏         | 닏         | 닏         |   |   |   |   | 닏 | 닏  | 님  | 님  | 님  | 님  | 닏         | 닏         | 닏  | 님         | 닏         | 닏         | Ļ  |    |    | Ц  |
| N  | 님         | 닏         | 닏         | 닏         |   |   |   |   | 닏 | 닏  | 닏  | 님  | 님  | 님  | 닏         | 닏         | 닏  | 닏         | 닏         | 닏         | Ļ  |    |    |    |
| 10 | 님         | 닏         | 닏         | 닏         |   |   |   |   | 닏 | 닏  | 님  | 님  | 님  | 님  | 닏         | 닏         | 닏  | 닏         | 닏         | 닏         |    |    |    |    |
| ሆ  |           |           |           |           |   |   |   |   |   |    |    |    |    |    |           |           |    |           |           |           |    |    |    | Ľ  |

■ A5 to P8, A9 to D9, and A10 to D10: each well contains 20 µl of forward index

**Figure 39. SMART-Seq ICELL8 forward indexing primers.** The 72 forward indexes shown in black are prealiquoted into a 384-well plate (20 µl per well). See Appendix A for barcode sequences.

## Procedure

- 1. Remove the chip from the ICELL8 Chip Cycler (Section V.E, Step 20). Centrifuge the chip at 3,220*g* for 3 min at 4°C.
- 2. Peel off the RC Film from the chip. Place the chip on the Dispensing Platform and make sure that the chamfered corner is facing the bottom right. Make sure that the **Tip Clean** procedure was done 3–4 times.
- 3. Remove the sealing foil from 384-well plate containing forward indexing primers and place it in the ICELL8 MSND.
- 4. On the ICELL8 MSND software screen, under the *FLA* tab, type or scan the chip number in the "Chip ID" field.
- 5. Under the *FLA* tab, click the browse button next to the Filter file field to load the <Chip Number>.CSV filter file (Figure 40).

**IMPORTANT:** Make sure that the Chip ID matches the filter file selected.

| rtup Sing    | igle Cell / TCR FLA FLA no filter Advanced |   |
|--------------|--------------------------------------------|---|
| Chip ID      |                                            |   |
|              | 106762                                     |   |
|              | 100702                                     |   |
| Call diana   |                                            |   |
| Cell disper  | nse                                        |   |
|              |                                            |   |
|              | Dispense cells                             |   |
|              |                                            | J |
| Filtered die | iscarse.                                   |   |
|              |                                            |   |
| Filter file: | 106/62_HiterHile.csv                       |   |
| Chip ID:     | 106762                                     |   |
|              |                                            | _ |
|              | RT PCR buffer                              |   |
|              |                                            |   |
|              | Index 1                                    | ٦ |
|              |                                            |   |
|              | -                                          | 7 |
|              | ragmentation                               |   |
|              |                                            | _ |
|              | Index 2                                    | I |
|              |                                            | _ |

Figure 40. Load the PredispensedFilter.csv file into the ICELL8 MSND software and choose [Index 1].

6. Click [Index 1] and carefully go through all questions prompted and then click **OK**. The ICELL8 MSND will dispense 35 nl of forward indexing primers into each nanowell.

**IMPORTANT:** Make sure that the chip is flat on the chuck and the 384-well index place is fully seated in the correct position.

- 7. After dispensation is completed, remove the chip from the Dispensing Platform and gently blot for two seconds with a fresh Blotting Paper and a Blotter (Figure 11).
- 8. Seal the blotted chip with a RC Film using a film sealing roller (Section V.B, Figure 12). Make sure that the chip is securely sealed to avoid well-to-well contamination.

NOTE: RC Film is nonadhesive and can easily peel off. Be careful when handling.

- 9. On the ICELL8 MSND, perform the **Tip Clean** procedure 3–4 times.
- 10. Centrifuge the sealed chip at 3,220g (minimum 2,600g) for 3 min at 4°C.

## G. **Protocol: Tagmentation (4<sup>th</sup> Dispense)**

Synthesized full-length cDNAs are tagmented by Tagment DNA Enzyme (TDE1).

#### Before you start

- Preprogram the thermal cycler with the Tagmentation program (Step 14) before the experiment.
- Run and hold the program before the reaction.

- This protocol requires an MSND 384-Well Source Plate (with seal), TDE1, and the following components: Nuclease-Free Water (white cap), Terra PCR Direct Polymerase Mix (pink cap), TRH (white cap), MgCl<sub>2</sub> (white cap)—all from the SMART-Seq ICELL8 Reagent Kit—Blotting Paper, and RC Film (from the ICELL8 Loading Kit B).
- Thaw Nuclease-Free Water and MgCl<sub>2</sub> and remove the enzymes from -20°C storage just prior to use and keep them on ice at all times. Gently vortex and spin down the thawed MgCl<sub>2</sub> and enzymes.

## Procedure

1. Make Tagmentation Master Mix by mixing all components in the order listed in table below. Vortex briefly.

| 52.80 µl  | Nuclease-Free Water (white)            |
|-----------|----------------------------------------|
| l39.04 µl | MgCl <sub>2</sub> (white)              |
| 17.60 µl  | TDE1                                   |
| 8.80 µl   | Terra PCR Direct Polymerase Mix (pink) |
| 1.76 µl   | TRH (white)                            |
| 220.0 µl  | Total volume                           |

Bring the Master Mix to room temperature and pipette 50 μl into the 384-plate source wells (A11, B11, C11, and D11) as highlighted in Figure 41, below.

|        | 1 | 2 | 3 | 4 | 5         | 6 | 7         | 8 | 9 | 10 | 11        | 12                | 13     | 14        | 15 | 16 | 17 | 18 | 19 | 20 | 21 | 22 | 23        | 24 |
|--------|---|---|---|---|-----------|---|-----------|---|---|----|-----------|-------------------|--------|-----------|----|----|----|----|----|----|----|----|-----------|----|
| А      |   |   |   |   |           |   |           |   |   |    |           |                   |        |           |    |    |    |    |    |    |    |    |           |    |
| в      |   |   |   |   |           |   |           |   |   |    |           |                   |        |           |    |    |    |    |    |    |    |    |           |    |
| с      |   |   |   |   |           |   |           |   |   |    |           |                   |        |           |    |    |    |    |    |    |    |    |           |    |
| D      |   |   |   |   |           |   |           |   |   |    |           |                   |        |           |    |    |    |    |    |    |    |    |           |    |
| Е      |   |   |   |   |           |   |           |   |   |    |           |                   |        |           |    |    |    |    |    |    |    |    |           |    |
| F      |   |   |   |   |           |   |           |   |   |    |           |                   |        |           |    |    |    |    |    |    |    |    |           |    |
| G      |   |   |   |   |           |   |           |   |   |    |           |                   |        |           |    |    |    |    |    |    |    |    |           |    |
| н      |   |   |   |   |           |   |           |   |   |    |           |                   |        |           |    |    |    |    |    |    |    |    |           |    |
| Т      |   |   |   |   |           |   |           |   |   |    |           |                   |        |           |    |    |    |    |    |    |    |    |           |    |
| J      |   |   |   |   |           |   |           |   |   |    |           |                   |        |           |    |    |    |    |    |    |    |    |           |    |
| к      |   |   |   |   |           |   |           |   |   |    |           |                   |        |           |    |    |    |    |    |    |    |    |           |    |
| L      |   |   |   |   | $\Box$    |   |           |   |   |    | $\Box$    | $\Box$            |        | $\square$ |    |    |    |    |    |    |    |    | $\square$ |    |
| М      |   |   |   |   |           |   |           |   |   |    |           |                   |        |           |    |    |    |    |    |    |    |    |           |    |
| Ν      |   |   |   |   |           |   |           |   |   |    |           |                   |        |           |    |    |    |    |    |    |    |    |           |    |
| 0      |   |   |   |   |           |   |           |   |   |    |           |                   |        |           |    |    |    |    |    |    |    |    |           |    |
| Р      |   |   |   | Ń | $\square$ |   | $\square$ |   |   | Ē  | $\square$ | $\overline{\Box}$ | $\Box$ | $\square$ | Ē  | Ē  |    |    |    |    |    |    | $\square$ | Ē, |
| $\sim$ |   | _ | _ | _ |           | _ | _         | _ | _ | _  |           |                   |        |           |    |    | _  | _  | _  | _  |    | _  |           | _  |

A11 to D11: add 50 μl of Tagmentation Master Mix per well

Figure 41. Add Tagmentation Master Mix to the source plate wells shown in blue.

- 3. Seal the MSND 384-Well Source Plate with the plate seal.
- 4. Centrifuge the source plate at 3,220g (minimum 2,600g) for 3 min at 4°C. Remove the seal and place the MSND 384-Well Source Plate in the ICELL8 MSND.
- Peel off the RC Film from the chip after 3<sup>rd</sup> dispense (Section V.F, Step 10). Place the chip on the Dispensing Platform and make sure that the chamfered corner is facing the bottom right. Make sure that the **Tip Clean** procedure was done 3–4 times after the 3<sup>rd</sup> dispense.
- 6. On the ICELL8 MSND software screen, under the *FLA* tab, type or scan the chip number in the "Chip ID" field.
- 7. Under the *FLA* tab, click the browse button next to the Filter file field to load the <Chip Number>.CSV filter file (Figure 42, below).

| artup Si    | ngle Cell / TCR | FLA FLA no filter Advanced |  |
|-------------|-----------------|----------------------------|--|
| Chip ID     |                 |                            |  |
|             |                 | 106762                     |  |
|             |                 |                            |  |
| Cell disp   | ense            |                            |  |
|             |                 |                            |  |
|             |                 | Dispense cells             |  |
|             |                 |                            |  |
|             |                 |                            |  |
| Filtered of | dispense        |                            |  |
| Filter file | 106762_Filter   | File.csv                   |  |
| Chip ID:    | 106762          |                            |  |
|             |                 |                            |  |
|             |                 | RT PCR buffer              |  |
|             |                 |                            |  |
|             |                 | Index 1                    |  |
|             |                 | index 1                    |  |
|             |                 |                            |  |
|             |                 | Tagmentation               |  |
|             |                 | Index 2                    |  |
|             |                 | H PERSON AL                |  |

Figure 42. Load the PredispensedFilter.csv file into the ICELL8 MSND software and choose [Tagmentation].

- 8. Click [Tagmentation] and carefully go through all questions prompted and then click **OK**. The ICELL8 MSND will dispense 35 nl of tagmentation Master Mix into each nanowell.
- 9. After dispensation is completed, remove the chip from the Dispensing Platform and gently blot for two seconds with a fresh Blotting Paper and a Blotter (Figure 11).
- 10. Seal the blotted chip with a RC Film using a film sealing roller (Section V.B, Figure 12). Make sure that the chip is securely sealed to avoid well-to-well contamination.

NOTE: RC Film is nonadhesive and can easily peel off. Be careful when handling.

- 11. On the ICELL8 MSND, perform the **Tip Clean** procedure 3–4 times.
- 12. Centrifuge the sealed chip at 3,220g (minimum 2,600g) for 3 min at 4°C.
- 13. Place the chip into the ICELL8 Chip Cycler with a heated-lid temperature of 40°C to perform tagmentation.
- 14. Run the Tagmentation program:

| 42.3°C | 4 sec   |
|--------|---------|
| 36.6°C | 30 min  |
| 4°C    | forever |

## H. Protocol: Reverse Indexing Primers (5<sup>th</sup> Dispense) and Library PCR 1

Reverse indexing primers are dispensed from the prealiquoted 384-well plate (stored at  $-70^{\circ}$ C), which is used for Library PCR 1.

#### Before you start

- If needed, perform a once-a-day warmup: initialize the ICELL8 MSND; from the *Startup* tab, complete each step in the Daily Checklist, and then click the [Daily Warmup] button. After this process is complete, go to the *Advanced* tab and execute the **Wash Prime** function followed by **Tip Clean**, and then repeat the **Tip Clean** function 2–3 more times.
- Set the centrifuge(s) used for spinning the chip and MSND 384-Well Source Plate to 4°C.
- Preprogram the thermal cycler with the Library PCR 1 program (Step 12) before the experiment.
- Run and hold the program before the reaction.
- This protocol requires the 384-well plate containing 72 reverse indexing primers (stored at -70°C) and the following components from the ICELL8 Loading Kit B: Blotting Paper and RC Film.
- Prepare the 384-well plate containing 72 reverse indexing primers.

**IMPORTANT:** Steps 1–5 should be performed before you begin the entire experiment.

1. Take the 384-well plate out of the -80°C freezer and seal it using a film applicator immediately before thawing the plate. (Do not open the sealing foil.)

**IMPORTANT:** The sealing foil is securely sealed when manufactured. However, the foil might get partly opened during shipment. Therefore, it is important to seal it again to avoid index contamination among wells.

- 2. Without opening the sealing foil, thaw the frozen indexes at room temperature and seal again using a film applicator.
- 3. Centrifuge the plate at 3,220g (minimum 2,600g) for 3 min between 4°C and room temperature.
- 4. Shake the plate with a 384-well plate shaker for 1 min at room temperature.
- 5. Centrifuge the plate at 3,220g (minimum 2,600g) for 3 min between 4°C and room temperature. If centrifuging at 4°C, bring the plate back to room temperature prior to the dispense.

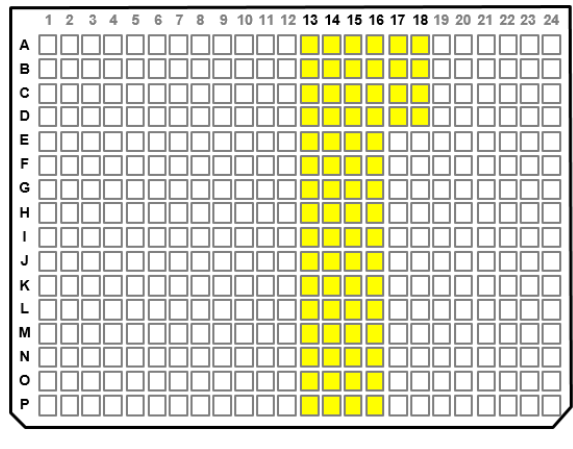

A13 to P16, A17 to D17, and A18 to D18: each well contains 20 μl of reverse index

**Figure 43. SMART-Seq ICELL8 reverse indexing primers.** The 72 reverse indexes shown in yellow are prealiquoted into a 384-well plate (20 µl per well). See Appendix A for barcode sequences.

#### Procedure

- 1. Remove the chip from the ICELL8 Chip Cycler (Section V.G, Step 14). Centrifuge the chip at 3,220*g* for 3 min at 4°C.
- 2. Peel off the RC Film from the chip. Place the chip on the Dispensing Platform and make sure that the chamfered corner is facing the bottom right. Make sure that the **Tip Clean** procedure was done 3–4 times.
- 3. Remove the RC Film from the 384-well plate containing the reverse indexing primers (Section V.F, Step 10) and place the plate in the ICELL8 MSND.
- 4. On the ICELL8 MSND software screen, under the *FLA* tab, type the chip number in the "Chip ID" field.
- 5. Under the *FLA* tab, click the browse button next to the Filter file field to load the <Chip Number>.CSV filter file.

| Chip ID     |                                                      |
|-------------|------------------------------------------------------|
|             | 106762                                               |
|             |                                                      |
| Cell disp   | vense                                                |
|             | Dispense cells                                       |
|             |                                                      |
| Filtered    | denance                                              |
| Tillereu    |                                                      |
| Filter file |                                                      |
|             | e: Tuo/oz_niternie.csv                               |
| Chip ID     | : 106762                                             |
| Chip ID     | : 106762                                             |
| Chip ID     | : 106762<br>RT PCR buffer                            |
| Chip ID     | RT PCR buffer                                        |
| Chip ID     | RT PCR buffer                                        |
| Chip ID     | RT PCR buffer                                        |
| Chip ID     | RT PCR buffer                                        |
| Chip ID     | : 106762<br>RT PCR buffer<br>Index 1<br>Tagmentation |
| Chip ID     | Index 2                                              |

Figure 44. Load the PredispensedFilter.csv file into the ICELL8 MSND software and choose [Index 2].

- 6. Click [Index 2] and carefully go through all questions prompted and then click [OK]. The ICELL8 MSND will dispense 35 nl of reverse indexing primer into each nanowell.
- 7. After dispensation is completed, remove the chip from the Dispensing Platform and gently blot for two seconds with a fresh Blotting Paper and a Blotter (Figure 11).
- 8. Seal the blotted chip with an RC Film using a film sealing roller (Section V.B, Figure 12). Make sure that the chip is securely sealed to avoid well-to-well contamination.
- 9. On the ICELL8 MSND, perform the Tip Clean procedure 3-4 times
- 10. Centrifuge the sealed chip at 3,220g (minimum 2,600g) for 3 min at 4°C.

- 11. Place the chip into the ICELL8 Chip Cycler with a heated-lid temperature of 72°C to perform Library PCR 1.
- 12. Resume the Library PCR 1 program:

| 77°C      | 12 sec  |
|-----------|---------|
| 72°C      | 3 min   |
| 99°C      | 11 sec  |
| 95.5°C    | 1 min   |
| 6 cycles: |         |
| 100°C     | 20 sec  |
| 99°C      | 10 sec  |
| 53.3°C    | 5 sec   |
| 58°C      | 15 sec  |
| 71°C      | 5 sec   |
| 67.5°C    | 2 min   |
|           |         |
| 4°C       | forever |
|           |         |

## SAFE STOPPING POINT: The chip can be left in the ICELL8 Chip Cycler at 4°C overnight.

## I. Protocol: Library Extraction from the Chip

This protocol extracts the library amplified by Library PCR 1 from the chip.

#### Before you start

- Set the centrifuge(s) used for spinning the chip to 4°C.
- This protocol requires components from the ICELL8 Collection Kit L: Collection Fixture L, Collection Tube, and Collection Film.

#### Procedure

- 1. Remove the chip from the ICELL8 Chip Cycler. Centrifuge the chip at 3,220g for 3 min at 4°C.
- 2. Open the collection kit and label the Collection Tube with the engraved chip number. Assemble the collection module by attaching the Collection Tube to the Collection Fixture.

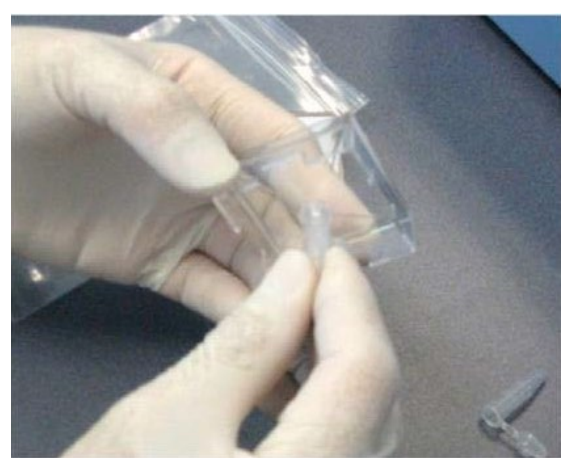

Figure 45. Assembling the collection module.

3. Carefully peel off the RC Film from the chip (Figure 46, below).

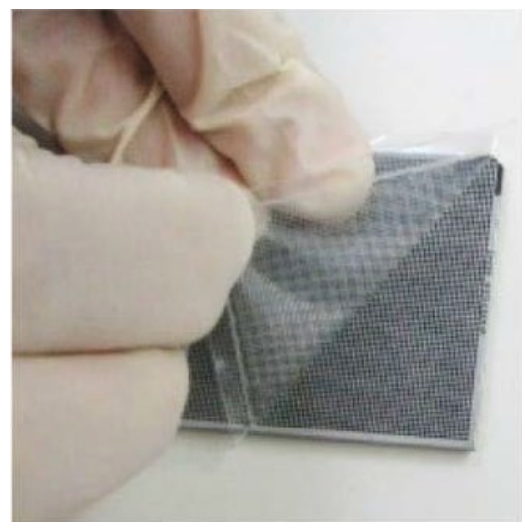

Figure 46. Removing the RC Film from the chip. Start from one corner and apply even pressure to pull.

4. With the nanowells facing down, place the chip into the assembled collection module (Collection Tube plus Collection Fixture; Figure 47, below). Surface tension will hold the liquid in the nanowells.

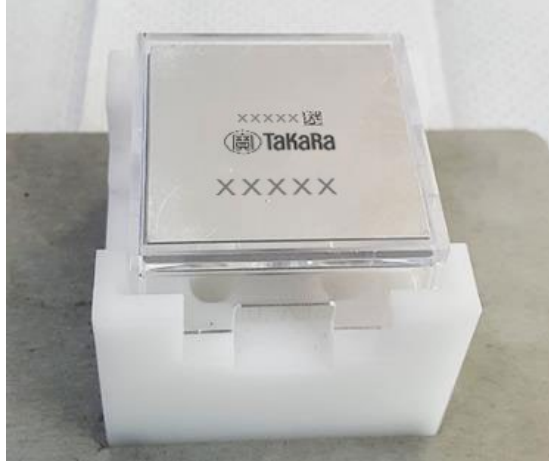

Figure 47. Placing the chip into the collection module.

5. Seal the chip and the top of the collection module with a supplied Collection Film (Figure 48, below).

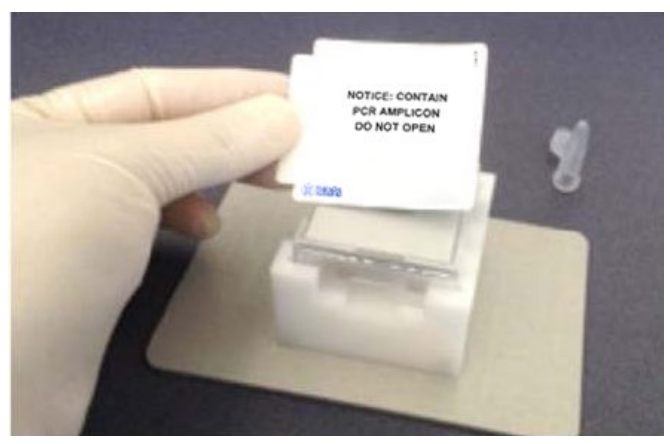

Figure 48. Securing the collection module with Collection Film.

- 6. Using a balance or blank chip, assemble another collection module. Centrifuge both collection modules at 3,220g (minimum 2,600g) for 10 min at 4°C.
- 7. Carefully remove the Collection Tube containing the extracted cDNA library (Figure 49, below).

**IMPORTANT:** Measure the volume of the collected eluate. The volume should be no less than 60% of the expected value. The expected volume (in  $\mu$ l) can be calculated with this formula:

[(5,184 wells x 35 nl/well) + (Number of candidates x 35 nl/well x 4 dispenses)] / [1,000 nl/µl]

For example, if 1,000 nanowells were selected for processing, the expected volume would be 321  $\mu$ l. Therefore, you should expect to collect at least 60% of 321  $\mu$ l, or 193  $\mu$ l of eluate.

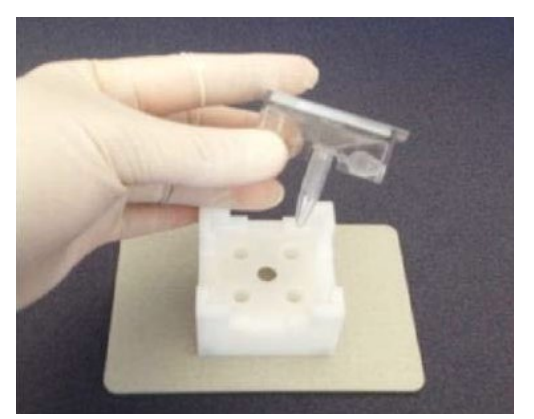

Figure 49. Removing the Collection Tube containing the eluate.

8. Attach the supplied second Collection Tube to the Collection Fixture and seal the entire module. Discard the module in a biohazard waste bin. DO NOT discard the collection module containing the balance or blank chip; retain it as a balance module for future extractions.

**SAFE STOPPING POINT:** The eluate can be frozen at -20°C.

## J. Protocol: Purification of the Extracted Library

In this protocol, the extracted library is purified twice using a 1:1 proportion of AMPure XP beads.

## Before you start

• Equilibrate an aliquot of AMPure XP beads to room temperature for ~30 min prior to use.

**NOTE:** Immediately prior to use, vortex the beads until they are well dispersed. The color of the liquid should appear homogeneous. Confirm that there is no remaining pellet of beads at the bottom of the tube. Mix well to disperse before adding the beads to your reactions. The beads are viscous, so pipette them slowly.

- Prepare fresh 2 ml of 80% (v/v) ethanol. Use an anhydrous ethanol stock.
- This protocol requires Elution Buffer from the SMART-Seq ICELL8 Reagent Kit.
- Use only half volume of the extracted library and store the rest of half volume in a freezer as the backup.

#### Procedure

1. Transfer half of the volume of the extracted library to 0.2 ml PCR tube(s) and store the remaining half in a freezer as backup.

**NOTE:** Add no more than 100  $\mu$ l of library per tube. If you have more than 100  $\mu$ l, split it into multiple tubes.

- 2. Add 1:1 volume of well-vortexed AMPure XP Beads. (For example, add 100 µl of AMPure XP beads to 100 µl of the extracted library.)
- 3. Vortex the tube to mix well.
- 4. Incubate the tube at room temperature for 8 min to let the DNA binds to the beads.
- 5. Place the tube on the SMARTer-Seq Magnetic Separator PCR Strip for ~5 min or longer, until the liquid appears completely clear, and there are no beads left in the supernatant.

**NOTE:** During the  $\sim$ 5 min incubation, if there are beads not against the magnet, use the supernatant to resuspend them and pipette them onto the magnet with the rest of the beads.

- 6. While the tube is sitting on the magnetic separator, pipette out the supernatant.
- 7. Keep the tube on the magnetic separator. Add 200 μl of freshly made 80% ethanol to each sample without disturbing the beads. Wait for 30 seconds and carefully pipette out the supernatant containing contaminants. DNA will remain bound to the beads during the washing process.
- 8. Repeat Step 7 one more time.
- 9. Spin down the tube briefly to collect the liquid at the bottom of the well.
- 10. Place the tube on the magnetic separator for 30 seconds, and then remove all remaining ethanol by using pipette.

**NOTE:** It is important to make sure all ethanol is removed so the beads elute well and recovery is efficient.

11. Leave the tube at room temperature for ~5 min or longer until the pellet appears dry.

**NOTE:** If you overdried the beads, you will see cracks in the pellet. If this occurs, the DNA may not elute well from the beads and recovery may be less.

- 12. Once the beads are dried, add 50 µl of Elution Buffer to cover the beads and incubate it at room temperature for 2 min to rehydrate.
- 13. Mix the pellet by pipetting up and down 10 times to elute DNA from the beads, then put the tube back on the magnetic separator for 1 minute or longer until the solution is completely clear.

**NOTE:** During the incubation on the magnet, there may be a small population of beads not pelleting against the magnet. Use the supernatant to resuspend them by pipetting up and down, and pipette them onto the magnet with the rest of the beads. Continue incubation until there are no beads left in the supernatant.

- 14. Transfer clear supernatant containing purified library to a clean 0.2 ml nuclease-free nonsticky tube.
- 15. Add 50 µl of AMPure XP beads to the purified library.
- 16. Repeat Step 3–14 using 14 µl of Elution Buffer at Step 12.

## K. Protocol: Library Amplification (Library PCR 2)

This PCR amplifies and yields the final sequencing-ready library.

#### Before you start

- Preprogram the PCR thermal cycler with the Library PCR 2 program (Step 3) before the experiment.
- Run and hold the program before the reaction.
- This protocol requires the following components from the SMART-Seq ICELL8 Reagent Kit: Terra PCR Direct Polymerase Mix (pink cap), 5X Primer Mix (green cap), and SeqAmp CB PCR Buffer (clear cap).

#### Procedure

- 1. Take out all reagents out from the freezer and thaw the 5X Primer Mix. Gently vortex each reagent tube to mix and spin down briefly. Store on ice.
- 2. Add all reagents in the order below to the purified library after Library PCR 1 (Section V.J, Step 16):
  - 14 µl Purified library after Library PCR 1
  - 25 µl SeqAmp CB PCR Buffer (clear)
  - 10 µl 5X Primer Mix (green)
  - 1 μl Terra PCR Direct Polymerase Mix (pink)

50 µl Total volume

3. Place the tube in a preheated thermal cycler with a heated lid and run the following Library PCR 2 program:

| 98°(      | 98°C |         |  |  |  |  |
|-----------|------|---------|--|--|--|--|
| 7 cycles: |      |         |  |  |  |  |
|           | 98°C | 10 sec  |  |  |  |  |
|           | 60°C | 15 sec  |  |  |  |  |
|           | 68°C | 2 min   |  |  |  |  |
|           |      | _       |  |  |  |  |
| 4°(       | С    | forever |  |  |  |  |

**SAFE STOPPING POINT:** The tube can be stored at 4°C overnight.

## L. Protocol: Purification of the Sequencing-Ready Library

In this protocol, the sequencing-ready library is purified using a 1:1 proportion of AMPure XP beads.

#### Before you start

• Equilibrate an aliquot of AMPure XP beads to room temperature for ~30 min prior to use.

**NOTE:** Immediately prior to use, vortex the beads until they are well dispersed. The color of the liquid should appear homogeneous. Confirm that there is no remaining pellet of beads at the bottom of the tube. Mix well to disperse before adding the beads to your reactions. The beads are viscous, so pipette them slowly.

- Prepare at least 400  $\mu$ l of fresh 80% (v/v) ethanol from a stock of anhydrous ethanol.
- This protocol requires Elution Buffer provided with the SMART-Seq ICELL8 Reagent Kit.

#### Procedure

- 1. Remove the PCR tube from the thermal cycler (Section V.K, Step 3). Spin it down briefly.
- 2. Add 50  $\mu$ l (1:1 v/v) of well-vortexed AMPure XP beads to the tube.
- 3. Vortex the tube to mix well.
- 4. Incubate the tube at room temperature for 8 min to let the DNA binds to the beads.
- 5. Place the tube on Magnetic Stand for ~5 min or longer, until the liquid appears completely clear, and there are no beads left in the supernatant.

**NOTE:** During the ~5-minute incubation, if there are beads not against the magnet, use the supernatant to resuspend them and pipette them onto the magnet with the rest of the beads.

- 6. While the tube is sitting on the magnetic stand, pipette out the supernatant.
- 7. Keep the tube on the magnetic stand. Add 200 µl of freshly made 80% ethanol to each sample without disturbing the beads. Wait for 30 seconds and carefully pipette out the supernatant containing contaminants. DNA will remain bound to the beads during the washing process.
- 8. Repeat Step 7 one more time.
- 9. Spin down the tube briefly to collect the liquid at the bottom of the well.
- 10. Place the tube on the magnetic stand for 30 seconds, and then remove all remaining ethanol using a pipette.

**NOTE:** It is important to make sure all ethanol is removed so the beads elute well and recovery is efficient.

11. Leave the tube at room temperature for ~5 min or longer until the pellet appears dry.

**NOTE:** If you overdried the beads, you will see cracks in the pellet. If this occurs, the DNA may not elute well from the beads and recovery may be less.

- 12. Once the beads are dried, add 17  $\mu$ l Elution Buffer to cover the beads and incubate it at room temperature for 2 min to rehydrate.
- 13. Mix the pellet by pipetting up and down 10 times to elute DNA from the beads, then put the tube back on the magnetic stand for 1 minute or longer until the solution is completely clear.

**NOTE:** During the incubation on the magnet, there may be a small population of beads not pelleting against the magnet. Use the supernatant to resuspend them by pipetting up and down, and pipette them onto the magnet with the rest of the beads. Continue incubation until there are no beads left in the supernatant.

14. Transfer clear supernatant containing purified library to a clean 1.5 ml PCR tube.

#### **SAFE STOPPING POINT:** The samples can be stored at -20°C.

## M. Protocol: Library Validation and Quantification

To determine whether library production and purification were successful, we recommend analyzing and quantifying the final libraries using the Agilent 2100 Bioanalyzer and the High Sensitivity DNA Kit (Agilent, Cat. No. 5067-4626). Alternatively, the libraries can be quantified by qPCR using the Takara Bio NGS Library Quantification Kit. Please refer to the corresponding user manuals for detailed instructions.

#### Procedure

- Measure the concentration of the purified sequencing-ready library using 1 µl of the library, a Qubit Fluorometer, and the Qubit dsDNA HS Assay Kit (Thermo Fisher Scientific, Cat. No. Q32851).
   Refer to the Qubit dsDNA HS assay kit user manual for sample prep instructions.
- 2. Based on the Qubit measurement, normalize the amplicon to 0.2 to  $2.0 \text{ ng/}\mu\text{l}$  of library.

**NOTE:** We recommend using several concentrations for the Bioanalyzer (e.g., 0.2, 0.5, 1, and 2 ng/µl).

 Use 1 µl of each concentration to load the Agilent 2100 Bioanalyzer and the High Sensitivity DNA Chip from Agilent's High Sensitivity DNA Kit for validation. See the user manual for the Agilent High Sensitivity DNA Kit for instructions.

NOTE: Be careful not to transfer beads with your sample.

- 4. Use the Bioanalyzer results to determine library quality. See Figure 50, below, for an example of a typical Bioanalyzer profile for an NGS library that has been successfully purified and size selected.
  - For libraries <850 base pairs as determined by the Bioanalyzer, use the Qubit concentration in combination with the average size of the library to calculate the molar library concentration.
  - For libraries >850 base pairs as determined by the Bioanalyzer, use qPCR to accurately measure the concentration of the sequencing library and ensure optimal loading on the sequencer. Use the Library Quantification Kit (Takara Bio, Cat. No. 638324). Refer to the "Library Quantification Kit User Manual" on the takarabio.com website for instructions and use the average size as determined by the Bioanalyzer to calculate the molar library concentration.
- 5. Store the sequencing library at -20°C until ready for sequencing. Please review Appendix C for sequencing guidelines.
- 6. Please review Appendix D for data analysis guidelines

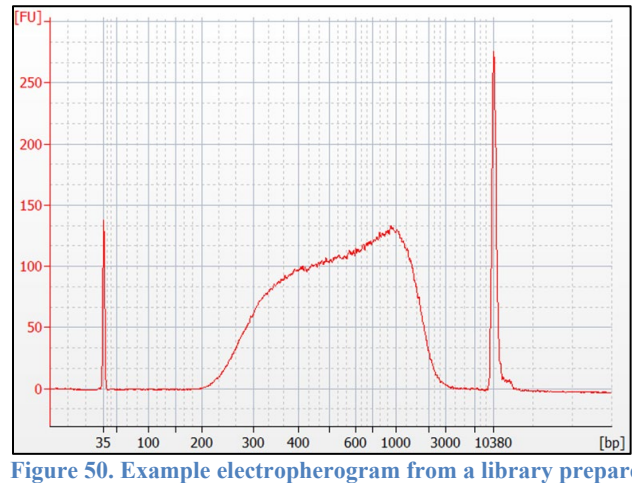

Figure 50. Example electropherogram from a library prepared from K-562 nuclei and quantified using the Agilent 2100 Bioanalyzer.

# **Appendix A: Forward and Reverse Indexing Primers**

A shortened name is used for simplicity instead of the full name of each index. For example, "Forward Index 1" below stands for "SMART-Seq ICELL8 Forward Index 1." Sample sheets will be required in case Illumina's bcl2fastq Conversion Software is used for demultiplexing the sequencing reads. Please refer to Appendix D for details.

Table 4. SMART-Seq ICELL8 Indexing Primer Set – A and SMART-Seq ICELL8 Indexing Primer Set – B forward indexing primers 1–72.

| Forward ind      | exing (i5)       | primers                         | Forward indexes (i5) on sample sheet  |                                                  |  |  |  |
|------------------|------------------|---------------------------------|---------------------------------------|--------------------------------------------------|--|--|--|
| Index number     | Well<br>position | Index<br>sequence in<br>primers | MiSeq,<br>HiSeq 2000/2500,<br>NovaSeq | MiniSeq, NextSeq,<br>HiSeq 3000/4000,<br>HiSeq X |  |  |  |
| Forward Index 1  | A5               | AACCAACG                        | AACCAACG                              | CGTTGGTT                                         |  |  |  |
| Forward Index 2  | B5               | AACGATAG                        | AACGATAG                              | CTATCGTT                                         |  |  |  |
| Forward Index 3  | C5               | AAGAAGAC                        | AAGAAGAC                              | GTCTTCTT                                         |  |  |  |
| Forward Index 4  | D5               | AGAGCCTA                        | AGAGCCTA                              | TAGGCTCT                                         |  |  |  |
| Forward Index 5  | E5               | ATAGTCAA                        | ATAGTCAA                              | TTGACTAT                                         |  |  |  |
| Forward Index 6  | F5               | CAACTGCA                        | CAACTGCA                              | TGCAGTTG                                         |  |  |  |
| Forward Index 7  | G5               | CAGCATGA                        | CAGCATGA                              | TCATGCTG                                         |  |  |  |
| Forward Index 8  | H5               | CCGCCTAA                        | CCGCCTAA                              | TTAGGCGG                                         |  |  |  |
| Forward Index 9  | 15               | CCTAGCGA                        | CCTAGCGA                              | TCGCTAGG                                         |  |  |  |
| Forward Index 10 | J5               | CGCAACGG                        | CGCAACGG                              | CCGTTGCG                                         |  |  |  |
| Forward Index 11 | K5               | CTTGGCCT                        | CTTGGCCT                              | AGGCCAAG                                         |  |  |  |
| Forward Index 12 | L5               | GCGGTTCT                        | GCGGTTCT                              | AGAACCGC                                         |  |  |  |
| Forward Index 13 | M5               | GCTTGATG                        | GCTTGATG                              | CATCAAGC                                         |  |  |  |
| Forward Index 14 | N5               | GGCTCTCT                        | GGCTCTCT                              | AGAGAGCC                                         |  |  |  |
| Forward Index 15 | O5               | TCAATGCT                        | TCAATGCT                              | AGCATTGA                                         |  |  |  |
| Forward Index 16 | P5               | TGGTAATT                        | TGGTAATT                              | AATTACCA                                         |  |  |  |
| Forward Index 17 | A6               | TTCTGAAC                        | TTCTGAAC                              | GTTCAGAA                                         |  |  |  |
| Forward Index 18 | B6               | AACCAGAA                        | AACCAGAA                              | TTCTGGTT                                         |  |  |  |
| Forward Index 19 | C6               | AACCGAAC                        | AACCGAAC                              | GTTCGGTT                                         |  |  |  |
| Forward Index 20 | D6               | AACCGCCA                        | AACCGCCA                              | TGGCGGTT                                         |  |  |  |
| Forward Index 21 | E6               | AATAAGGA                        | AATAAGGA                              | TCCTTATT                                         |  |  |  |
| Forward Index 22 | F6               | ACCTTATT                        | ACCTTATT                              | AATAAGGT                                         |  |  |  |
| Forward Index 23 | G6               | TGGTCCTG                        | TGGTCCTG                              | CAGGACCA                                         |  |  |  |
| Forward Index 24 | H6               | CAACGAGG                        | CAACGAGG                              | CCTCGTTG                                         |  |  |  |
| Forward Index 25 | 16               | CCAATGGA                        | CCAATGGA                              | TCCATTGG                                         |  |  |  |
| Forward Index 26 | J6               | CGCCTATG                        | CGCCTATG                              | CATAGGCG                                         |  |  |  |
| Forward Index 27 | K6               | CTCTCCAA                        | CTCTCCAA                              | TTGGAGAG                                         |  |  |  |
| Forward Index 28 | L6               | GGCTTGAA                        | GGCTTGAA                              | TTCAAGCC                                         |  |  |  |
| Forward Index 29 | M6               | GTTAAGTT                        | GTTAAGTT                              | AACTTAAC                                         |  |  |  |
| Forward Index 30 | N6               | TCAAGTAT                        | TCAAGTAT                              | ATACTTGA                                         |  |  |  |
| Forward Index 31 | O6               | TCGCGGAT                        | TCGCGGAT                              | ATCCGCGA                                         |  |  |  |
| Forward Index 32 | P6               | TGAGTCCT                        | TGAGTCCT                              | AGGACTCA                                         |  |  |  |
| Forward Index 33 | A7               | AGTTGAAC                        | AGTTGAAC                              | GTTCAACT                                         |  |  |  |

| Forward ind      | exing (i5)       | primers                         | Forward indexes (i5) on sample sheet  |                                                  |  |  |  |
|------------------|------------------|---------------------------------|---------------------------------------|--------------------------------------------------|--|--|--|
| Index number     | Well<br>position | Index<br>sequence in<br>primers | MiSeq,<br>HiSeq 2000/2500,<br>NovaSeq | MiniSeq, NextSeq,<br>HiSeq 3000/4000,<br>HiSeq X |  |  |  |
| Forward Index 34 | B7               | AACCTCAG                        | AACCTCAG                              | CTGAGGTT                                         |  |  |  |
| Forward Index 35 | C7               | AACGGTCT                        | AACGGTCT                              | AGACCGTT                                         |  |  |  |
| Forward Index 36 | D7               | AACTCAAG                        | AACTCAAG                              | CTTGAGTT                                         |  |  |  |
| Forward Index 37 | E7               | AACTCCGA                        | AACTCCGA                              | TCGGAGTT                                         |  |  |  |
| Forward Index 38 | F7               | AAGGTTCA                        | AAGGTTCA                              | TGAACCTT                                         |  |  |  |
| Forward Index 39 | G7               | AATTCGGT                        | AATTCGGT                              | ACCGAATT                                         |  |  |  |
| Forward Index 40 | H7               | ACCAGACC                        | ACCAGACC                              | GGTCTGGT                                         |  |  |  |
| Forward Index 41 | 17               | ACTTAGTA                        | ACTTAGTA                              | TACTAAGT                                         |  |  |  |
| Forward Index 42 | J7               | AGCGGCAA                        | AGCGGCAA                              | TTGCCGCT                                         |  |  |  |
| Forward Index 43 | K7               | AGGTCGAA                        | AGGTCGAA                              | TTCGACCT                                         |  |  |  |
| Forward Index 44 | L7               | AGTCTGGA                        | AGTCTGGA                              | TCCAGACT                                         |  |  |  |
| Forward Index 45 | M7               | ATAATGGT                        | ATAATGGT                              | ACCATTAT                                         |  |  |  |
| Forward Index 46 | N7               | ATCCATTG                        | ATCCATTG                              | CAATGGAT                                         |  |  |  |
| Forward Index 47 | 07               | ATGAATCT                        | ATGAATCT                              | AGATTCAT                                         |  |  |  |
| Forward Index 48 | P7               | CAAGATTG                        | CAAGATTG                              | CAATCTTG                                         |  |  |  |
| Forward Index 49 | A8               | CCGAATTG                        | CCGAATTG                              | CAATTCGG                                         |  |  |  |
| Forward Index 50 | B8               | CCGGAGTT                        | CCGGAGTT                              | AACTCCGG                                         |  |  |  |
| Forward Index 51 | C8               | CCTTCAGG                        | CCTTCAGG                              | CCTGAAGG                                         |  |  |  |
| Forward Index 52 | D8               | CGAATATT                        | CGAATATT                              | AATATTCG                                         |  |  |  |
| Forward Index 53 | E8               | CGGAGACT                        | CGGAGACT                              | AGTCTCCG                                         |  |  |  |
| Forward Index 54 | F8               | CGTAGGCA                        | CGTAGGCA                              | TGCCTACG                                         |  |  |  |
| Forward Index 55 | G8               | GAACTAAG                        | GAACTAAG                              | CTTAGTTC                                         |  |  |  |
| Forward Index 56 | H8               | GAAGCTCG                        | GAAGCTCG                              | CGAGCTTC                                         |  |  |  |
| Forward Index 57 | 18               | GACTATTG                        | GACTATTG                              | CAATAGTC                                         |  |  |  |
| Forward Index 58 | J8               | GAGTAACG                        | GAGTAACG                              | CGTTACTC                                         |  |  |  |
| Forward Index 59 | K8               | GCAGTCCA                        | GCAGTCCA                              | TGGACTGC                                         |  |  |  |
| Forward Index 60 | L8               | GCTCAAGG                        | GCTCAAGG                              | CCTTGAGC                                         |  |  |  |
| Forward Index 61 | M8               | GGATATCG                        | GGATATCG                              | CGATATCC                                         |  |  |  |
| Forward Index 62 | N8               | GGTCAGAT                        | GGTCAGAT                              | ATCTGACC                                         |  |  |  |
| Forward Index 63 | 08               | GTAAGAAG                        | GTAAGAAG                              | CTTCTTAC                                         |  |  |  |
| Forward Index 64 | P8               | GTAGAAGT                        | GTAGAAGT                              | ACTTCTAC                                         |  |  |  |
| Forward Index 65 | A9               | GTATCTGA                        | GTATCTGA                              | TCAGATAC                                         |  |  |  |
| Forward Index 66 | B9               | GTCATCTA                        | GTCATCTA                              | TAGATGAC                                         |  |  |  |
| Forward Index 67 | C9               | GTCCGCAA                        | GTCCGCAA                              | TTGCGGAC                                         |  |  |  |
| Forward Index 68 | D9               | GTTCAATA                        | GTTCAATA                              | TATTGAAC                                         |  |  |  |
| Forward Index 69 | A10              | TAACGTCG                        | TAACGTCG                              | CGACGTTA                                         |  |  |  |
| Forward Index 70 | B10              | TCGGAACG                        | TCGGAACG                              | CGTTCCGA                                         |  |  |  |
| Forward Index 71 | C10              | CATTCTAC                        | CATTCTAC                              | GTAGAATG                                         |  |  |  |
| Forward Index 72 | D10              | TTACTTCT                        | TTACTTCT                              | AGAAGTAA                                         |  |  |  |

| Table 5. SMART | -Seq ICELL8 | <b>Indexing Primer Set</b> | - A reverse indexing primers 1–72. |
|----------------|-------------|----------------------------|------------------------------------|
|----------------|-------------|----------------------------|------------------------------------|

| Reverse indexing (i7) primers |                  |                                 | Reverse indexes (i7) on sample sheet                                              |
|-------------------------------|------------------|---------------------------------|-----------------------------------------------------------------------------------|
| Index number                  | Well<br>position | Index<br>sequence in<br>primers | MiSeq, MiniSeq, NextSeq,<br>HiSeq 2000/2500, HiSeq 3000/4000,<br>HiSeq X, NovaSeq |
| Reverse Index 1               | A13              | AACCGGTT                        | AACCGGTT                                                                          |
| Reverse Index 2               | B13              | AACCTAGA                        | TCTAGGTT                                                                          |
| Reverse Index 3               | C13              | AAGACCAG                        | CTGGTCTT                                                                          |
| Reverse Index 4               | D13              | AGAACGAC                        | GTCGTTCT                                                                          |
| Reverse Index 5               | E13              | AGAACTCT                        | AGAGTTCT                                                                          |
| Reverse Index 6               | F13              | ATTCAGCT                        | AGCTGAAT                                                                          |
| Reverse Index 7               | G13              | CATACGTC                        | GACGTATG                                                                          |
| Reverse Index 8               | H13              | CCATTATG                        | CATAATGG                                                                          |
| Reverse Index 9               | I13              | CCTTGAAT                        | ATTCAAGG                                                                          |
| Reverse Index 10              | J13              | CGGAATCA                        | TGATTCCG                                                                          |
| Reverse Index 11              | K13              | CTAGTTGC                        | GCAACTAG                                                                          |
| Reverse Index 12              | L13              | CTCGCGTA                        | TACGCGAG                                                                          |
| Reverse Index 13              | M13              | CTTGAGTC                        | GACTCAAG                                                                          |
| Reverse Index 14              | N13              | GAACGTAT                        | ATACGTTC                                                                          |
| Reverse Index 15              | O13              | GACTGCGG                        | CCGCAGTC                                                                          |
| Reverse Index 16              | P13              | GCGTACGG                        | CCGTACGC                                                                          |
| Reverse Index 17              | A14              | GCTTCTCC                        | GGAGAAGC                                                                          |
| Reverse Index 18              | B14              | GGAGGCTC                        | GAGCCTCC                                                                          |
| Reverse Index 19              | C14              | GGAGTATG                        | CATACTCC                                                                          |
| Reverse Index 20              | D14              | GTCGCTAG                        | CTAGCGAC                                                                          |
| Reverse Index 21              | E14              | TCGTTCGA                        | TCGAACGA                                                                          |
| Reverse Index 22              | F14              | TCTCTACC                        | GGTAGAGA                                                                          |
| Reverse Index 23              | G14              | TGGCGACG                        | CGTCGCCA                                                                          |
| Reverse Index 24              | H14              | TTCGATGA                        | TCATCGAA                                                                          |
| Reverse Index 25              | I14              | TTGATCCA                        | TGGATCAA                                                                          |
| Reverse Index 26              | J14              | AACCTGCC                        | GGCAGGTT                                                                          |
| Reverse Index 27              | K14              | AACGCATC                        | GATGCGTT                                                                          |
| Reverse Index 28              | L14              | AACGCCAT                        | ATGGCGTT                                                                          |
| Reverse Index 29              | M14              | AACGCGCA                        | TGCGCGTT                                                                          |
| Reverse Index 30              | N14              | AAGAATGG                        | CCATTCTT                                                                          |
| Reverse Index 31              | O14              | AAGACGCT                        | AGCGTCTT                                                                          |
| Reverse Index 32              | P14              | ACCAACCG                        | CGGTTGGT                                                                          |
| Reverse Index 33              | A15              | ACCGAATG                        | CATTCGGT                                                                          |
| Reverse Index 34              | B15              | ACTCGCTA                        | TAGCGAGT                                                                          |
| Reverse Index 35              | C15              | AGAAGAGC                        | GCTCTTCT                                                                          |
| Reverse Index 36              | D15              | AGAATCTC                        | GAGATTCT                                                                          |
| Reverse Index 37              | E15              | ATGCTTAG                        | CTAAGCAT                                                                          |
| Reverse Index 38              | F15              | CAGACCTT                        | AAGGTCTG                                                                          |
| Reverse Index 39              | G15              | CCGCTAGG                        | CCTAGCGG                                                                          |

| Reverse indexing (i7) primers |                  |                                 | Reverse indexes (i7) on sample sheet                                              |
|-------------------------------|------------------|---------------------------------|-----------------------------------------------------------------------------------|
| Index number                  | Well<br>position | Index<br>sequence in<br>primers | MiSeq, MiniSeq, NextSeq,<br>HiSeq 2000/2500, HiSeq 3000/4000,<br>HiSeq X, NovaSeq |
| Reverse Index 40              | H15              | CCGGTTAG                        | CTAACCGG                                                                          |
| Reverse Index 41              | I15              | CCTCGACG                        | CGTCGAGG                                                                          |
| Reverse Index 42              | J15              | CGAAGCTG                        | CAGCTTCG                                                                          |
| Reverse Index 43              | K15              | CGACCGCG                        | CGCGGTCG                                                                          |
| Reverse Index 44              | L15              | CGTCATAA                        | TTATGACG                                                                          |
| Reverse Index 45              | M15              | CTAGGAGA                        | TCTCCTAG                                                                          |
| Reverse Index 46              | N15              | CTATTCAT                        | ATGAATAG                                                                          |
| Reverse Index 47              | O15              | CTCTACTT                        | AAGTAGAG                                                                          |
| Reverse Index 48              | P15              | CTGATTGA                        | TCAATCAG                                                                          |
| Reverse Index 49              | A16              | CTTCGTTA                        | TAACGAAG                                                                          |
| Reverse Index 50              | B16              | GAAGCAGC                        | GCTGCTTC                                                                          |
| Reverse Index 51              | C16              | GAATAGGC                        | GCCTATTC                                                                          |
| Reverse Index 52              | D16              | GCTCTGCT                        | AGCAGAGC                                                                          |
| Reverse Index 53              | E16              | GGAGCGCA                        | TGCGCTCC                                                                          |
| Reverse Index 54              | F16              | GGCGGTAT                        | ATACCGCC                                                                          |
| Reverse Index 55              | G16              | GGTAACGC                        | GCGTTACC                                                                          |
| Reverse Index 56              | H16              | GGTACGCC                        | GGCGTACC                                                                          |
| Reverse Index 57              | I16              | GGTAGAAT                        | ATTCTACC                                                                          |
| Reverse Index 58              | J16              | GGTTAGTC                        | GACTAACC                                                                          |
| Reverse Index 59              | K16              | GTCTCGCG                        | CGCGAGAC                                                                          |
| Reverse Index 60              | L16              | GTTCTACG                        | CGTAGAAC                                                                          |
| Reverse Index 61              | M16              | TAGTATCT                        | AGATACTA                                                                          |
| Reverse Index 62              | N16              | TAGTTAGG                        | ССТААСТА                                                                          |
| Reverse Index 63              | O16              | TATTGCGC                        | GCGCAATA                                                                          |
| Reverse Index 64              | P16              | TCAGTTAA                        | TTAACTGA                                                                          |
| Reverse Index 65              | A17              | TCCGTATA                        | TATACGGA                                                                          |
| Reverse Index 66              | B17              | TCCTGAGA                        | TCTCAGGA                                                                          |
| Reverse Index 67              | C17              | TCGTCGCC                        | GGCGACGA                                                                          |
| Reverse Index 68              | D17              | TGGCGTTA                        | TAACGCCA                                                                          |
| Reverse Index 69              | A18              | TGGTATGA                        | TCATACCA                                                                          |
| Reverse Index 70              | B18              | TTAAGCGT                        | ACGCTTAA                                                                          |
| Reverse Index 71              | C18              | TTCGCGAC                        | GTCGCGAA                                                                          |
| Reverse Index 72              | D18              | TTGCATAT                        | ATATGCAA                                                                          |

| Reverse indexing (i7) primers |                  |                                 | Reverse indexes (i7) on sample sheet                                              |
|-------------------------------|------------------|---------------------------------|-----------------------------------------------------------------------------------|
| Index number                  | Well<br>position | Index<br>sequence in<br>primers | MiSeq, MiniSeq, NextSeq,<br>HiSeq 2000/2500, HiSeq 3000/4000,<br>HiSeq X, NovaSeq |
| Reverse Index 73              | A13              | AACTCTCC                        | GGAGAGTT                                                                          |
| Reverse Index 74              | B13              | AACTGATA                        | TATCAGTT                                                                          |
| Reverse Index 75              | C13              | AAGAGAAT                        | ATTCTCTT                                                                          |
| Reverse Index 76              | D13              | AAGTTGGA                        | TCCAACTT                                                                          |
| Reverse Index 77              | E13              | ACGAACTT                        | AAGTTCGT                                                                          |
| Reverse Index 78              | F13              | ACGCAACC                        | GGTTGCGT                                                                          |
| Reverse Index 79              | G13              | ACGGAGGA                        | TCCTCCGT                                                                          |
| Reverse Index 80              | H13              | ACTTACGT                        | ACGTAAGT                                                                          |
| Reverse Index 81              | I13              | ACTTCTAA                        | TTAGAAGT                                                                          |
| Reverse Index 82              | J13              | AGACGGAA                        | TTCCGTCT                                                                          |
| Reverse Index 83              | K13              | AGAGGTCC                        | GGACCTCT                                                                          |
| Reverse Index 84              | L13              | AGATGCGA                        | TCGCATCT                                                                          |
| Reverse Index 85              | M13              | AGCAAGGC                        | GCCTTGCT                                                                          |
| Reverse Index 86              | N13              | AGGCCTTG                        | CAAGGCCT                                                                          |
| Reverse Index 87              | O13              | AGGTTATG                        | CATAACCT                                                                          |
| Reverse Index 88              | P13              | AGTATAGT                        | ACTATACT                                                                          |
| Reverse Index 89              | A14              | ATGGTACT                        | AGTACCAT                                                                          |
| Reverse Index 90              | B14              | ATTACGAA                        | TTCGTAAT                                                                          |
| Reverse Index 91              | C14              | CATAACGT                        | ACGTTATG                                                                          |
| Reverse Index 92              | D14              | CATTAGAA                        | TTCTAATG                                                                          |
| Reverse Index 93              | E14              | CCAGGCAT                        | ATGCCTGG                                                                          |
| Reverse Index 94              | F14              | CCGTACTA                        | TAGTACGG                                                                          |
| Reverse Index 95              | G14              | CGCGCTCA                        | TGAGCGCG                                                                          |
| Reverse Index 96              | H14              | CGCGGTTG                        | CAACCGCG                                                                          |
| Reverse Index 97              | I14              | CGCTCTGG                        | CCAGAGCG                                                                          |
| Reverse Index 98              | J14              | CGGCTAAC                        | GTTAGCCG                                                                          |
| Reverse Index 99              | K14              | CGTCCTCC                        | GGAGGACG                                                                          |
| Reverse Index 100             | L14              | CGTTGCGG                        | CCGCAACG                                                                          |
| Reverse Index 101             | M14              | CTACGTCC                        | GGACGTAG                                                                          |
| Reverse Index 102             | N14              | CTATCAAG                        | CTTGATAG                                                                          |
| Reverse Index 103             | O14              | CTCGAGGT                        | ACCTCGAG                                                                          |
| Reverse Index 104             | P14              | CTCGTCCA                        | TGGACGAG                                                                          |
| Reverse Index 105             | A15              | CTCTGGCC                        | GGCCAGAG                                                                          |
| Reverse Index 106             | B15              | CTGCAATG                        | CATTGCAG                                                                          |
| Reverse Index 107             | C15              | CTGCCTCG                        | CGAGGCAG                                                                          |
| Reverse Index 108             | D15              | CTTCATGG                        | CCATGAAG                                                                          |
| Reverse Index 109             | E15              | GAAGTCGT                        | ACGACTTC                                                                          |
| Reverse Index 110             | F15              | GAATCATG                        | CATGATTC                                                                          |
| Reverse Index 111             | G15              | GACGGATT                        | AATCCGTC                                                                          |

Table 6. SMART-Seq ICELL8 Indexing Primer Set – B reverse indexing primers 73–144.

| Reverse indexing (i7) primers |                  |                                 | Reverse indexes (i7) on sample sheet                                              |
|-------------------------------|------------------|---------------------------------|-----------------------------------------------------------------------------------|
| Index number                  | Well<br>position | Index<br>sequence in<br>primers | MiSeq, MiniSeq, NextSeq,<br>HiSeq 2000/2500, HiSeq 3000/4000,<br>HiSeq X, NovaSeq |
| Reverse Index 112             | H15              | GACGTACG                        | CGTACGTC                                                                          |
| Reverse Index 113             | I15              | GAGGCCAA                        | TTGGCCTC                                                                          |
| Reverse Index 114             | J15              | GATATATT                        | AATATATC                                                                          |
| Reverse Index 115             | K15              | GCATTGGT                        | ACCAATGC                                                                          |
| Reverse Index 116             | L15              | GCGAAGCA                        | TGCTTCGC                                                                          |
| Reverse Index 117             | M15              | GCGCCTTC                        | GAAGGCGC                                                                          |
| Reverse Index 118             | N15              | GCGCTCTT                        | AAGAGCGC                                                                          |
| Reverse Index 119             | O15              | GCTAAGAC                        | GTCTTAGC                                                                          |
| Reverse Index 120             | P15              | GGAATTGG                        | CCAATTCC                                                                          |
| Reverse Index 121             | A16              | GGCAGGAC                        | GTCCTGCC                                                                          |
| Reverse Index 122             | B16              | GGTACCAA                        | TTGGTACC                                                                          |
| Reverse Index 123             | C16              | GGTCCTAG                        | CTAGGACC                                                                          |
| Reverse Index 124             | D16              | GTAATCCG                        | CGGATTAC                                                                          |
| Reverse Index 125             | E16              | GTCCTAAC                        | GTTAGGAC                                                                          |
| Reverse Index 126             | F16              | GTTCAGGC                        | GCCTGAAC                                                                          |
| Reverse Index 127             | G16              | TAATACGT                        | ACGTATTA                                                                          |
| Reverse Index 128             | H16              | TACGAGTT                        | AACTCGTA                                                                          |
| Reverse Index 129             | I16              | TACGGTAC                        | GTACCGTA                                                                          |
| Reverse Index 130             | J16              | TATATGCC                        | GGCATATA                                                                          |
| Reverse Index 131             | K16              | TATATTGA                        | ТСААТАТА                                                                          |
| Reverse Index 132             | L16              | TCAGGCGA                        | TCGCCTGA                                                                          |
| Reverse Index 133             | M16              | TCATGAAG                        | CTTCATGA                                                                          |
| Reverse Index 134             | N16              | TCCGACCT                        | AGGTCGGA                                                                          |
| Reverse Index 135             | O16              | TCGAATAA                        | TTATTCGA                                                                          |
| Reverse Index 136             | P16              | TCGGTCAT                        | ATGACCGA                                                                          |
| Reverse Index 137             | A17              | TCTAGAGG                        | CCTCTAGA                                                                          |
| Reverse Index 138             | B17              | TCTCCGTC                        | GACGGAGA                                                                          |
| Reverse Index 139             | C17              | TGCGGACT                        | AGTCCGCA                                                                          |
| Reverse Index 140             | D17              | TTAACCAA                        | TTGGTTAA                                                                          |
| Reverse Index 141             | A18              | TTACCATT                        | AATGGTAA                                                                          |
| Reverse Index 142             | B18              | TTATCGTC                        | GACGATAA                                                                          |
| Reverse Index 143             | C18              | TTCATACG                        | CGTATGAA                                                                          |
| Reverse Index 144             | D18              | TTCCGGTC                        | GACCGGAA                                                                          |

# Appendix B: RT-PCR Cycling Guidelines

While 14 cycles of PCR during the RT-PCR step will work to provide good transcript identification and sensitivity for many cell types, different cell types may have different optimal cycle numbers during RT-PCR. For example, cells with high mRNA content (like cell lines) and low mRNA content (like primary cells) may have different behaviors at 14 cycles of PCR.

After bioinformatic analysis, if a cell type exhibits high percentages of exonic reads ( $\geq$ 80%), the cycle number may be reduced. If instead a cell type exhibits low percentages of exonic reads (50–80%), then the cycle number may be increased.

# Appendix C: Guidelines for Library Sequencing

# A. Final Sequencing Library Structure

Libraries generated using the SMART-Seq full-length protocol on the ICELL8 system have standard Illumina adaptors and indexes. The unique combinations of indexes (i5 and i7) are required to discriminate between cells from different wells. Therefore, dual indexes (2 x 8 nt) must be sequenced. This unique combination of i5 and i7 indexes per well in the nanochip is generated using 72 i5 (forward) and 72 i7 (reverse) indexes. The structure of a final sequencing library is shown in Figure 51, below. For the complete list of sequences of forward and reverse indexing primers, please refer to Appendix A.

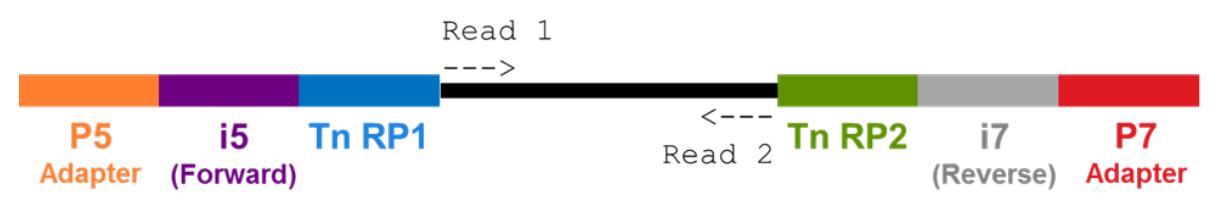

Figure 51. The structure of a final sequencing library. The final library is composed of Tn RP1 and Tn RP2 (Illumina Nextera read primer 1 and 2 sequences added by the TDE1 enzyme), i5 and i7 indexes, and P5 and P7 adapters.

## B. Compatible Illumina Platforms

SMART-Seq full-length libraries generated with the ICELL8 system can be run on the following Illumina platforms with either single-end or paired-end sequencing (Takara Bio validated libraries with MiSeq, MiniSeq, NextSeq and NovaSeq):

- MiSeq®
- MiniSeq<sup>™</sup>
- NextSeq® series
- HiSeq® 2000/2500, 3000/4000
- HiSeq X series (Rapid Run and High Output)
- NovaSeq<sup>тм</sup> 6000

## C. Recommendations for Library Sequencing

Samples should be pooled to a final concentration of 4 nM. Refer to Illumina documentation for instructions on denaturing and diluting libraries.

## 1. Loading Concentration and PhiX Recommendations

For libraries <850 base pairs as determined by the Bioanalyzer (Section V.M, Step 4), use the Qubit concentration in combination with the average size of the library to calculate the molar concentration of the library. For libraries >850 base pairs as determined by the Bioanalyzer, use the qPCR concentration (Section V.M, Step 4).

For NextSeq instruments, we recommend a loading concentration of 1.6 pM as a good starting point. Refer to information about individual Illumina instruments on Illumina's website for loading guidelines.

Libraries generated with this protocol do not require the inclusion of PhiX. However, particular sample types sometimes do not display the well-balanced nucleotide diversity required for base calling. If you are not sure about the performance of your sample, then please include PhiX. Follow Illumina guidelines on how to denature, dilute, and combine a PhiX control library with your own pool of libraries. Make sure to use a fresh and reliable stock of the PhiX control library.

#### 2. Sequencing Depth Recommendations

The sequencing depth is dependent on the purpose of the study. Identification of cell heterogeneity can be achieved with shallow sequencing of about 50,000–100,000 reads/cell. However, identification of rare genes or alternative splicing transcript isoforms may need higher sequencing depth. We usually recommend more than 300,000 reads per cell. Table 7 provides some guidelines, for an example in which 1,000 single cells are selected in the experiment. Please refer to the "Illumina sequencing platforms" page for more details: https://www.illumina.com/systems/sequencing-platforms.html.

| Platform                        | Maximum<br>reads<br>per run<br>(millions) | Flow<br>cell<br>type | # of flow<br>cells per<br>run | # of lanes<br>per flow<br>cell | Maximum<br>reads<br>per lane<br>( <i>N</i> x 10 <sup>6</sup> ) | Reads per<br>cell <sup>*</sup> ;<br>1,000 cells<br>(thousands) <sup>†</sup> | Platform;<br>recommendation <sup>‡</sup> |
|---------------------------------|-------------------------------------------|----------------------|-------------------------------|--------------------------------|----------------------------------------------------------------|-----------------------------------------------------------------------------|------------------------------------------|
| MiSeq                           | 25                                        | -                    | 1                             | 1                              | -                                                              | 25                                                                          | No                                       |
| MiniSeq                         | 25                                        | -                    | 1                             | 1                              | -                                                              | 25                                                                          | No                                       |
| NextSeq Series<br>(High output) | 400                                       | -                    | 1                             | 4                              | -                                                              | 400                                                                         | Yes                                      |
| HiSeq 4000                      | 5,000                                     | _                    | 1 or 2                        | 8                              | 312.5                                                          | 312.5                                                                       | Yes                                      |
| <b>HiSeq X Series</b>           | 6,000                                     | _                    | 1 or 2                        | 8                              | 375                                                            | 375                                                                         | Yes                                      |
| NovaSeq 6000                    | 3,200                                     | S1                   | 1 or 2                        | 2                              | 800                                                            | 800                                                                         | Yes                                      |
| NovaSeq 6000                    | 8,200                                     | S2                   | 1 or 2                        | 2                              | 2,050                                                          | 2,050                                                                       | Yes                                      |
| NovaSeq 6000                    | 20,000                                    | S4                   | 1 or 2                        | 4                              | 2,500                                                          | 2,500                                                                       | Yes                                      |

#### Table 7. Sequencing depth recommendations.

\*We recommend >300,000 reads per cell. However, this number depends on the goal of the experiment.

+Formula used: (# of reads per cell) = (maximum reads per run or lane) / (# of cells).

<sup>‡</sup>The platform recommendation is based on our recommendation of 300,000 reads per cell. Therefore, it varies based on the number of single cells sequenced as well as on the purpose of the study.

## 3. Sequencing Run Parameters

SMART-Seq libraries generated with the ICELL8 system use standard Illumina sequencing primers and do not need custom primers. Dual indexes  $(2 \times 8 \text{ cycles})$  *must* be sequenced and we recommend the number of cycles in Table 8, below. However, cycles of Read 1 and Read 2 can be flexible (e.g.,  $2 \times 100$ ,  $2 \times 150$ , and  $2 \times 250$ ) depending on your experiments. Single-end sequencing can also be performed with SMART-Seq full-length libraries (e.g.,  $1 \times 100$ ,  $1 \times 150$ , and  $1 \times 250$ ).

 Table 8. Sequencing run parameters.

| Sequencing read | Recommended # of cycles |
|-----------------|-------------------------|
| Read 1          | 75                      |
| i7 Index        | 8                       |
| i5 Index        | 8                       |
| Read 2          | 75                      |

# Appendix D: Demultiplexing and Data Analysis

There are two options to demultiplex your sequencing data and generate the fastq files.

1. Use Cogent<sup>TM</sup> NGS Analysis Pipeline software, Takara Bio's single-cell RNA-seq analysis pipeline

Cogent NGS Analysis Pipeline (CogentAP) is an end-to-end analysis pipeline that takes sequencing data as input and can perform de-multiplexing, alignment, counting, and report generation as an HTML-format report with the most commonly used statistics and plots in single-cell analysis. However, if desired, software can be used for de-multiplexing alone. This choice can be made while launching the pipeline.

Significant advantages of using CogentAP:

- Perform end-to-end analysis or just de-multiplexing with ease
- Provide the well-list generated during the experiment (using CellSelect Software on the ICELL8 system) as the input without the need to manually handle barcodes and sample information
- CogentAP automatically performs a reverse-complement check and correction of barcodes
- There is no limit on the number of barcodes one can process
- Output files generated by CogentAP can be loaded into Cogent NGS Discovery Software (CogentDS), our R-kit for extended analysis, to create classic t-SNE analysis popular in scRNASeq.

Installation information and complete user guides for both CogentAP and CogentDS are available through the ICELL8 software portal at <u>takarabio.com/icell8-software</u>.

## 2. Use Illumina's bcl2fastq Conversion Software

After installing bcl2fastq Conversion Software for demultiplexing, a custom sample sheet needs to be generated in order to use the software. Sample sheets can be created by Illumina Experiment Manager <a href="https://support.illumina.com/sequencing/sequencing\_software/experiment\_manager.html">https://support.illumina.com/sequencing/sequencing\_software/experiment\_manager.html</a>.

SMART-Seq ICELL8 indexes are unique sequences that are different from Illumina indexes. Before demultiplexing, the sample sheets created in the Illumina Experiment Manager (above) have to be customized with SMART-Seq ICELL8 forward and reverse indexes (see Appendix A).

Please note that forward indexes (i5) in the sample sheet are dependent on Illumina sequencers, and on some sequencers, the indexes must be entered in the sample sheet in the reverse-complement. The SMART-Seq indexes of the wells selected during an experiment can be obtained from the well-list file generated by the CellSelect Software on the ICELL8 instrument. Additionally, some versions of bcl2fastq software handle only ~400 barcodes at a time, requiring it to be run multiple times with multiple sample sheets, when more than 400 wells are selected. Please see Illumina's User Guide for more details

(https://support.illumina.com/sequencing/sequencing\_software/bcl2fastq-conversion-software.html).

The resulting demultiplexed FASTQ files can then be analyzed by other compatible custom pipelines, such as the CogentAP software.

| Contact Us                     |                                         |  |  |  |
|--------------------------------|-----------------------------------------|--|--|--|
| Customer Service/Ordering      | Technical Support                       |  |  |  |
| tel: 800.662.2566 (toll-free)  | tel: 800.662.2566 (toll-free)           |  |  |  |
| fax: 800.424.1350 (toll-free)  | fax: 800.424.1350 (toll-free)           |  |  |  |
| web: takarabio.com/service     | web: takarabio.com/support              |  |  |  |
| e-mail: ordersUS@takarabio.com | e-mail: technical_support@takarabio.com |  |  |  |

## **Notice to Purchaser**

Our products are to be used for **Research Use Only**. They may not be used for any other purpose, including, but not limited to, use in humans, therapeutic or diagnostic use, or commercial use of any kind. Our products may not be transferred to third parties, resold, modified for resale, or used to manufacture commercial products or to provide a service to third parties without our prior written approval.

Your use of this product is also subject to compliance with any applicable licensing requirements described on the product's web page at <u>takarabio.com</u>. It is your responsibility to review, understand and adhere to any restrictions imposed by such statements.

#### © 2025 Takara Bio Inc. All Rights Reserved.

All trademarks are the property of Takara Bio Inc. or its affiliate(s) in the U.S. and/or other countries or their respective owners. Certain trademarks may not be registered in all jurisdictions. Additional product, intellectual property, and restricted use information is available at <u>takarabio.com</u>.

This document has been reviewed and approved by the Quality Department.